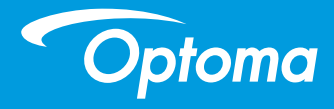

# **Projektor DLP**

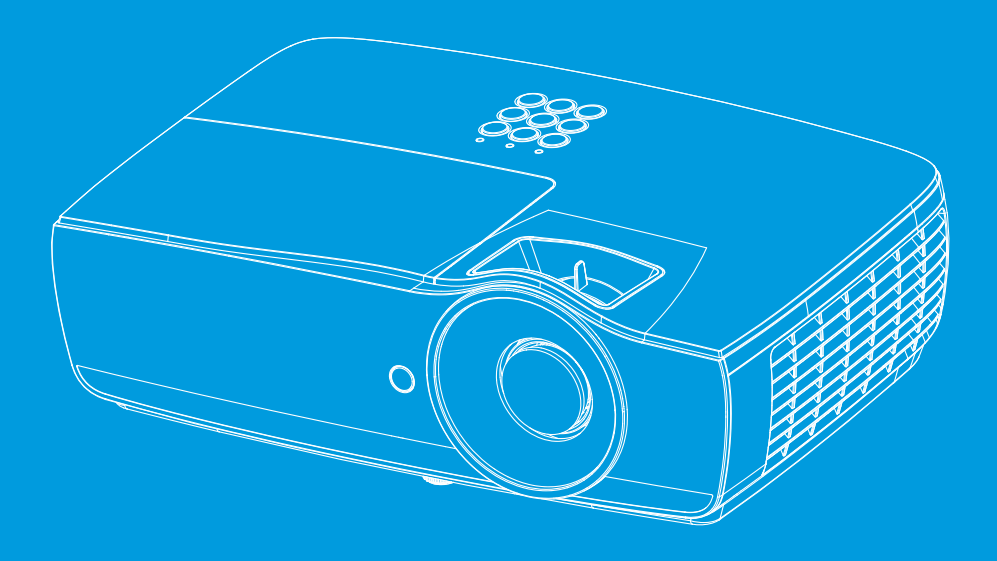

Podręcznik użytkownika

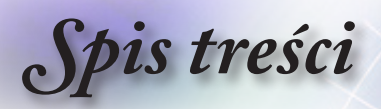

# Spis treści

| USTAWIENIA                                      |     |
|-------------------------------------------------|-----|
| Konfiguracja   Ustawienia lampy                 |     |
| Konfiguracja   Ustawienia zasilania             |     |
| USTAWIENIA   ZABEZPIECZENIA                     | 45  |
| Konfiguracja / Ustawienia połączenia HDMI       |     |
| Setup / Remote Settings                         |     |
| Konfiguracja / Opcje                            |     |
| Ustawienia / Opcje / Język                      | 51  |
| Konfiguracja / Opcje / Ustawienia menu          |     |
| Ustawienia / Opcje / Zródło wejścia             |     |
| Sieć                                            |     |
| Network / LAN                                   |     |
| Network / Control                               |     |
| Informacje                                      |     |
| Multimedia                                      |     |
| Jak ustawic typ pliku dla multimediow z USB     |     |
| LAN_RJ45                                        |     |
| Dodatki                                         |     |
| Rozwiązywanie problemów                         | 70  |
| Obraz                                           | 70  |
| Inne                                            | 71  |
| Wskaźnik stanu projektora LED                   | 72  |
| Pilot zdalnego sterowania                       | 73  |
| Wymiana lampy                                   | 74  |
| Zgodne rozdzielczości                           | 78  |
| Tabela zgodności wideo True 3D                  |     |
| Komendy RS232 i lista funkcji protokołów        | 81  |
| Przydział pinów RS232 (strona projektora)       | 81  |
| Lista funkcji protokołu RS232                   |     |
| Polecenia Telnet                                | 96  |
| Polecenia AMX Device Discovery                  | 96  |
| Polecenie obsługiwane przez<br>PJLink™          |     |
| Trademarks                                      |     |
| Instalacia przy montażu sufitowym               | 100 |
| Ogólnoświatowe biura Ontoma                     | 101 |
| l lwani zwiazane z przepisami i bezpieczeństwem | 103 |
| Owagi związane z przepisanii i bezpieczenstwem  |     |

## Informacje dotyczące bezpieczeństwa

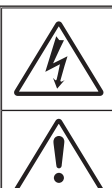

Uwaga dotycząca użytkowania

> Symbol błyskawicy zakończonej strzałką w obrębie trójkąta równobocznego, ma ostrzegąć użytkownika o obecności nieizolowanego "niebezpiecznego napięcia" w obrębie obudowy produktu, o takiej wartości, że może ono spowodować porażenie prądem elektrycznym osób.

Znak wykrzyknika w obrębie trójkąta równobocznego, sygnalizuje użytkownikowi obecność w towarzyszącej urządzeniu literaturze, ważnych operacji i instrukcji konserwacyjnych (obsługa).

OSTRZEŻENIE: W CELU ZMNIEJSZENIA RYZYKA POŻARU LUB PORAŻENIA PRĄDEM, NIE NALEŻY NARAŻAĆ TEGO URZĄDZENIA NA ODDZIAŁYWANIE DESZCZU LUB WILGOCI. WEWNĄTRZ OBUDOWY ZNAJDUJĄ SIĘ ELEMENTY BĘDĄCE POD NIEBEZPIECZNYM, WYSOKIM NAPIĘCIEM. NIE NALEŻY OTWIERAĆ OBUDOWY. NAPRAWĘ MOŻNA POWIERZYĆ WYŁĄCZNIE WYKWALIFIKOWANEMU PERSONELOWI.

#### Ograniczenia emisji klasy B

To urządzenie cyfrowe klasy B, spełnia wszelkie wymagania kanadyjskich przepisów dotyczących urządzeń powodujących zakłócenia.

#### Ważne instrukcje dotyczące bezpieczeństwa

- Nie należy blokować szczelin wentylacyjnych. Aby zapewnić właściwe działanie projektora i zabezpieczyć go przed przegrzaniem zaleca się ustawienie jego instalację w miejscu, gdzie nie będzie blokowana wentylacja. Przykładowo, nie należy umieszczać projektora na zatłoczonym stoliku do kawy, sofie, łóżku, itd. Nie należy ustawiać projektora w zamkniętych miejscach, takich jak biblioteczka lub szafka, gdzie utrudniony jest przepływ powietrza.
- Nie należy używać projektora w pobliżu wody lub w miejscach wilgotnych. W celu zmniejszenia zagrożenia pożaru i/lub porażenia prądem elektrycznym, nie należy narażać tego projektora na oddziaływanie deszczu lub wilgoci.
- Nie należy instalować w pobliżu źródeł ciepła, takich jak grzejniki, podgrzewacze, piece lub inne urządzenia, włącznie ze wzmacniaczami, które wytwarzają ciepło.
- 4. Czyszczenie należy wykonywać wyłącznie suchą szmatką.
- 5. Należy stosować wyłącznie dodatki/akcesoria zalecane przez producenta.
- Nie należy używać urządzenia uszkodzonego fizycznie lub przerobionego. Uszkodzenie fizyczne/nadużycie może mieć miejsce po (ale nie tylko):
  - UUpuszczeniu urządzenia.
  - Uszkodzeniu przewodu zasilacza lub wtyczki.
  - Wylaniu płynu do projektora.
  - Narażeniu projektora na oddziaływanie deszczu lub wilgoci.
  - Upuszczeniu czegoś na projektor lub poluzowaniu elementów w jego wnętrzu.

Nie należy próbować naprawiać tego urządzenia samodzielnie. Otwieranie lub zdejmowanie pokryw, może narazić użytkownika na niebezpieczne napięcia lub inne niebezpieczeństwa. Przed wysłaniem urządzenia do naprawy należy skontaktować się z firmą Optoma.

- Nie należy dopuścić do przedostania się do projektora obiektów lub płynów. Mogą one dotknąć do miejsc pod niebezpiecznym napięciem i spowodować pożar lub porażenie prądem.
- 8. Oznaczenia dotyczące bezpieczeństwa znajdują się na obudowie projektora.
- 9. Urządzenie może naprawiać wyłącznie odpowiedni personel serwisu.

# Uwaga dotycząca użytkowania

## Środki ostrożności

Należy stosować się do wszystkich ostrzeżeń, środków ostrożności i zaleceń dotyczących konserwacji, zamieszczonych w tym podręczniku użytkownika.

|    | Cstrzeżenie-  | Nie wolno zaglądać w obiektyw projektora, gdy jest<br>włączona lampa. Jasne światło może spowodować<br>obrażenia oczu.<br>Jak przy każdym jasnym źródle, nie należy patrzeć<br>w bezpośrednią wiązkę światła, RG2 IEC 62471-<br>5:2015. |
|----|---------------|----------------------------------------------------------------------------------------------------|
|    |               |                                                                                                    |
|    | Cstrzeżenie-  | W celu zmniejszenia zagrożenia pożaru lub<br>porażenia prądem elektrycznym, nie należy<br>narażać tego projektora na oddziaływanie deszczu<br>lub wilgoci.                                                                              |
|    | Ostrzeżenie-  | Nie należy otwierać, ani rozmontowywać tego<br>projektora, gdyż może to spowodować porażenie<br>prądem elektrycznym.                                                                                                    |
|    | Ostrzeżenie-  | Podczas wymiany lampy należy zaczekać na<br>ochłodzenie urządzenia. Należy wykonać instrukcje<br>opisane na stronie 74.                                                                                                    |
|    | Cstrzeżenie-  | Projektor ten może sam automatyczne wykrywać<br>cykl żywotności lampy. Po wyświetleniu<br>komunikatów z ostrzeżeniem należy wymienić<br>lampę.                                                                                          |
| iy | Cstrzeżenie-  | Po wymianie modułu lampy (patrz, strona 42)<br>należy zresetować funkcję "Kasuj licznik lampy" z<br>menu OSD "System Ustawienia lampy".                                                                                                 |
| ży | Costrzeżenie- | Po wyłączeniu projektora, a przed odłączeniem<br>zasilania należy sprawdzić, czy został zakończony<br>cykl chłodzenia. Należy zaczekać 90 sekund na<br>ochłodzenie projektora.                                                          |
|    | Ostrzeżenie-  | Nie należy zakładać pokrywy obiektywu podczas<br>działania projektora.                                                                                                    |
|    | Ostrzeżenie-  | Gdy zbliża się koniec żywotności lampy, na ekranie wyświetlany jest komunikat "Zalecana wymiana". Należy skontaktować się z lokalnym dostawca                                                                                           |

wymiany lampy.

lub z punktem serwisowym w celu jak najszybszej

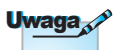

Po osiągnięciu końca żywotności lampy, projektor nie włączy się, do czasu wymiany modułu lampy. Aby wymienić lampę należy wykonać procedury wymienione w części "Wymiana lampy" na stronie 74.

# Uwaga dotycząca użytkowania

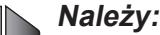

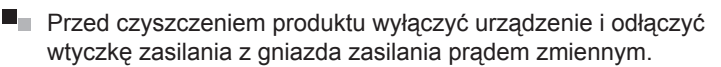

- Do czyszczenia obudowy wyświetlacza należy stosować miękką, suchą szmatkę zwilżoną w łagodnym detergencie.
- Jeśli produkt nie będzie używany przez dłuższy czas należy odłączyć go od gniazda prądu zmiennego.

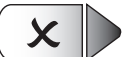

### Nie należy:

- Blokować szczelin i otworów wentylacyjnych urządzenia.
- Stosować do czyszczenia urządzenia środków czyszczących o własnościach ściernych, wosków lub rozpuszczalników.
- Używać produktu w następujących warunkach:
  - W miejscach ekstremalnie gorących, zimnych lub wilgotnych.
    - Należy upewnić się, że temperatura pokoju mieści się w zakresie 5 - 40°C
    - Wilgotność względna 10 85% (maks.), bezkondensacji
  - W miejscach, w których może wystąpić nadmierne zapylenie i zabrudzenie.
  - W pobliżu jakichkolwiek urządzeń, które generują silne pole magnetyczne.
  - W bezpośrednim świetle słonecznym.

# Uwaga dotycząca użytkowania

## Ostrzeżenia dotyczące ochrony

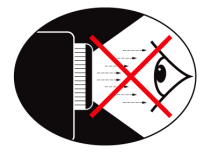

- Należy unikać bezpośredniego patrzenia/zaglądania w wiązkę projektora. O ile to możliwie należy stawać tyłem do wiązki.
- Podczas stosowania projektora w klasach szkolnych, należy zwrócić uwagę uczniom, aby nie patrzyli na wiązkę światła, gdy poproszą o wskazanie czegoś na ekranie.
- Aby zminimalizować zużycie prądu przez lampę, należy w celu zmniejszenia poziomu światła otoczenia, stosować zasłony w pomieszczeniu projekcji.

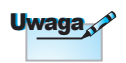

Zachowaj ten podręcznik do wykorzystania w przyszłości.

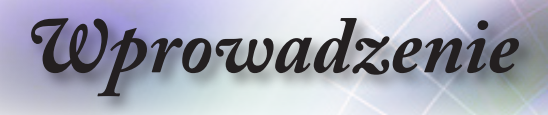

### Omówienie zawartości opakowania

Rozpakuj i sprawdź zawartość opakowania, aby upewnić się, że znajdują się w nim wszystkie wymienione poniżej części. Jeśli czegoś brakuje należy skontaktować się z obsługą klienta Optoma.

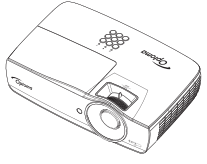

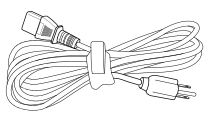

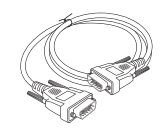

Projektor z pokrywą obiektywu Przewód zasilający 1,8m

15 pinowy kabel VGA D-sub

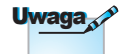

Ze względu na różne zastosowania w każdym kraju, w niektórych regionach mogą być dostępne odmienne akcesoria.

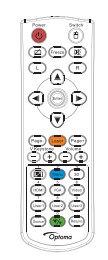

Pilot zdalnego sterowania

2 x baterie AAA

Torba do przenoszenia

Dokumentacja:

- Podręcznik użytkownika
- 🗹 Karta gwarancyjna
- Podstawowy podręcznik użytkownika

Wprowadzenie

### Omówienie produktu

### Główny moduł

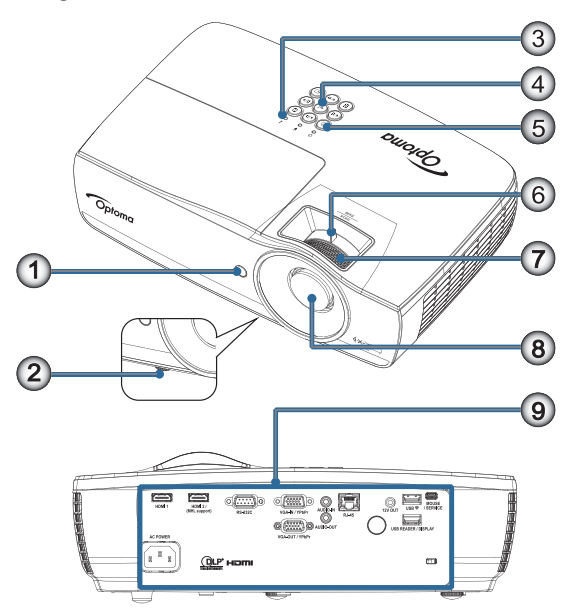

- 1. Odbiornik podczerwieni
- 2. Nóżka regulacji nachylenia
- 3. Wskaźniki LED
- 4. Przyciski funkcji
- 5. Przycisk zasilania
- 6. Powiększenie (Nie jest dostępne w przypadku projekcji bliskiej 1080p)
- 7. Ostrość
- 8. Obiektyw
- 9. Porty połączeń

Polski

•

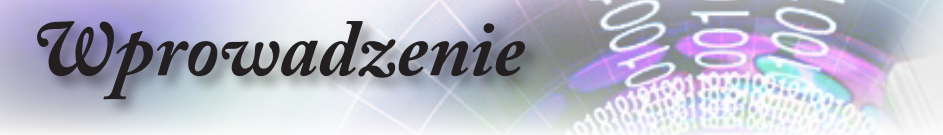

### Porty połączeń

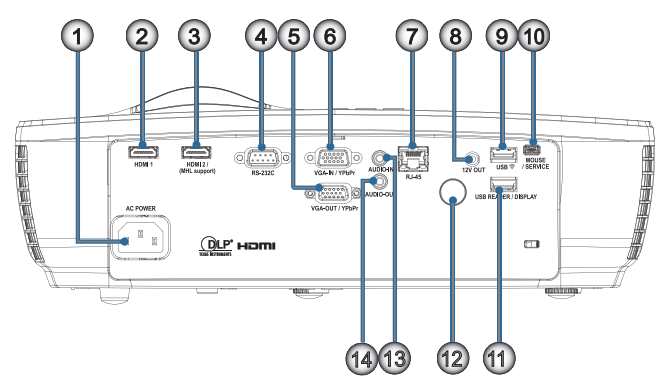

- 1. Gniazdo zasilania
- 2. HDMI1
- 3. HDMI2 / (Obsługa MHL)
- 4. RS-232C
- 5. VGA-OUT (Wyjście VGA)/YPbPr
- 6. VGA-IN (Wejście VGA)/YPbPr
- 7. RJ-45
- 8. 12V OUT (Wyjście 12V)
- 9. USB ᅙ
- 10. MOUSE / SERVICE (Mysz/Serwis)
- 11. USB READER / DISPLAY (Czytnik USB/Wyświetlacz)
- 12. Odbiornik podczerwieni
- 13. AUDIO IN (Wejście audio)
- 14. AUDIO OUT (Wyjście audio)

Wprowadzenie

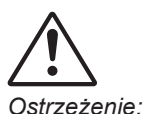

Użycie kontrolerów,

regulatorów lub

procedur innych

wykonywanie

niż określone może spowodować

niebezpieczne

lasera.

Zgodny ze

laserowych z wyjatkiem odchyleń

zawartych w

ogłoszeniu Laser Notice nr 50 z 24

czerwca 2007 r

Ostrzeżenie:

działanie światła

standardami działania

określonymi przez

FDA dla produktów

### Pilot zdalnego sterowania

- 1. Wyłączenie zasilania/ Włączenie zasilania
- 2.
- 3. Zamrozić
- 4. Kliknięcie lewym przyciskiem myszy USB
- Cztery kierunkowe przyciski wyboru
- 6. Enter

### 7. Laser (NIE NALEŻY KIEROWAĆ W OCZY)

- 8. Strona-
- 9. Trapez (pion) +/-
- 10. 1(Przycisk numeryczny do wprowadzenia hasła)
- 11. HDMI/4
- 12. Użytkownika1/7
- WYMIANA BATE- 13. Przycisk Źródło
- RII NA BATERIĘ 14. Menu/2 NIEPRAWIDŁO- 45. MON/5
  - 15. VGA/5
  - 16. Przełącznik
    - 17. 🙀
- ZUŻYTE BATE-RIE NALEŻY USUWAĆ ZGOD-NIE Z INST-RUKCJAMI.

WEGO TYPU

GROZI EKSP-LOZJA.

- przyciskiem myszy USB 19. Strona+
- 20. Volume (Głośność) +/-

18. Klikniecie prawym

- 21. 3D/3
- 22. Video/6
- 23. Użytkownika3/9
- 24. Resynchronizacja
- 25. Użytkownika2/8

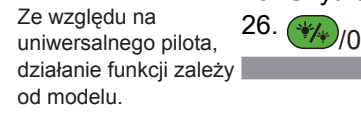

Uwaga

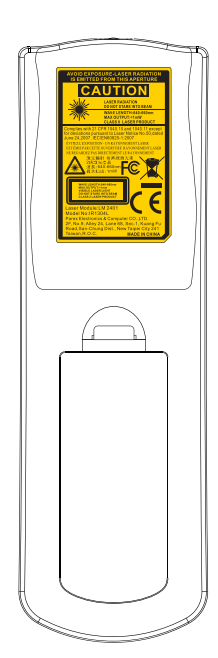

# Polski

11

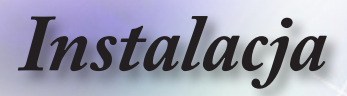

## Podłączanie projektora

### Połączenie z komputerem notebook

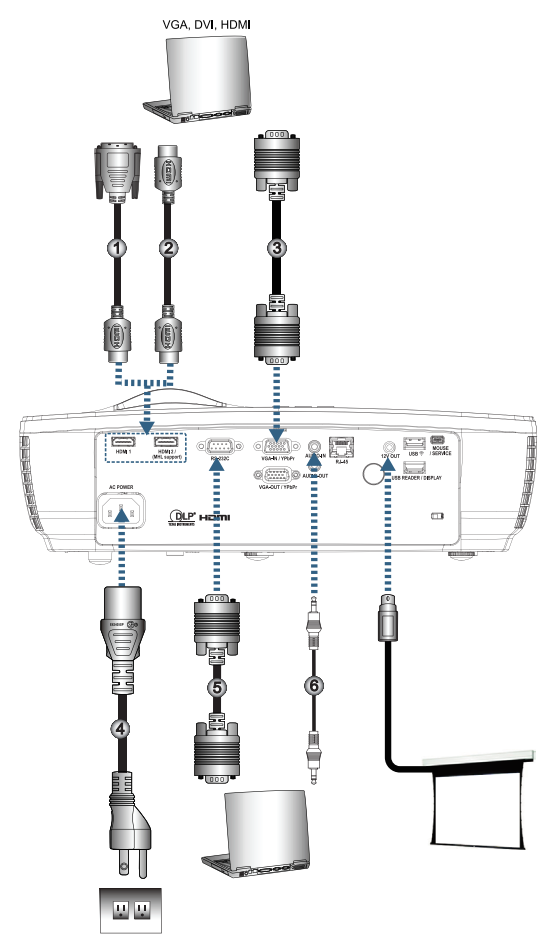

| DVI/HDMI (Akcesoria opcjonalne)   |
|-----------------------------------|
| abel HDMI (Akcesoria opcjonalne)  |
|                                   |
| Przewód zasilający                |
| pel RS232 (Akcesoria opcjonalne)  |
| abel audio (Akcesoria opcjonalne) |
|                                   |

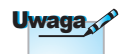

Ze względu na różnice zastosowań w każdym kraju, w niektórych regionach mogą być dostarczane inne akcesoria.

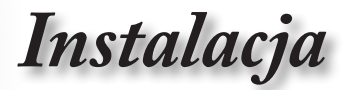

Polski

### Podłączenie do źródeł video

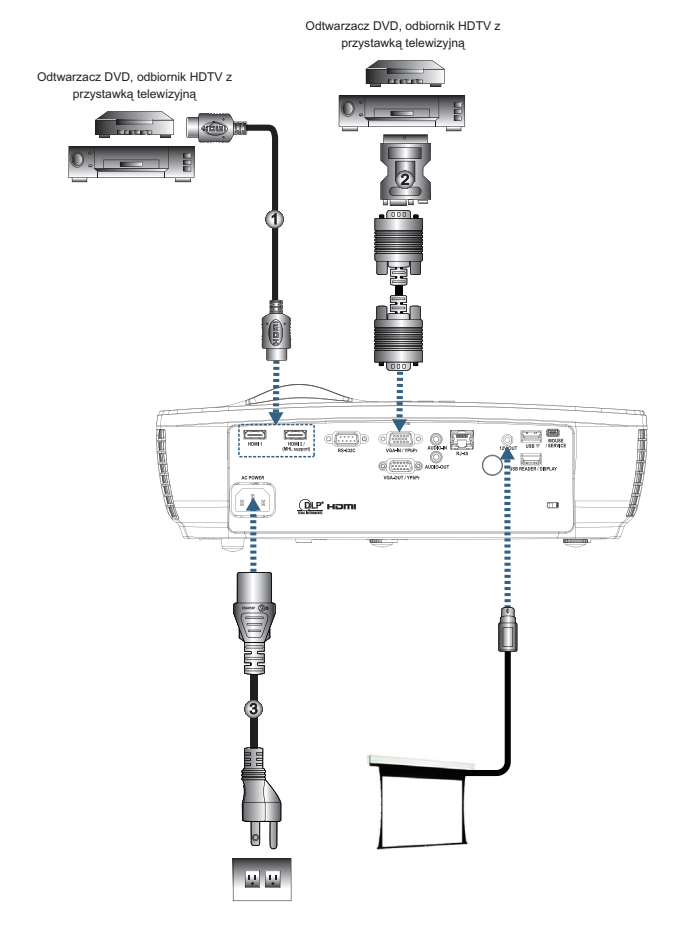

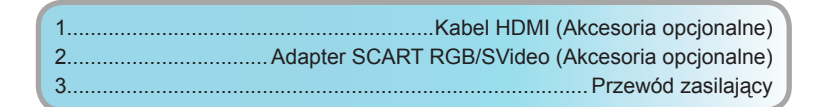

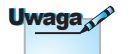

Ze względu na różnice zastosowań w każdym kraju, w niektórych regionach mogą być dostarczane inne akcesoria.

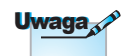

WYJŚCIE 12V to programowalny wyzwalacz.

Instalacja

# Instalacja i wyjmowanie opcjonalnego obiektywu

### Włączanie zasilania projektora

- 1. Zdejmij pokrywę obiektywu.
- 2. Podłącz do projektora przewód zasilający.
- 3. Włącz podłączone urządzenia.
- Upewnij się, że dioda LED zasilania świeci stałym, zielonym światłem i naciśnij przycisk zasilania w celu włączenia projektora.

Pojawi się ekran startowy z logo projektora i wykryte zostaną podłączone urządzenia. Jeśli podłączane urządzenie to komputer laptop, naciśnij odpowiednie przyciski na klawiaturze komputera, aby przełączyć wyjście wyświetlania na projektor. (Sprawdź podręcznik użytkownika komputera laptop aby określić właściwą kombinację przycisku Fn do zmiany wyjścia wyświetlania)

W przypadku włączenia blokady zabezpieczenia, patrz Ustawienia zabezpieczenia na stronie 45.

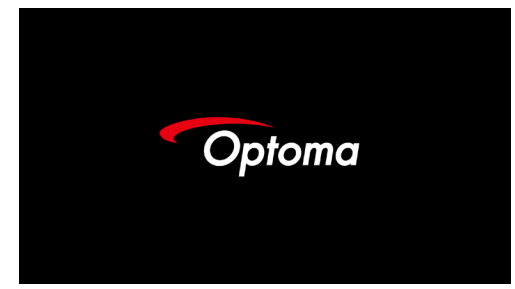

Jeśli podłączonych jest więcej niż jedno urządzenie wejścia, naciśnij przycisk — (Źródło), aby kolejno przełączyć pomiędzy urządzeniami.

Informacje dotyczące bezpośredniego wyboru źródła, znajdują się na stronie 25.

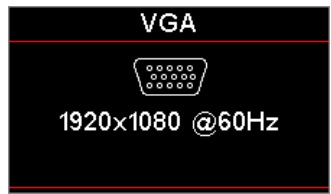

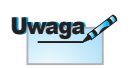

Najpierw należy włączyć projektor, a następnie wybrać źródła sygnałów.

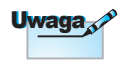

Ze względu na różnice zastosowań w każdym kraju, w niektórych regionach mogą być dostarczane inne akcesoria.

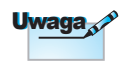

WYJŚCIE 12V to programowalny wyzwalacz.

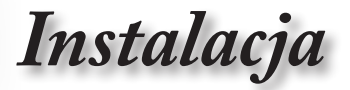

Polski

### Wyłączanie zasilania projektora

 Naciśnij przycisk "O" na pilocie zdalnego sterowania lub przycisk O (POWER (Zasilanie)) na panelu projektora, aby wyłączyć projektor. Po pierwszym naciśnięciu przycisku na ekranie wyświetlony zostanie następujący komunikat.

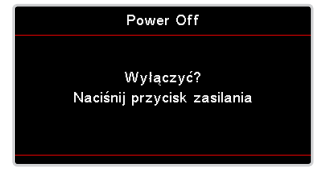

Naciśnij ponownie ten przycisk w celu wyłączenia. Jeśli ten przycisk nie zostanie naciśnięty, komunikat zniknie po 5 sekundach.

 Podczas cyklu chłodzenia przy wyłączaniu, dioda LED miga zielonym światłem (1 sek. włączenie, 1 sek. wyłączenie), a wentylatory zaczynają szybciej pracować. Zmiana światła diody LED zasilania na stałe czerwone, oznacza przejście projektora do trybu oczekiwania.

Aby z powrotem włączyć projektor, należy zaczekać do zakończenia przez projektor cyklu chłodzenia i przejścia do trybu oczekiwania. Aby ponownie uruchomić projektor, wystarczy w trybie oczekiwania nacisnąć przycisk () (POWER (Zasilanie)) na panelu projektora lub "()" na pilocie.

 Odłącz przewód zasilający od gniazdka elektrycznego i od projektora, gdy projektor znajdzie się w trybie wstrzymania.

### Wskaźnik ostrzeżeń

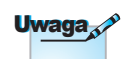

Jeśli pojawiają się tego rodzaju problemy z projektorem należy skontaktować się z najbliższym punktem serwisowym. Dalsze informacje znajdują się na stronie 101.

- Po zaświeceniu czerwonego wskaźnika LED lampy, projektor wyłączy się automatycznie. Należy skontaktować się z lokalnym sprzedawcą lub z punktem serwisowym. Patrz, strona 72.
- Po zaświeceniu czerwonego wskaźnika LED temperatury (bez migania), projektor wyłączy się automatycznie. Przy normalnym działaniu, projektor po schłodzeniu można włączyć ponownie. Jeśli problem pozostaje należy skontaktować się z lokalnym dostawcą lub z naszym punktem serwisowym. Patrz, strona 72.

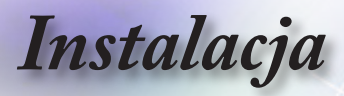

### Regulacja projektowanego obrazu

### Regulacja wysokości projektora

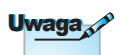

- Stół projektora lub podstawa powinny być wypoziomowane i wytrzymałe.
- Projektor należy ustawić prostopadle do ekranu.
- Dla osobistego bezpieczeństwa należy prawidłowo zabezpieczyć kable.

Projektor jest wyposażony w nóżkę regulacji nachylenia do regulacji wysokości obrazu.

W celu regulacji kąta obrazu, przekręć regulator nachylenia w prawo lub w lewo, aż do uzyskania wymaganego kąta.

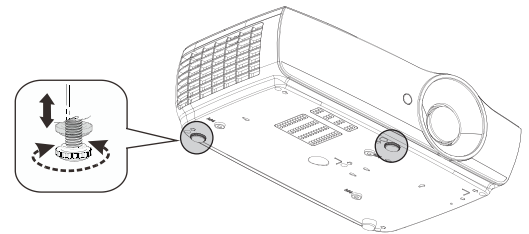

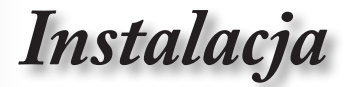

Polski

# Regulacja rozmiaru projektowanego obrazu (EH460)

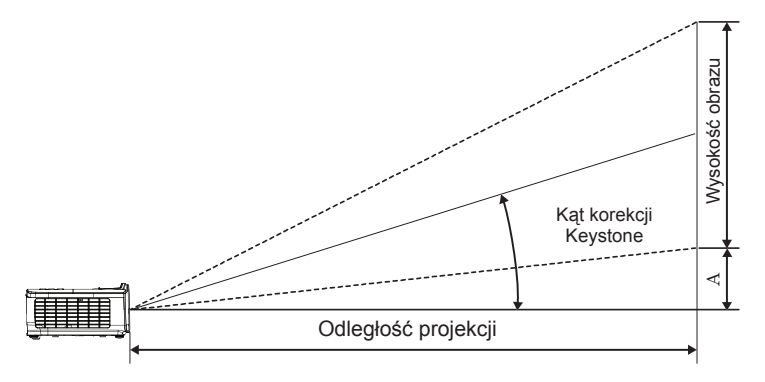

| Przokatna      | Rozm           | ar ekrar      | u S X W        | (16:9)        | Od           | ległość j | (D)          | Przesunięcie |         |         |
|----------------|----------------|---------------|----------------|---------------|--------------|-----------|--------------|--------------|---------|---------|
| długość ekranu | (r             | n)            | (sto           | ору)          | (m)          |           | (sto         | ору)         | ру) (А) |         |
| 16:9 (cale)    | Szero-<br>kość | Wyso-<br>kość | Szero-<br>kość | Wyso-<br>kość | Sze-<br>roki | tele      | Sze-<br>roki | tele         | (m)     | (stopy) |
| 30             | 0,66           | 0,37          | 2,18           | 1,23          | 0,81         | 0,97      | 2,66         | 3,19         | 0,06    | 0,18    |
| 40             | 0,89           | 0,50          | 2,91           | 1,63          | 1,08         | 1,30      | 3,54         | 4,25         | 0,07    | 0,24    |
| 60             | 1,33           | 0,75          | 4,36           | 2,45          | 1,62         | 1,94      | 5,32         | 6,38         | 0,11    | 0,37    |
| 80             | 1,77           | 1,00          | 5,81           | 3,27          | 2,16         | 2,59      | 7,09         | 8,50         | 0,15    | 0,49    |
| 100            | 2,21           | 1,25          | 7,26           | 4,09          | 2,70         | 3,24      | 8,86         | 10,63        | 0,19    | 0,61    |
| 120            | 2,66           | 1,49          | 8,72           | 4,90          | 3,24         | 3,89      | 10,63        | 12,75        | 0,22    | 0,73    |
| 140            | 3,10           | 1,74          | 10,17          | 5,72          | 3,78         | 4,53      | 12,41        | 14,88        | 0,26    | 0,85    |
| 160            | 3,54           | 1,99          | 11,62          | 6,54          | 4,32         | 5,18      | 14,18        | 17,00        | 0,30    | 0,97    |
| 190            | 4,21           | 2,37          | 13,80          | 7,76          | 5,13         | 6,15      | 16,84        | 20,19        | 0,35    | 1,16    |
| 230            | 5,09           | 2,86          | 16,71          | 9,40          | 6,21         | 7,45      | 20,38        | 24,44        | 0,43    | 1,40    |
| 280            | 6,20           | 3,49          | 20,34          | 11,44         | 7,56         | 9,07      | 24,81        | 29,75        | 0,52    | 1,71    |
| 300            | 6,64           | 3,74          | 21,79          | 12,26         | 8,10         | 9,72      | 26,58        | 31,88        | 0,56    | 1,83    |

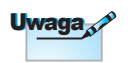

300" (bardzo duży) dla Azji.

Instalacja

Regulacja rozmiaru projektowanego obrazu (EH465)

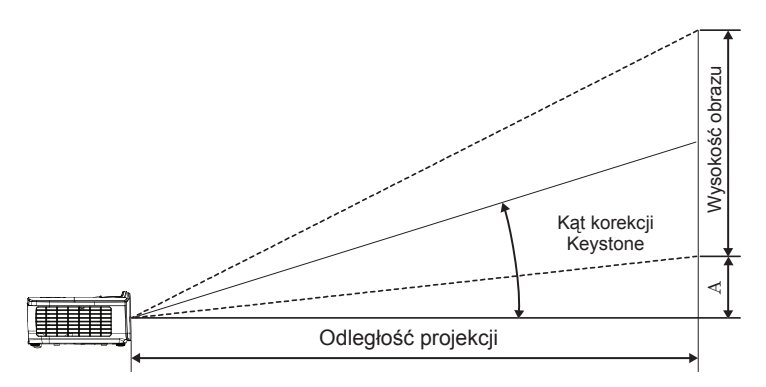

| Przokatna      | Rozmi          | iar ekran     | u S X W        | (16:9)        | Od           | ległość p | (D)          | ) Przesunięcie |      |         |
|----------------|----------------|---------------|----------------|---------------|--------------|-----------|--------------|----------------|------|---------|
| długość ekranu | (m)            |               | (stopy)        |               | (r           | n)        | (sto         | opy)           | (/   | 4)      |
| 16:9 (cale)    | Szero-<br>kość | Wyso-<br>kość | Szero-<br>kość | Wyso-<br>kość | Sze-<br>roki | tele      | Sze-<br>roki | tele           | (m)  | (stopy) |
| 30             | 0,66           | 0,37          | 2,18           | 1,23          | 0,92         | 1,39      | 3,03         | 4,55           | 0,06 | 0,18    |
| 40             | 0,89           | 0,50          | 2,91           | 1,63          | 1,23         | 1,85      | 4,04         | 6,07           | 0,07 | 0,24    |
| 60             | 1,33           | 0,75          | 4,36           | 2,45          | 1,85         | 2,78      | 6,06         | 9,11           | 0,11 | 0,37    |
| 80             | 1,77           | 1,00          | 5,81           | 3,27          | 2,46         | 3,70      | 8,08         | 12,14          | 0,15 | 0,49    |
| 100            | 2,21           | 1,25          | 7,26           | 4,09          | 3,08         | 4,63      | 10,10        | 15,18          | 0,19 | 0,61    |
| 120            | 2,66           | 1,49          | 8,72           | 4,90          | 3,69         | 5,55      | 12,11        | 18,22          | 0,22 | 0,73    |
| 140            | 3,10           | 1,74          | 10,17          | 5,72          | 4,31         | 6,48      | 14,13        | 21,25          | 0,26 | 0,85    |
| 160            | 3,54           | 1,99          | 11,62          | 6,54          | 4,92         | 7,40      | 16,15        | 24,29          | 0,30 | 0,97    |
| 190            | 4,21           | 2,37          | 13,80          | 7,76          | 5,85         | 8,79      | 19,18        | 28,84          | 0,35 | 1,16    |
| 230            | 5,09           | 2,86          | 16,71          | 9,40          | 7,08         | 10,64     | 23,22        | 34,91          | 0,43 | 1,40    |
| 280            | 6,20           | 3,49          | 20,34          | 11,44         | 8,62         | 12,96     | 28,27        | 42,50          | 0,52 | 1,71    |
| 300            | 6,64           | 3,74          | 21,79          | 12,26         | 9,23         | 13,88     | 30,29        | 45,54          | 0,56 | 1,83    |

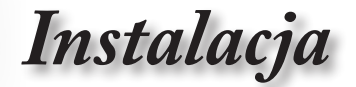

Regulacja rozmiaru projektowanego obrazu (EH460ST)

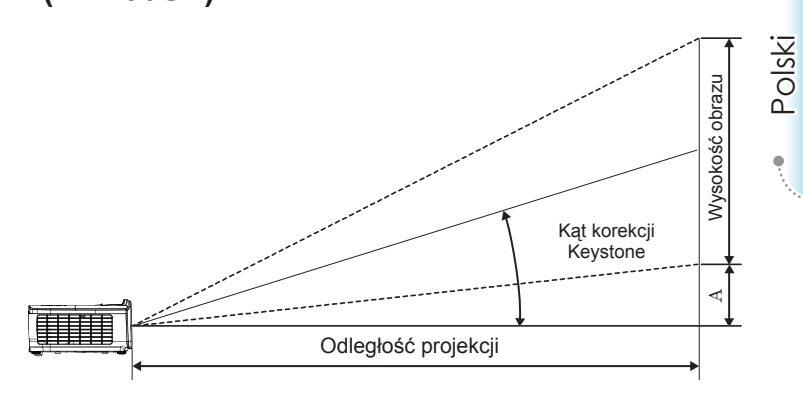

| Brzokatna      | Rozi           | miar ekran    | nu S X W (16:9) Odległość projekcji (D) |               |      |         | u S X W (16:9) Odległość projekcji (D) Przesunięcie |         |  |  |  |  |
|----------------|----------------|---------------|-----------------------------------------|---------------|------|---------|-----------------------------------------------------|---------|--|--|--|--|
| długość ekranu | (n             | n)            | (sto                                    | ру)           | (m)  | (stopy) | (/                                                  | A)      |  |  |  |  |
| 16:9 (cale)    | Szero-<br>kość | Wyso-<br>kość | Szero-<br>kość                          | Wyso-<br>kość | ST   | ST      | (m)                                                 | (stopy) |  |  |  |  |
| 30             | 0,66           | 0,37          | 2,18                                    | 1,23          | 0,33 | 1,09    | 0,06                                                | 0,18    |  |  |  |  |
| 40             | 0,89           | 0,50          | 2,91                                    | 1,63          | 0,44 | 1,45    | 0,07                                                | 0,24    |  |  |  |  |
| 60             | 1,33           | 0,75          | 4,36                                    | 2,45          | 0,66 | 2,18    | 0,11                                                | 0,37    |  |  |  |  |
| 80             | 1,77           | 1,00          | 5,81                                    | 3,27          | 0,89 | 2,91    | 0,15                                                | 0,49    |  |  |  |  |
| 100            | 2,21           | 1,25          | 7,26                                    | 4,09          | 1,11 | 3,63    | 0,19                                                | 0,61    |  |  |  |  |
| 120            | 2,66           | 1,49          | 8,72                                    | 4,90          | 1,33 | 4,36    | 0,22                                                | 0,73    |  |  |  |  |
| 140            | 3,10           | 1,74          | 10,17                                   | 5,72          | 1,55 | 5,08    | 0,26                                                | 0,85    |  |  |  |  |
| 160            | 3,54           | 1,99          | 11,62                                   | 6,54          | 1,77 | 5,81    | 0,30                                                | 0,97    |  |  |  |  |
| 190            | 4,21           | 2,37          | 13,80                                   | 7,76          | 2,10 | 6,90    | 0,35                                                | 1,16    |  |  |  |  |
| 230            | 5,09           | 2,86          | 16,71                                   | 9,40          | 2,55 | 8,35    | 0,43                                                | 1,40    |  |  |  |  |
| 280            | 6,20           | 3,49          | 20,34                                   | 11,44         | 3,10 | 10,17   | 0,52                                                | 1,71    |  |  |  |  |
| 300            | 6,64           | 3,74          | 21,79                                   | 12,26         | 3,32 | 10,89   | 0,56                                                | 1,83    |  |  |  |  |

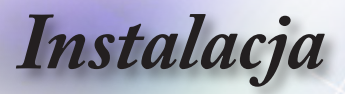

Regulacja rozmiaru projektowanego obrazu (WU465)

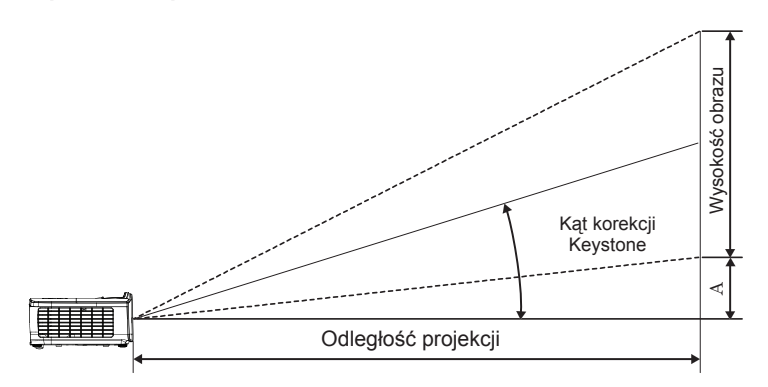

| Przekatna      | Rozmia         | ar ekran      | u S X W        | (16:10)       | Od           | ległość p | (D)          | Przesunięcie |      |         |
|----------------|----------------|---------------|----------------|---------------|--------------|-----------|--------------|--------------|------|---------|
| długość ekranu | (m)            |               | (stopy)        |               | (r           | n)        | (sto         | opy)         | (/   | 4)      |
| 16:10 (cale)   | Szero-<br>kość | Wyso-<br>kość | Szero-<br>kość | Wyso-<br>kość | Sze-<br>roki | tele      | Sze-<br>roki | tele         | (m)  | (stopy) |
| 30             | 0,65           | 0,40          | 2,12           | 1,32          | 0,90         | 1,35      | 2,95         | 4,43         | 0,03 | 0,11    |
| 40             | 0,86           | 0,54          | 2,83           | 1,77          | 1,20         | 1,80      | 3,93         | 5,91         | 0,05 | 0,15    |
| 60             | 1,29           | 0,81          | 4,24           | 2,65          | 1,80         | 2,70      | 5,89         | 8,86         | 0,07 | 0,22    |
| 80             | 1,72           | 1,08          | 5,65           | 3,53          | 2,40         | 3,60      | 7,86         | 11,82        | 0,09 | 0,30    |
| 100            | 2,15           | 1,35          | 7,07           | 4,42          | 2,99         | 4,50      | 9,82         | 14,77        | 0,11 | 0,37    |
| 120            | 2,58           | 1,62          | 8,48           | 5,30          | 3,59         | 5,40      | 11,79        | 17,72        | 0,14 | 0,45    |
| 140            | 3,02           | 1,88          | 9,89           | 6,18          | 4,19         | 6,30      | 13,75        | 20,68        | 0,16 | 0,52    |
| 160            | 3,45           | 2,15          | 11,31          | 7,07          | 4,79         | 7,20      | 15,72        | 23,63        | 0,18 | 0,60    |
| 190            | 4,09           | 2,56          | 13,43          | 8,39          | 5,69         | 8,55      | 18,66        | 28,06        | 0,22 | 0,71    |
| 230            | 4,95           | 3,10          | 16,25          | 10,16         | 6,89         | 10,35     | 22,59        | 33,97        | 0,26 | 0,86    |
| 280            | 6,03           | 3,77          | 19,79          | 12,37         | 8,38         | 12,60     | 27,50        | 41,35        | 0,32 | 1,04    |
| 300            | 6,46           | 4,04          | 21,20          | 13,25         | 8,98         | 13,51     | 29,47        | 44,31        | 0,34 | 1,12    |

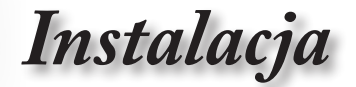

Regulacja rozmiaru projektowanego obrazu (X460)

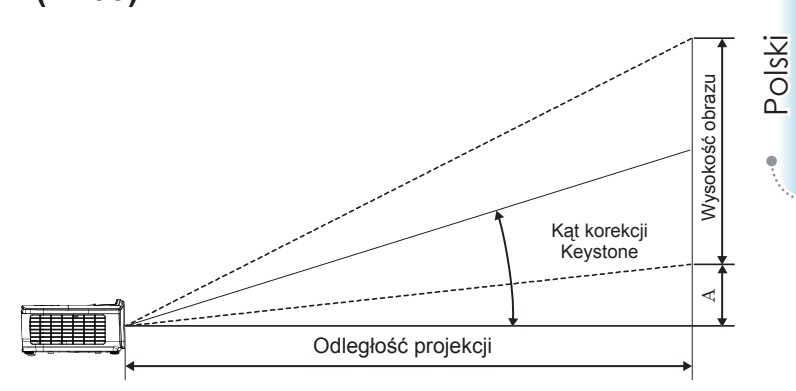

| Przekatna      | Rozm           | iar ekrai     | nu SXV         | / (4:3)       | Od           | ległość p | (D)          | Przesunięcie |      |         |
|----------------|----------------|---------------|----------------|---------------|--------------|-----------|--------------|--------------|------|---------|
| długość ekranu | (n             | n)            | (sto           | ру)           | (m)          |           | (sto         | opy)         | (/   | 4)      |
| 4:3 (cale)     | Szero-<br>kość | Wyso-<br>kość | Szero-<br>kość | Wyso-<br>kość | Sze-<br>roki | tele      | Sze-<br>roki | tele         | (m)  | (stopy) |
| 30             | 0,61           | 0,46          | 2,00           | 1,50          | 0,98         | 1,17      | 3,20         | 3,84         | 0,06 | 0,21    |
| 40             | 0,81           | 0,61          | 2,67           | 2,00          | 1,30         | 1,56      | 4,27         | 5,12         | 0,08 | 0,28    |
| 60             | 1,22           | 0,91          | 4,00           | 3,00          | 1,95         | 2,34      | 6,40         | 7,68         | 0,13 | 0,42    |
| 80             | 1,63           | 1,22          | 5,33           | 4,00          | 2,60         | 3,12      | 8,53         | 10,24        | 0,17 | 0,56    |
| 100            | 2,03           | 1,52          | 6,67           | 5,00          | 3,25         | 3,90      | 10,67        | 12,80        | 0,21 | 0,70    |
| 120            | 2,44           | 1,83          | 8,00           | 6,00          | 3,90         | 4,68      | 12,80        | 15,36        | 0,25 | 0,83    |
| 140            | 2,84           | 2,13          | 9,33           | 7,00          | 4,55         | 5,46      | 14,93        | 17,92        | 0,30 | 0,97    |
| 160            | 3,25           | 2,44          | 10,67          | 8,00          | 5,20         | 6,24      | 17,07        | 20,48        | 0,34 | 1,11    |
| 190            | 3,86           | 2,90          | 12,67          | 9,50          | 6,18         | 7,41      | 20,27        | 24,32        | 0,40 | 1,32    |
| 230            | 4,67           | 3,51          | 15,33          | 11,50         | 7,48         | 8,97      | 24,53        | 29,44        | 0,49 | 1,60    |
| 280            | 5,69           | 4,27          | 18,67          | 14,00         | 9,10         | 10,92     | 29,87        | 35,84        | 0,59 | 1,95    |
| 300            | 6,10           | 4,57          | 20,00          | 15,00         | 9,75         | 11,70     | 32,00        | 38,40        | 0,64 | 2,09    |

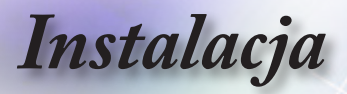

Regulacja rozmiaru projektowanego obrazu (W460)

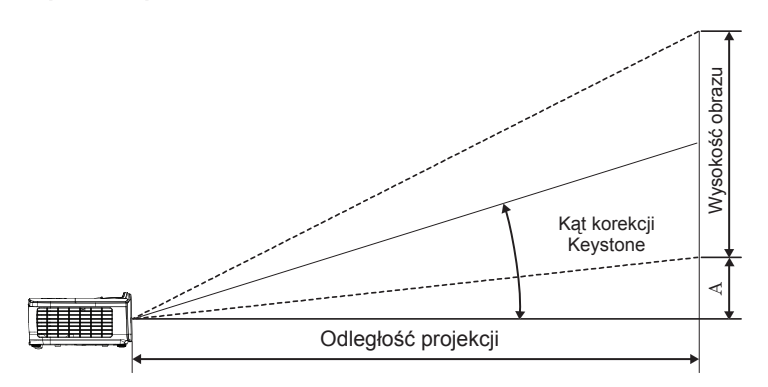

| Brzokatna      | Rozmia         | ar ekran      | u S X W        | (16:10)       | Od           | egłość p | (D)          | D) Przesunięcie |      |         |
|----------------|----------------|---------------|----------------|---------------|--------------|----------|--------------|-----------------|------|---------|
| długość ekranu | (m)            |               | (stopy)        |               | (n           | n)       | (sto         | opy)            | (/   | 4)      |
| 16:10 (cale)   | Szero-<br>kość | Wyso-<br>kość | Szero-<br>kość | Wyso-<br>kość | Sze-<br>roki | tele     | Sze-<br>roki | tele            | (m)  | (stopy) |
| 30             | 0,65           | 0,40          | 2,12           | 1,32          | 0,83         | 0,99     | 2,71         | 3,26            | 0,05 | 0,15    |
| 40             | 0,86           | 0,54          | 2,83           | 1,77          | 1,10         | 1,32     | 3,62         | 4,34            | 0,06 | 0,20    |
| 60             | 1,29           | 0,81          | 4,24           | 2,65          | 1,65         | 1,99     | 5,43         | 6,51            | 0,09 | 0,30    |
| 80             | 1,72           | 1,08          | 5,65           | 3,53          | 2,21         | 2,65     | 7,24         | 8,68            | 0,12 | 0,40    |
| 100            | 2,15           | 1,35          | 7,07           | 4,42          | 2,76         | 3,31     | 9,05         | 10,85           | 0,15 | 0,50    |
| 120            | 2,58           | 1,62          | 8,48           | 5,30          | 3,31         | 3,97     | 10,85        | 13,03           | 0,18 | 0,60    |
| 140            | 3,02           | 1,88          | 9,89           | 6,18          | 3,86         | 4,63     | 12,66        | 15,20           | 0,21 | 0,70    |
| 160            | 3,45           | 2,15          | 11,31          | 7,07          | 4,41         | 5,29     | 14,47        | 17,37           | 0,24 | 0,80    |
| 190            | 4,09           | 2,56          | 13,43          | 8,39          | 5,24         | 6,29     | 17,19        | 20,62           | 0,29 | 0,95    |
| 230            | 4,95           | 3,10          | 16,25          | 10,16         | 6,34         | 7,61     | 20,80        | 24,97           | 0,35 | 1,15    |
| 280            | 6,03           | 3,77          | 19,79          | 12,37         | 7,72         | 9,26     | 25,33        | 30,39           | 0,43 | 1,40    |
| 300            | 6,46           | 4,04          | 21,20          | 13,25         | 8,27         | 9,93     | 27,14        | 32,56           | 0,46 | 1,50    |

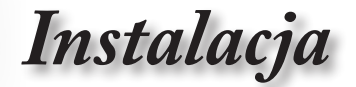

Regulacja rozmiaru projektowanego obrazu (W460ST)

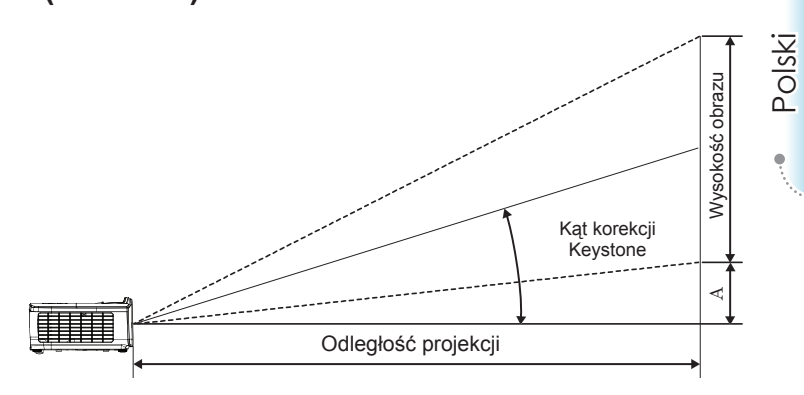

| Przekatna      | Rozn           | niar ekran    | u S X W (1     | 6:10)         | Odległość projekcji (D) Przesunięc |         |      |         |
|----------------|----------------|---------------|----------------|---------------|------------------------------------|---------|------|---------|
| długość ekranu | (n             | n)            | (sto           | ру)           | (m)                                | (stopy) | (/   | A)      |
| 16:10 (cale)   | Szero-<br>kość | Wyso-<br>kość | Szero-<br>kość | Wyso-<br>kość | ST                                 | ST      | (m)  | (stopy) |
| 30             | 0,65           | 0,40          | 2,12           | 1,32          | 0,34                               | 1,11    | 0,05 | 0,15    |
| 40             | 0,86           | 0,54          | 2,83           | 1,77          | 0,45                               | 1,48    | 0,06 | 0,20    |
| 60             | 1,29           | 0,81          | 4,24           | 2,65          | 0,68                               | 2,23    | 0,09 | 0,30    |
| 80             | 1,72           | 1,08          | 5,65           | 3,53          | 0,90                               | 2,97    | 0,12 | 0,40    |
| 100            | 2,15           | 1,35          | 7,07           | 4,42          | 1,13                               | 3,71    | 0,15 | 0,50    |
| 120            | 2,58           | 1,62          | 8,48           | 5,30          | 1,36                               | 4,45    | 0,18 | 0,60    |
| 140            | 3,02           | 1,88          | 9,89           | 6,18          | 1,58                               | 5,19    | 0,21 | 0,70    |
| 160            | 3,45           | 2,15          | 11,31          | 7,07          | 1,81                               | 5,94    | 0,24 | 0,80    |
| 190            | 4,09           | 2,56          | 13,43          | 8,39          | 2,15                               | 7,05    | 0,29 | 0,95    |
| 230            | 4,95           | 3,10          | 16,25          | 10,16         | 2,60                               | 8,53    | 0,35 | 1,15    |
| 280            | 6,03           | 3,77          | 19,79          | 12,37         | 3,17                               | 10,39   | 0,43 | 1,40    |
| 300            | 6,46           | 4,04          | 21,20          | 13,25         | 3,39                               | 11,13   | 0,46 | 1,50    |

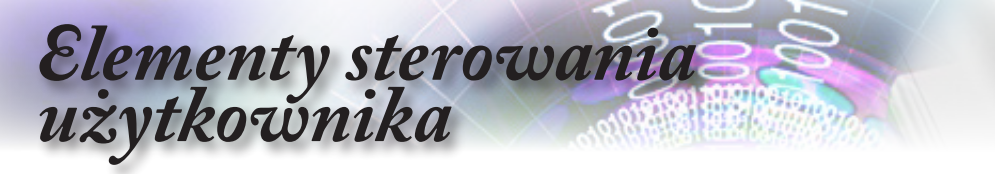

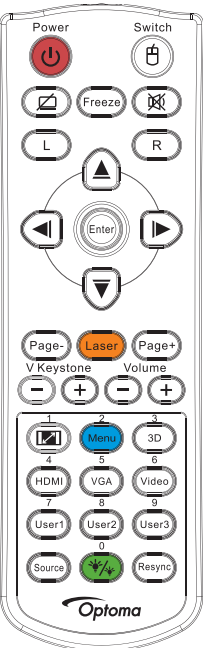

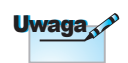

| Uwaga |
|-------|
|-------|

Pilot zdalnego sterowania Korzvotonio z niloto zdolnogo

|                                                                                                    | Korzystanie :                                      | z pilota zdalnego sterowania                                                                                                    |  |
|----------------------------------------------------------------------------------------------------|----------------------------------------------------|----------------------------------------------------------------------------------------------------|--|
| Page Laso Paget<br>V Keystone Volume                                                                                          | Wyłączenie<br>zasilania/<br>Włączenie<br>zasilania | Odwołaj się do części "Wyłączanie projektora" na<br>stronie 15.<br>Odwołaj się do części "Włączanie projektora" na<br>stronie 14.                                                                                        |  |
|                                                                                                    | (H)/Przełącznik                                    | Po podłączeniu komputera PC do projektora za<br>pomocą kabla USB naciśnij przycisk "Mouse<br>Switch" (Przełącznik myszy) w celu aktywacji/<br>dezaktywacji trybu myszy i sterowania komputerem<br>PC przy użyciu pilota. |  |
|                                                                                                    | Ø                                                  | Pusty ekran i wyciszony dźwięk                                                                                                    |  |
|                                                                                                    | Zamrozić                                           | Zamrozić                                                                                                    |  |
| HDM) VGA Video                                                                                                    | ×                                                  | Wycisz                                                                                                    |  |
| 7 8 9<br>User1 User2 User3                                                                                                    | L                                                  | Kliknięcie lewym przyciskiem myszy USB                                                                                                    |  |
| Gource Var Resync)<br>Optoma                                                                                                  | R                                                  | Kliknięcie prawym przyciskiem myszy USB                                                                                                    |  |
|                                                                                                    | Cztery<br>kierunkowe<br>przyciski<br>wyboru        | <ol> <li>Użyj ▲ ▼ ◀ ► do wyboru elementów lub do<br/>regulacji wybranych parametrów.</li> <li>W trybie myszy użyj przycisku ▲ ▼ ◀ ► do<br/>emulacji przycisków kierunkowych.</li> </ol>                                  |  |
| Uwaga                                                                                                    | Enter                                              | <ol> <li>Potwierdzenie wyboru elementu.</li> <li>W trybie myszy służy do emulacji klawisza<br/>Enter na klawiaturze.</li> </ol>                                                                                          |  |
| Ze względu na<br>różnicę zastosowań<br>w poszczególnych<br>krajach, do niektórych<br>regionów mogą zostać<br>dostarczone inne | Strona-                                            | Przycisk przewijania strony w dół do emulacji<br>klawiatury USB przez USB po wyłączeniu menu<br>OSD                                                                                                    |  |
|                                                                                                    | Laser                                              | Naciśnij przycisk Laser w celu sterowania<br>wskaźnikiem ekranowym.<br>NIE NALEŻY KIEROWAĆ W OCZY.                                                                                                    |  |
| Uwaga                                                                                                    | Strona+                                            | Przycisk przewijania strony w górę do emulacji<br>klawiatury USB przez USB po wyłączeniu menu<br>OSD                                                                                                    |  |
| Ze względu na<br>uniwersalnego pilota,<br>działanie funkcji zależy<br>od modelu.                                              | Trapez (pion)<br>+/-                               | Regulacja zniekształcenia obrazu spowodowanego<br>nachyleniem projektora. (±40 stopni w przypadku<br>WXGA/1080P, ±20 stopni w przypadku projekcji<br>bliskiej 1080p)                                                     |  |
|                                                                                                    | Głośność +/-                                       | Naciśnij "Głośność +/-" w celu regulacji głośności.                                                                                                    |  |

# Elementy sterowania użytkownika

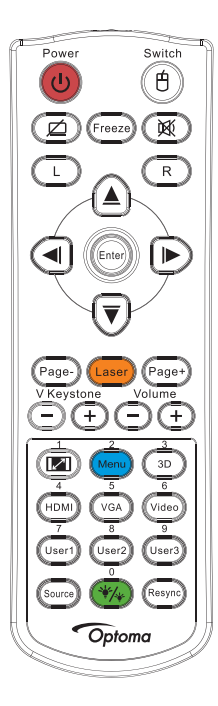

\_

,

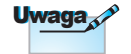

Ze względu na różnicę zastosowań w poszczególnych krajach, do niektórych regionów mogą zostać dostarczone inne akcesoria.

Uwaga 🖉

Ze względu na uniwersalnego pilota, działanie funkcji zależy od modelu.

| Korzystanie z pilota zdalnego sterowania |                                                                                                    |  |  |  |
|------------------------------------------|----------------------------------------------------------------------------------------------------|--|--|--|
|                                          | Sprawdź część 🥵 "Proporcje obrazu" na stronie 30.                                                               |  |  |  |
| Menu/2                                   | Naciśnij Menu, aby uruchomić menu ekranowe<br>(OSD). Aby zakończyć wyświetlanie OSD,<br>ponownie naciśnij Menu. |  |  |  |
| 3D/3                                     | Naciśnij 3D w celu włączenia/wyłączenia menu<br>3D.                                                             |  |  |  |
| HDMI/4                                   | Naciśnij HDMI w celu wyboru źródła HDMI.                                                                        |  |  |  |
| VGA/5                                    | Naciśnij VGA w celu wyboru źródła ze złącza wejścia VGA.                                                        |  |  |  |
| Video/6                                  | Naciśnij Video w celu wyboru źródła Composite video.                                                            |  |  |  |
| Użytkownika1/7                           | Sprawdź część "Użytkownika1 / Użytkownika2 /<br>Użytkownika3" na stronie 48                                     |  |  |  |
| Użytkownika2/8                           | Sprawdź część "Użytkownika1 / Użytkownika2 /<br>Użytkownika3" na stronie 48                                     |  |  |  |
| Użytkownika3/9                           | Sprawdź część "Użytkownika1 / Użytkownika2 /<br>Użytkownika3" na stronie 48                                     |  |  |  |
| */*/0                                    | Włączanie/wyłączanie menu trybu jasności                                                                        |  |  |  |
| Źródło                                   | Naciśnij przycisk "Źródło", aby wyszukać źródło.                                                                |  |  |  |
| Resynchronizacja                         | Automatyczna synchronizacja                                                                                     |  |  |  |

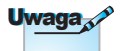

Numer pilota zdalnego sterowania służy do ustawienia hasła.

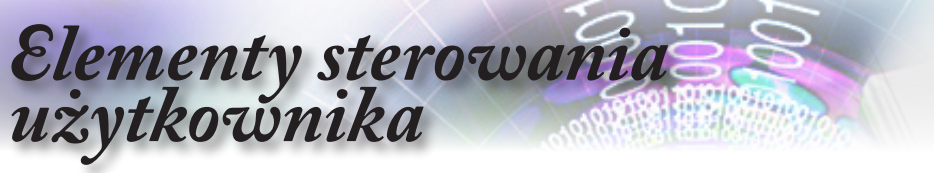

### Menu ekranowe

Projektor posiada wielojęzyczne menu ekranowe (OSD), które umożliwiają wykonywanie regulacji i zmianę różnych ustawień. Projektor automatycznie wykrywa źródło.

### Posługiwanie się projektorem

- 1. Aby otworzyć menu OSD, naciśnij (Menu) na pilocie zdalnego sterowania lub w panelu sterowania.
- Podczas wyświetlenia OSD, użyj przycisków ▲ ▼ w celu wyboru dowolnego elementu w menu głównym. Podczas dokonywania wyboru na określonej stronie, naciśnij przycisk ► lub (Enter), aby przejść do podmenu.
- Użyj przycisków ▲ ▼ do wyboru wymaganego elementu i użyj przycisk ► lub (Enter), aby wyświetlić dalsze ustawienia. Wyreguluj ustawienia używając przycisku ◀►.
- Wybierz w podmenu następny element do regulacji i wyreguluj w sposób opisany powyżej.
- 5. Naciśnij przycisk ► lub (Enter) w celu potwierdzenia.
- 6. Aby zakończyć, naciśnij ponownie "Menu". Menu OSD zostanie zamknięte, a projektor automatycznie zapisze nowe ustawienia.

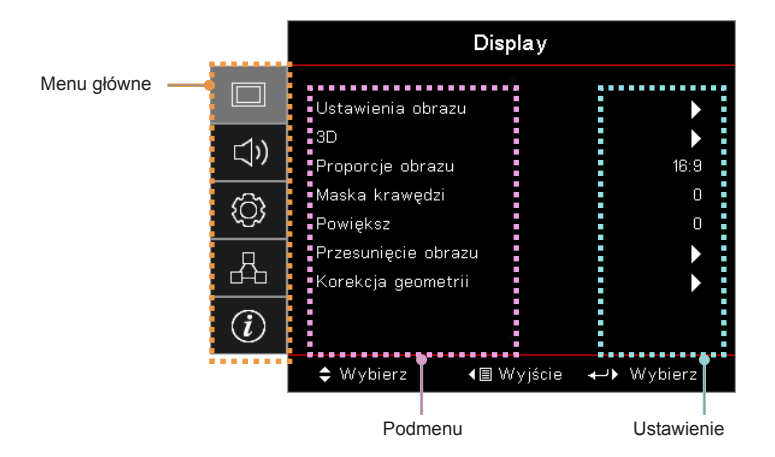

26

# Elementy sterowania użytkownika

### Menu drzewo

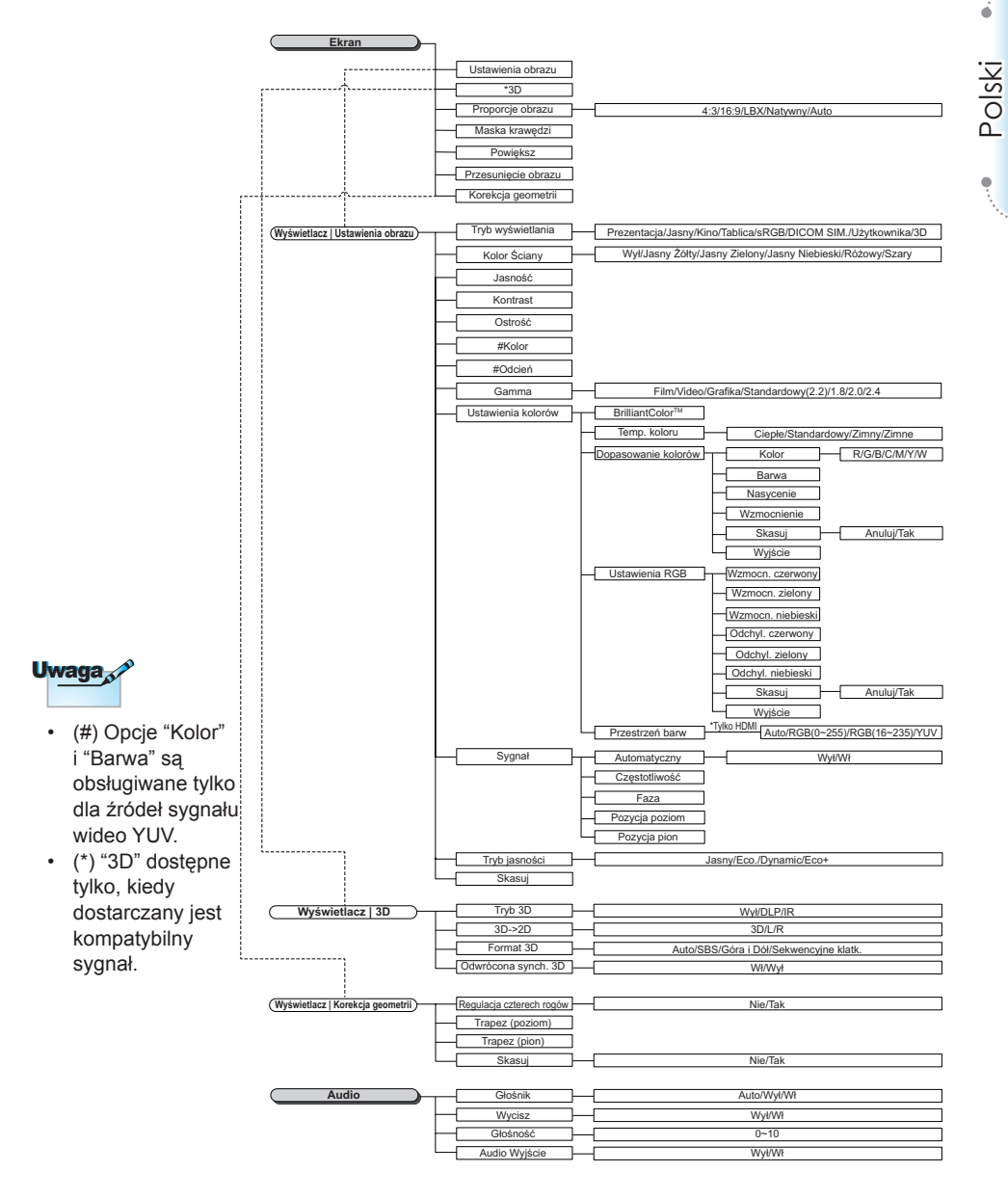

# Elementy sterowania

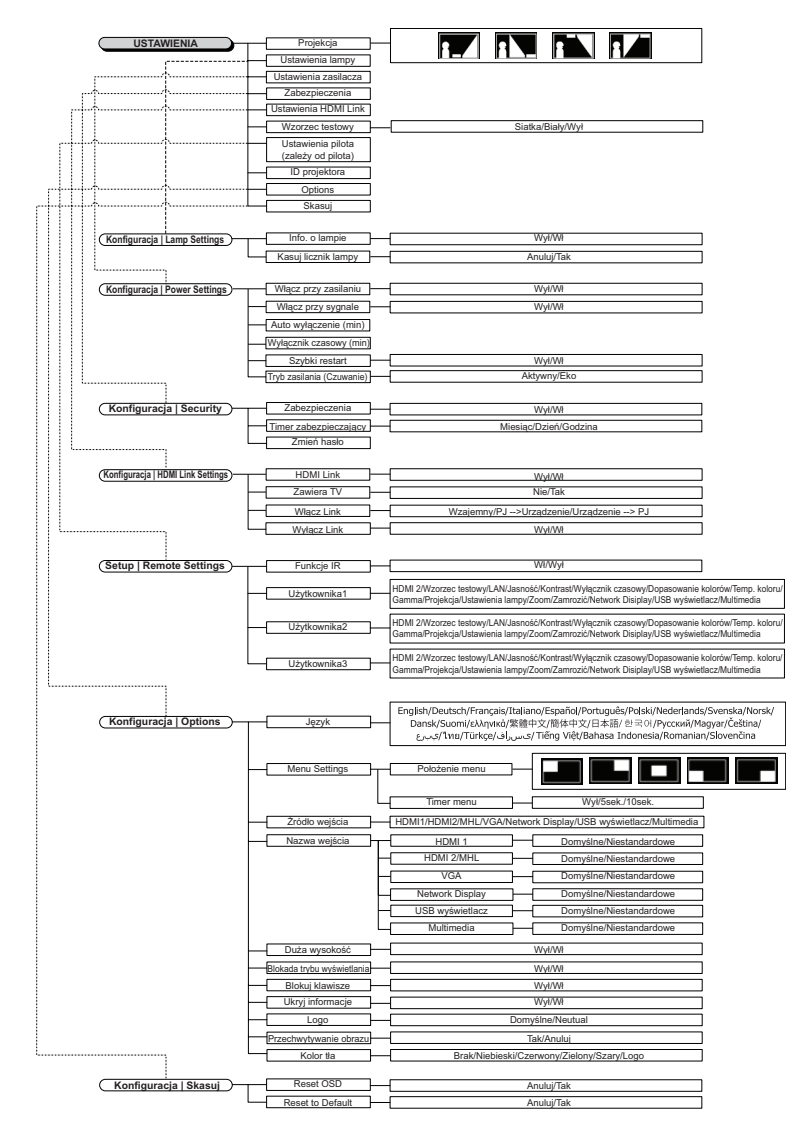

# Elementy sterowania użytkownika

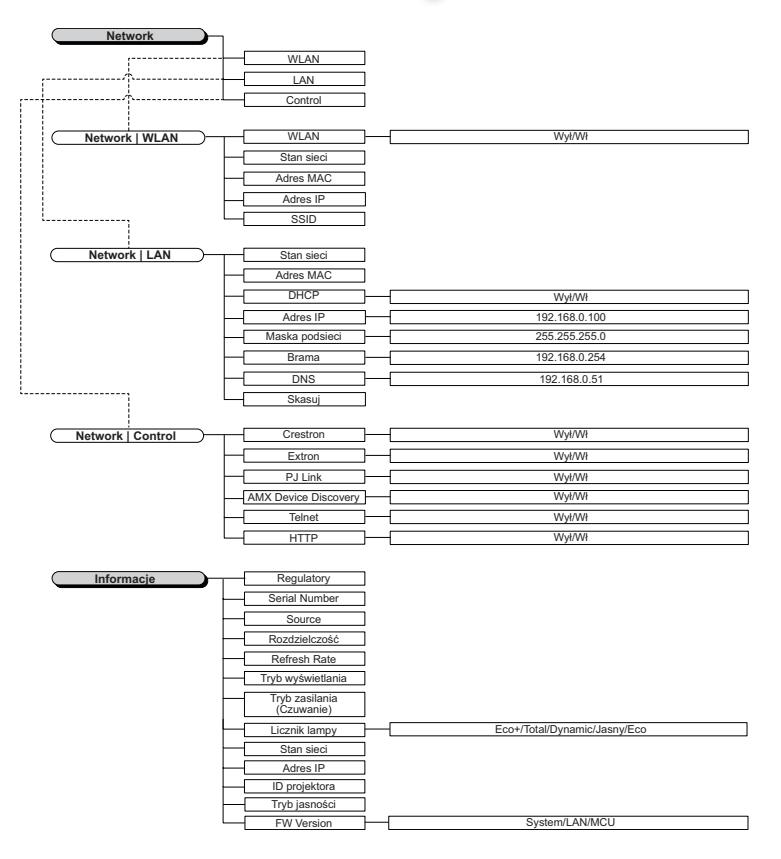

é

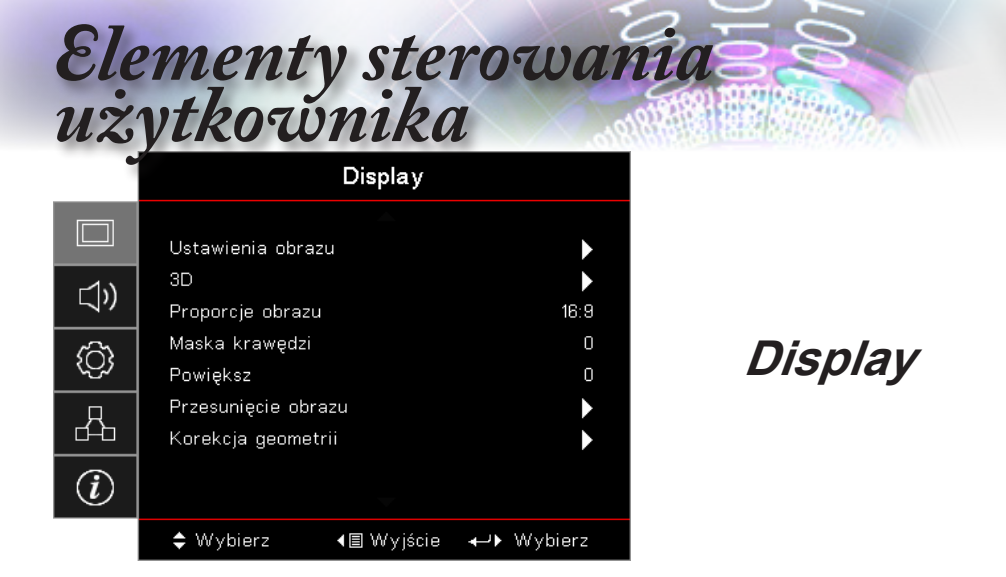

### Ustawienia obrazu

Przejdź do menu Ustawienia obrazu. Sprawdź stronie 32 w celu uzyskania dalszych szczegółów.

#### <u>3D</u>

Wejdź do menu 3D. Sprawdź stronie 34 w celu uzyskania dalszych szczegółów.

#### Proporcje obrazu

Użyj tej funkcji do wyboru wymaganego współczynnika proporcji.

- 4:3: Ten format jest przeznaczony dla źródeł wejścia 4x3 nie rozszerzonych dla telewizji szerokoekranowej.
- 16:9: Ten format jest przeznaczony do źródeł wejścia 16x9, takich jak HDTV i DVD, rozszerzonych dla telewizji szerokoekranowej.
- LBX: Format ten przeznaczony jest dla źródła literowego o formacie innym niż 16x9 oraz dla użytkowników korzystających z zewnętrznego obiektywu 16x9 w celu uzyskania współczynnika kształtu 2,35:1 przy pełnej rozdzielczości.
- Oryginalny: W zależności od rozdzielczości źródła wejścia Nie jest wykonywane żadne skalowanie.
- Auto: Automatyczny wybór odpowiedniego formatu.

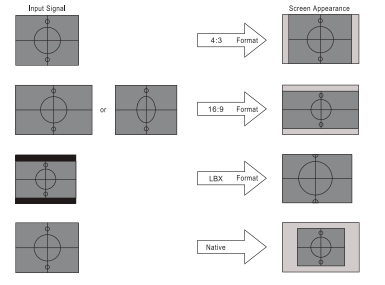

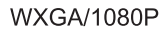

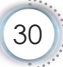

# Elementy sterowania użytkownika

### Maska krawędzi

Funkcja Edge Mask (Maska krawędzi) usuwa zakłócenia z obrazu wideo. Skorzystaj z funkcji Maska krawędzi na obrazie w celu usunięcia szumu kodowania na krawędziach źródła sygnału wideo.

### <u>Powiększ</u>

- ► Naciśnij ◄ w celu zmniejszenia rozmiaru obrazu.
- Naciśnij > w celu powiększenia obrazu na wyświetlanym ekranie.

### Przesunięcie obrazu

Przesuwa wyświetlony obraz w poziomie lub pionie.

- Naciśnij < w celu przesunięcia obrazu w poziomie na wyświetlanym ekranie.
- Naciśnij ▲ ▼ w celu przesunięcia obrazu w pionie na wyświetlanym ekranie.

### Korekcja geometrii

Przejdź do menu Korekcja geometrii. Sprawdź stronie 35 w celu uzyskania dalszych szczegółów.

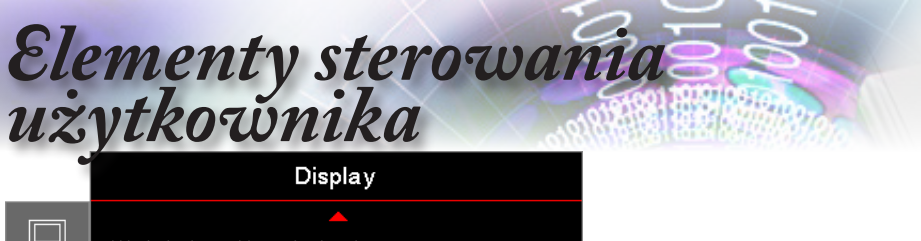

|            | ▲<br>Wyświetlacz: Ustawienia obrazu |                   |                    |  |  |
|------------|-------------------------------------|-------------------|--------------------|--|--|
| <b>⊲</b> » | Tryb wyświet<br>Kolor Ściany        | :lania            | Prezentacja<br>Wył |  |  |
| ŝ          | Jasność<br>Kontrast                 |                   | 0<br>0             |  |  |
| 品          | Ostrość<br>Kolor                    |                   | 0<br>0             |  |  |
| (i)        | Odcień                              | ▼                 | 0                  |  |  |
|            | 🗢 Wybierz                           | <b>∢≣</b> Wyjście | ↔ Wybierz          |  |  |

*Wyświetlacz | Ustawienia obrazu* 

### Tryb wyświetlania

Dostępnych jest wiele wstępnych ustawień fabrycznych, zoptymalizowanych dla różnych rodzajów obrazów.

- Prezentacja: Dobre kolory i jasność z wejścia PC.
- Jasny: Maksymalna jasność z wejścia PC.
- Kino: Dla kina domowego.
- sRGB: Standardowa dokładność kolorów.
- Tablica: Ten tryb należy wybrać w celu uzyskania optymalnych ustawień kolorów podczas projekcji na tablicy (zielona).
- DICOM SIM: Ten tryb wyświetlania symuluje działanie wyposażenia w zakresie skali szarości/gamma stosowanego w ramach funkcji DICOM (Cyfrowe obrazowanie i komunikacja w medycynie).

Ważne: Z tego trybu NIGDY nie wolno korzystać do diagnostyki medycznej, przeznaczony jest on wyłącznie do celów edukacyjnych/szkoleniowych.

- Użytkownika: Własne ustawienia użytkownika.
- 3D: Regulowane przez użytkownika ustawienia wyświetlania 3D.

### Kolor Ściany

Użyj tej funkcji dla uzyskania zoptymalizowanego obrazu ekranowego, dopasowanego do koloru ściany.

### <u>Jasność</u>

Regulacja jasności obrazu.

- ► Naciśnij ◄ w celu przyciemnienia obrazu.
- ► Naciśnij ► w celu rozjaśnienia obrazu.

# Elementy sterowania użytkownika

### Kontrast

Kontrast reguluje stopień różnicy pomiędzy najjaśniejszymi a najciemniejszymi obszarami obrazu.

- ► Naciśnij ◀, aby zmniejszyć kontrast.
- ► Naciśnij ►, aby zwiększyć kontrast.

### <u>Ostrość</u>

Regulacja ostrości obrazu.

- ► Naciśnij ◀, aby zmniejszyć ostrość.
- ▶ Naciśnij ▶, aby zwiększyć ostrość.

### <u>Kolor</u>

Reguluje obraz wideo od czarno-białego po pełne nasycenie kolorów.

- Naciśnij w celu zmniejszenia ilości kolorów obrazu.
- Naciśnij > w celu zwiększenia ilości kolorów obrazu.

#### <u>Odcień</u>

Regulacja balansu kolorów czerwonego i zielonego.

- Naciśnij w celu zwiększenia ilości koloru zielonego obrazu.
- ▶ Naciśnij ▶ w celu zwiększenia ilości koloru czerwonego obrazu.

#### <u>Gamma</u>

Wybierz typ Gamma spośród opcji Film, Wideo, Grafika, Standardowy (2.2), 1.8, 2.0, 2.4.

### Ustawienia kolorów

Przejdź do menu Ustawienia obrazu. Sprawdź stronie 36 w celu uzyskania dalszych szczegółów.

#### <u>Sygnał</u>

Przejdź do menu Sygnał. Ustaw właściwości sygnału projektora. Funkcja ta jest dostępna, jeżeli źródło wejścia obsługuje VGA. Sprawdź stronie 37 w celu uzyskania dalszych informacji.

### Tryb jasności

Wyreguluj ustawienia trybu jasności dla projektorów lampowych.

- Jasny: Wybierz "Jasny", aby zwiększyć jasność.
- Eko.: Wybierz "Eko.", aby przyciemnić światło lampy projektora, co obniży zużycie energii i wydłuży żywotność lampy.
- Dynamiczny: Wybierz "Dynamiczny", aby przyciemnić światło lampy w oparciu o poziom jasności treści i dynamicznie regulować pobór energii lampy w zakresie 100% do 30%. Żywotność lampy zostanie wydłużona.
- Eko+: Po uaktywnieniu trybu Eko+, automatycznie wykrywany jest poziom jasności treści w celu znacznego zmniejszenia zużycia energii lampy (do 70%) podczas okresów nieaktywności.

| Elementy sterowani<br>użytkownika |                               |           |                |             |  |  |  |  |  |
|-----------------------------------|-------------------------------|-----------|----------------|-------------|--|--|--|--|--|
| •                                 | D                             | isplay    |                |             |  |  |  |  |  |
|                                   | Display : 3D                  |           |                |             |  |  |  |  |  |
| <b>⊲</b> »                        | Tryb 3D<br>3D-2D              |           |                | Wył<br>3D   |  |  |  |  |  |
| ŝ                                 | Format 3D<br>Odwrócona synch. | 3D        |                | Auto<br>Wył |  |  |  |  |  |
| 品                                 |                               |           |                |             |  |  |  |  |  |
| (i)                               |                               |           |                |             |  |  |  |  |  |
|                                   | 🗢 Wybierz 🛛 📢                 | ] Wyjście | <b>≁</b> ► Wyb | ierz        |  |  |  |  |  |

# Display | 3D

### Tryb 3D

- DLP-Link: Wybierz DLP Link, aby użyć zoptymalizowanych ustawień dla okularów DLP Link 3D.
- Podczerwień: Wybierz IR w celu użycia zoptymalizowanych ustawień dla obrazów 3D opartych na podczerwieni.

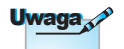

Wył.: Wybierz "Wył.", aby wyłączyć tryb 3D.

### Po regulacji, ustawienia <u>3D-2D</u>

3D należy zapisać.

Naciśnij **◄**▶, aby wybrać wyświetlanie przez projektor treści 3D w trybie 2D (lewo) lub 2D (prawo), bez używania okularów 3D do oglądania treści 3D. Ustawienie to może zostać również użyte dla pasywnych instalacji 3D z dwoma projektorami.

### Format 3D

- Auto: Po wykryciu sygnału identyfikacji 3D, format 3D jest wybierany automatycznie. (Tylko dla źródeł 3D HDMI 1.4)
- Tryb SBS: Wyświetlanie sygnału 3D w formacie Obok siebie.
- Góra i dół: Wyświetlanie sygnału 3D w formacie Góra i dół.
- Sekwencyjne klatkowanie: Wyświetlanie sygnału 3D w formacie Sekwencyjne klatkowanie.

### Odwrócona synch. 3D

Naciśnij **◄**► w celu włączenia lub wyłączenia funkcji odwrócenia synchronizacji 3D do odwracania obrazów.

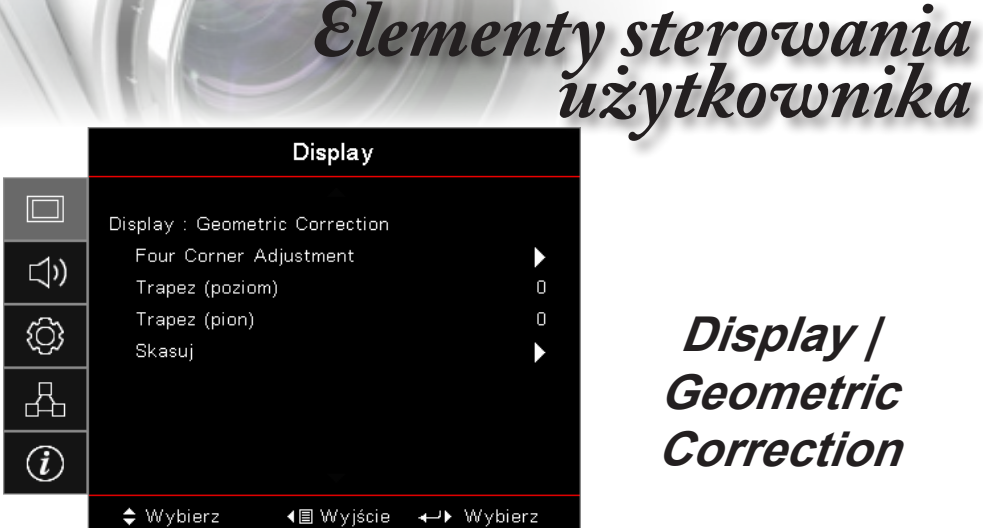

# Display | Geometric Correction

### Four Corner Adjustment

Wybierz "Tak", aby wykonać regulację Korekcja geometrii. Użyj przycisk ▲ ▼ ◀ ► w celu wyboru rogu dla regulacji. Naciśnij

przycisk (Enter) (Enter) i wyreguluj rogi poprzez ▲ ▼ ◀ ►.

#### Trapez (poziom)

Wybierz "Tak", aby wykonać regulację Korekcja geometrii.

Naciśnij **◄** w celu kompensacji poziomych zniekształceń obrazu, gdy projektor jest ustawiony pod katem do ekranu.

### Trapez (pion)

Wybierz "Tak", aby wykonać regulację Korekcja geometrii.

Naciśnij **◄** w celu kompensacji pionowych zniekształceń obrazu, gdy projektor jest ustawiony pod kątem do ekranu.

#### Skasui

Zerowanie wszystkich wartości Korekcja geometrii do domyślnych wartości fabrycznych.

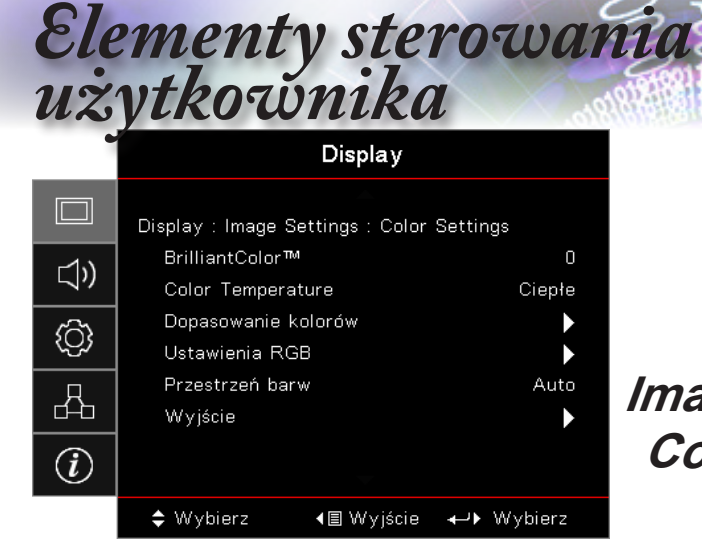

Display | Image Settings / Color Settings

### <u>BrilliantColor</u>™

Ten regulowany element wykorzystuje nowy algorytm przetwarzania kolorów i systemowe przetwarzanie w celu podwyższenia jasności przy jednoczesnym zapewnianiu realnych, bardziej żywych kolorów obrazu. Zakres wynosi od 1 do 10. Jeśli preferowane jest większe uwydatnienie kolorów obrazu, regulację należy wykonać regulację w kierunku ustawienia maksymalnego. Dla uzyskania bardziej równego i naturalnego obrazu należy wykonać regulację w kierunku ustawienia minimalnego.

### Color Temperature

Regulacja temperatury barwowej. Przy niskiej temperaturze, ekran wygląda chłodniej; przy wyższej temperaturze, ekran wygląda cieplej.

### Dopasowanie kolorów

Przejdź do menu Dopasowanie koloru. Sprawdź stronie 38 w celu uzyskania dalszych szczegółów.

### Ustawienia RGB

- Ustawienia RGB: Ustawienia te pozwalają na skonfigurowanie jasności (wzmocnienie) i kontrastu (odchylenie) obrazu.
- Zerowanie: Przywrócenie domyślnych fabrycznych ustawień wzmocnienia/odchylenia RGB.

### Przestrzeń barw

Wybierz odpowiedni typ matrycy kolorów spośród AUTO, RGB, YUV.

Tylko dla HDMI: Wybierz matrycę kolorów z pomiędzy Auto, RGB (0-255), RGB (16-235), YUV.
| 11        | Elem                              | ent<br>ĭ | y sterowania<br>iżytkownika |
|-----------|-----------------------------------|----------|-----------------------------|
|           | Display                           |          |                             |
|           | Display : Image Settings : Signal |          |                             |
| ⊴»)       | Automatyczny<br>Częstotliwość     | Wył<br>O |                             |
| <u>نې</u> | Faza<br>Pozycja poziom            | 0<br>0   | Display                     |
| 4         | Pozycja pion                      | 0        | Image Settings /            |
| i         |                                   |          | Signal                      |
|           | ♦ Wybierz                         | Wybierz  |                             |

Polski

#### Automatyczny

Ustaw Automatyczne na Wł. lub Wył. w celu zablokowania lub odblokowania funkcji Faza i Częstotliwość.

- Wyłącz: Wyłączenie automatycznej blokady.
- Włącz: Włączenie automatycznej blokady.

#### Czestotliwość

Zmiana częstotliwości wyświetlania danych w celu dopasowania do częstotliwości karty graficznej komputera. Funkcji tej należy użyć do wykonania regulacji, po pojawieniu się pionowego, migającego paska.

#### Faza

Faza synchronizuje taktowanie sygnału wyświetlania ekranu z kartą graficzną. Funkcja ta umożliwia skorygowanie obrazu, jeśli wyświetlany obraz jest niestabilny lub migający.

#### Pozycja poziom

- Naciśnij w celu przesunięcia obrazu w prawo.

#### Pozycja pion

- Naciśnij > w celu przesuniecia obrazu w góre.

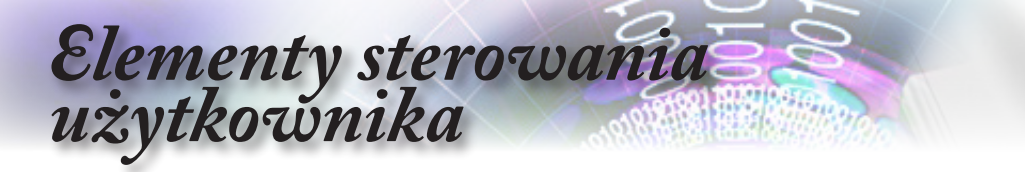

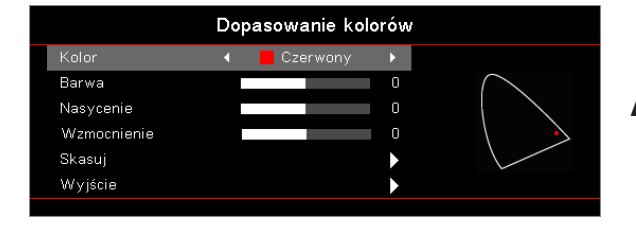

Display | Image Settings / Color Settings / Dopasowanie kolorów

#### Kolory (Poza białym)

Naciśnij ▲ ▼, aby wybrać kolor i naciśnij przycisk (Enter) (Enter), aby wyregulować ustawienia barwy, nasycenia i wzmocnienia.

Naciśnij ▲ ▼, aby wybrać Barwa, Nasycenie lub Wzmocnienie i naciśnij **◄**► w celu regulacji ustawień.

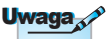

#### Biały

Naciśnij ▲ ▼, aby wybrać White (Biały) i naciśnij przycisk (Enter) (Enter).

Naciśnij ▲ ▼, aby wybrać Czerwony, Zielony lub Niebieski i naciśnij ◄► w celu regulacji ustawień.

#### Skasuj

Zerowanie wszystkich wartości ustawienia koloru do wartości fabrycznych.

#### Wyjście

Wyjście z menu Dopasowanie koloru.

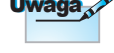

Zielony, Niebieski, Cyjan, Żółty, Magenta można dostosować regulujac oddzielnie HSG każdego koloru.

Biel można

dostosować regulujac

oddzielnie kolory

czerwony, zielony i niebieski.

| 1  |           | Ele        | ement<br>ĭ | y sterowania<br>iżytkownika |
|----|-----------|------------|------------|-----------------------------|
|    |           | Audio      |            |                             |
|    | Głośnik   |            | Auto       |                             |
| )) | Wycisz    |            | Wył        |                             |
| Ô  | Audio Out |            | Wył        | Audio                       |
| 4  |           |            |            |                             |
| i  |           |            |            |                             |
|    | 🗢 Wybierz | <∎ Wyjście | ↔ Wybierz  |                             |

Polski

#### Głośnik

- Auto: Automatyczna regulacja głośnika wewnętrznego.
- Wył.: Wyłączenie głośnika wewnętrznego.
- Wł.: Włączenie głośnika wewnętrznego.

#### Wycisz

Włącz lub wyłącz dźwięk.

- Wył.: Włączane są głośność głośnika i sygnał wyjścia audio.
- Wł.: Wyłączane są głośność głośnika i sygnał wyjścia audio.

#### Głośność

Naciśnij ◀, aby zmniejszyć głośność.

Naciśnij ►, aby zwiększyć głośność.

#### Audio Out

Naciśnij **◄**►, aby wybrać wyjście źródła audio.

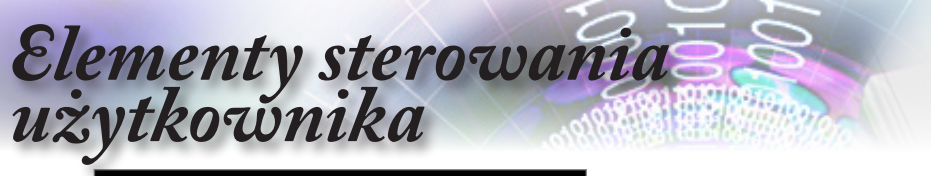

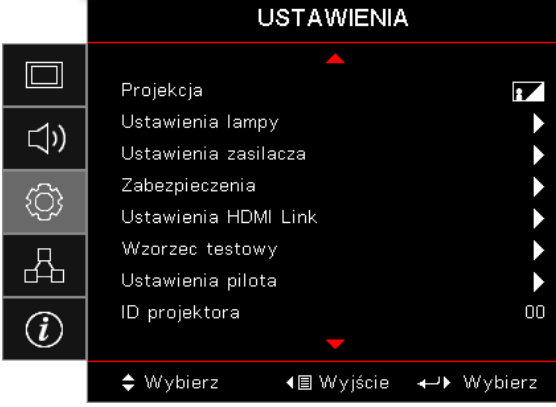

## USTAWIENIA

#### <u>Projekcja</u>

Wybór metody projekcji:

Przód-biurko

Domyślne ustawienie fabryczne.

Tył-biurko

Po wybraniu tej funkcji, projektor odwraca obraz, dzięki czemu można wykonywać projekcję zza przezroczystego ekranu.

#### Sufit-góra

Po wybraniu tej funkcji, projektor przekręca obraz górą w dół w celu wyświetlania przy montażu sufitowym.

Tył-góra

Po wybraniu tej funkcji, projektor odwraca obraz i równocześnie przekręca górą w dół. Z projekcją przy montażu sufitowym, wyświetlać można zza przezroczystego ekranu.

#### Ustawienia lampy

Przejdź do menu Ustawienia lampy. Sprawdź stronie 42 w celu uzyskania dalszych szczegółów.

#### Ustawienia zasilacza

Przejdź do menu Ustawienia zasilania. Sprawdź stronie 43 w celu uzyskania dalszych informacji.

#### Zabezpieczenie

Przejdź do menu Zabezpieczenie. Sprawdź stronie 45 w celu uzyskania dalszych informacji.

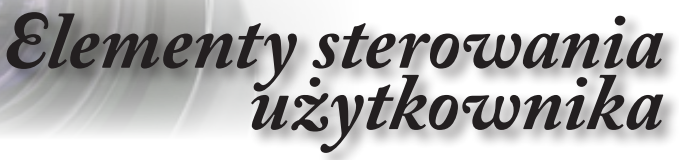

#### Ustawienia HDMI Link

Przejdź do menu Ustawienia HDMI Link. Sprawdź stronie 47 w celu uzyskania dalszych informacji.

#### Wzorzec testowy

Wyświetl wzorzec testowy. Dostępne opcje to Siatka, Biały i Brak.

#### Ustawienia pilota

Przejdź do menu Ustawienia pilota. Sprawdź stronie 48 w celu uzyskania dalszych informacji.

#### ID projektora

Wybierz dwucyfrowy ID projektora od 00 do 99.

#### <u>Opcje</u>

Przejdź do menu Opcje. Sprawdź stronie 49 w celu uzyskania dalszych informacji.

#### **Zerowanie**

Wyzeruj wszystkie opcje do domyślnych ustawień fabrycznych.

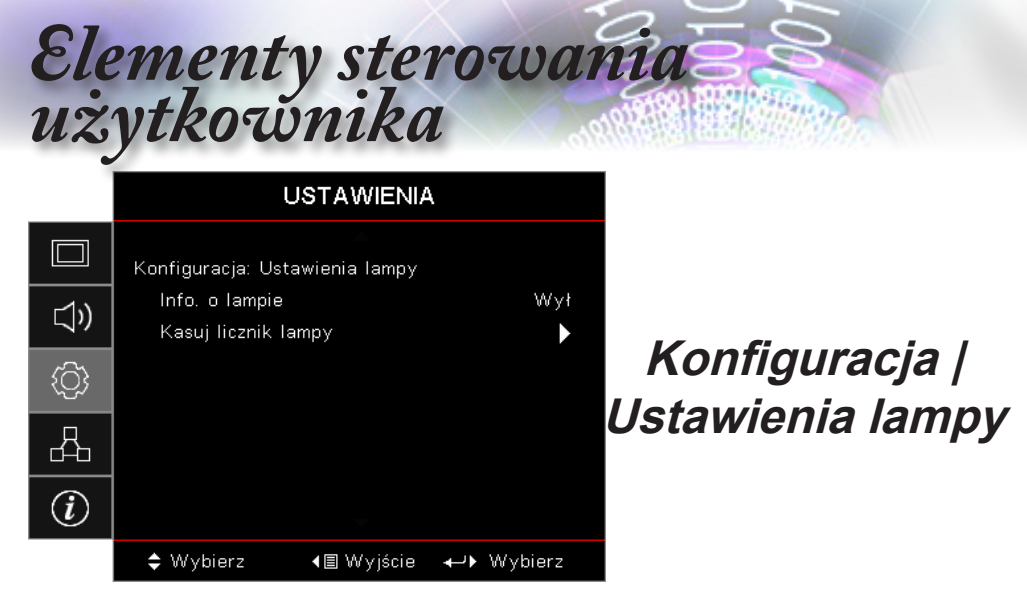

#### Info. o lampie

Włączenie lub wyłączenie przypomnienia o żywotności lampy.

- Wł.: Wyświetlanie komunikatu ostrzeżenia, gdy żywotność lampy spada poniżej 30 godzin.
- Wył.: Brak wyświetlanych komunikatów ostrzeżenia.

#### Kasuj licznik lampy

Po wymianie lampy, wyzeruj licznik lampy, aby dokładnie pokazywał żywotność nowej lampy.

1. Wybierz Kasuj licznik lampy.

Pojawi się ekran potwierdzenia.

2. Wybierz Tak, aby wyzerować licznik lampy.

| 11         | Elen                                             | nent<br>ĭ      | y sterowania<br>użytkozynika |
|------------|--------------------------------------------------|----------------|------------------------------|
|            | USTAWIENIA                                       |                |                              |
|            | Konfiguracja: Ustawienia zasilania               |                |                              |
| <b>⊲</b> » | Włącz przy zasilaniu<br>Włącz przy sygnale       | Wył<br>Wył     |                              |
| ŝ          | Auto wyłączenie (min)<br>Wyłącznik czasowy (min) | 0<br>0         | Konfiguracja                 |
| 品          | Szybki restart<br>Tryb zasilania (Czuwanie)      | Wył<br>Aktywny | Ustawienia                   |
| (i)        |                                                  |                | zasilania                    |
|            | 🗢 Wybierz 🛛 🖣 🛛 Vyjście 🔶                        | → Wybierz      |                              |

#### Włącz przy zasilaniu

Włącz lub wyłącz bezpośrednie włączenie zasilania.

- Wł.: Automatyczne włączanie zasilania projektora po dostarczeniu zasilania prądem zmiennym.
- Wył.: Projektor musi zostać włączony jak zwykle.

#### Włąc przy sygnale

Włączanie lub wyłączanie zasilania w zależności od sygnału.

- Wł.: Projektor jest włączany automatycznie po wykryciu aktywnego sygnału.
- Wył.: Wyłączenie wyzwalacza włączenia zasilania po wykryciu aktywnego sygnału.

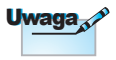

- Dostępne jedynie, kiedy aktywny jest Standby Mode (Tryb gotowości)
- Jeżeli projektor zostanie wyłączony przy występującym sygnale źródła (ostatnie źródło obrazów wyświetlanych na ekranie), nie zostanie on ponownie uruchomiony zanim:
  - a. Zakończenie ostatniego źródła obrazu i ponowne wprowadzenie dowolnego źródła sygnału.
  - b. Odłączenie i ponowne podłączenie zasilania projektora;
- Włączenie zasilania po wykryciu sygnału, ignoruje ustawienie "blokada źródła".

#### Auto wyłączenie (min)

Ustawienie odstępu czasu automatycznego wyłączenia zasilania. Projektor domyślnie wyłącza lampę po 0 minutach braku sygnału. Komunikat ostrzeżenia jest wyświetlany 60 sekund przed wyłączeniem zasilania. Polski

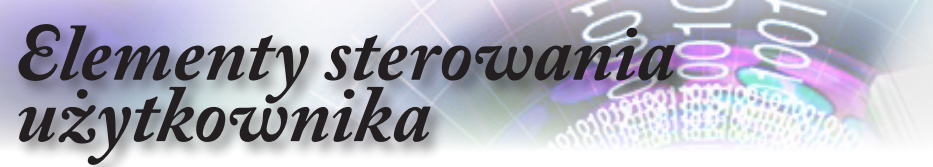

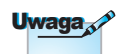

Projektor nie zostanie wyłączony w 100%, przed upływem 100 sekund.

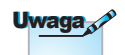

Po ustawieniu Tryb zasilania (Oczekiwanie) na Eko., może zostać uaktywnione przelotowe połączenie VGA i audio oraz RJ45. Dostępna jest ograniczona funkcjonalność sterowania RS232.

Podczas próby normalnego włączenia zasilania w trybie aktywnym, ma miejsce przetwarzanie sygnałów przełączania, dlatego, zanim urządzenie będzie mogło ponownie działać, wykonywana jest trwająca kilka sekund zmiana koloru wskaźnika LED zasilania z pomarańczowego na czerwony.

#### Wyłącznik czasowy (min)

Ustawia odstęp czasu wyłącznika czasowego. Projektor wyłącza zasilanie po określonym czasie braku aktywności(niezależnie od sygnału). Komunikat ostrzeżenia jest wyświetlany 60 sekund przed wyłączeniem zasilania.

#### Szybki restart

Po włączeniu funkcji szybki restart, projektor może wznowić działanie, po ponownym włączeniu projektora w ciągu 100 sekund wyłączenia.

#### Tryb zasilania (Czuwanie)

- Eko.: Wybierz "Eko." w celu dalszego zwiększenia oszczędzania energii <0,5W.</p>
- Aktywny: Wybierz "Aktywny" w celu powrotu do normalnego czuwania i włączenia portu wyjścia VGA.

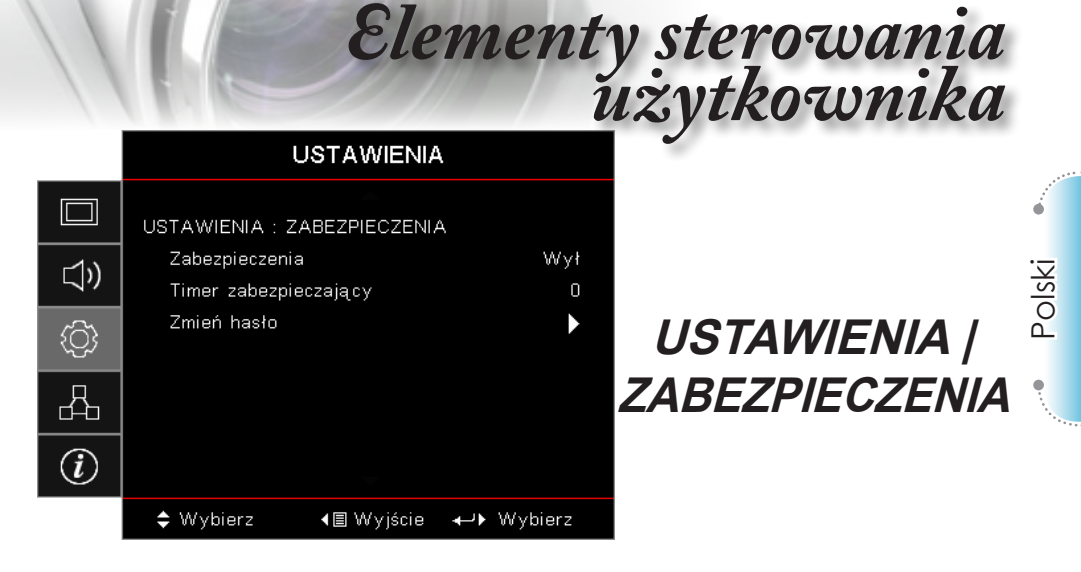

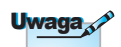

#### Zabezpieczenia

Włączenie lub wyłączenie hasła zabezpieczenia.

- Wł.: Do włączenia zasilania projektora i dla dostępu do menu Zabezpieczenie, wymagane jest bieżące hasło.
- Wył.: Po włączeniu zasilania systemu, nie jest wymagane wprowadzenie hasła.

Gdy jest włączone zabezpieczenie, podczas uruchamiania i przed dostępem do menu Zabezpieczenie, wyświetlany jest następujący ekran:

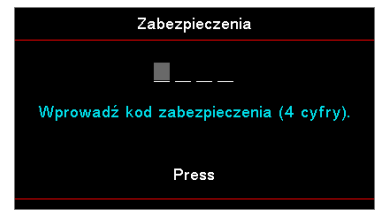

#### Timer zabezpieczający

Przejdź do podmenu Timer zabezpieczenia.

Wprowadź miesiące, dni i godziny w których można używać projektor, bez wprowadzania hasła. Wyjście do menu Ustawienia uaktywnia Timer zabezpieczenia.

Po uaktywnieniu, projektor wymaga hasła w określonym dniu i czasie, kiedy jest dozwolone włączenie zasilania i dostęp do menu zabezpieczenia.

Domyślne hasło: 1, 2, 3, 4.

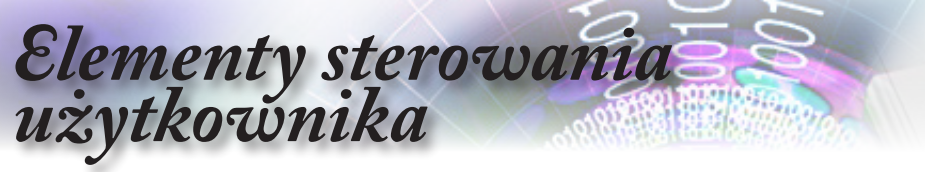

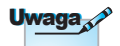

Po trzykrotnym wprowadzeniu nieprawidłowego hasła, urządzenie wyłączy się automatycznie po 10 sekundach.

| Jeśli projektor jest używany i uaktywniony został Timer |
|---------------------------------------------------------|
| zabezpieczenia, na 60 sekund przed czasem wymaganego    |
| podania hasła, wyświetlony zostanie następujący ekran.  |

| Zabezpieczenia                         |
|----------------------------------------|
| <b></b>                                |
| Wprowadź kod zabezpieczenia (4 cyfry). |
|                                        |
| Press                                  |
|                                        |

#### Zmień hasło

Użyj to podmenu w celu zmiany hasła zabezpieczenia dla projektora.

- 1. Wybierz Zmień hasło w podmenu Zabezpieczenie. Wyświetlone zostanie okno dialogowe Potwierdź zmianę hasła.
- 2. Wybierz Tak.
- 3. Wprowadź domyślne hasło <1> <2> <3> <4>.

| 1 | 0                                      |
|---|----------------------------------------|
|   | Zmień hasło                            |
|   | Wprowadź kod zabezpieczenia (4 cyfry). |
|   | Press                                  |
| ľ |                                        |

Wyświetlony zostanie drugi ekran hasła.

4. Wprowadź dwukrotnie nowe hasło w celu weryfikacji.

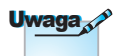

Jeśli nowe hasło nie pasuje, nastąpi ponowne wyświetlenie ekranu hasła.

| 1   | E                            | lement          | y sterowania<br>użytkownika |
|-----|------------------------------|-----------------|-----------------------------|
|     | USTAW                        | IENIA           | 0                           |
|     | Konfiguracja: Ustawienia p   | ołączenia HDMI  |                             |
| ))  | HDMI Link<br>Inclusive of TV | Wył<br>Nie      |                             |
| ŝ   | Włącz Link<br>Wyłącz Link    | Wzajemny<br>Wył | Konfiguracja /              |
| 品   |                              |                 | Ustawienia                  |
| (i) |                              |                 | połączenia HDMI             |
|     | 🗢 Wybierz 🛛 ∢🗏 Wy            | jście ↔ Wybierz |                             |

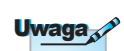

#### HDMI Link

Włączenie/wyłączenie funkcji HDMI Link. Wszystkie funkcje TV, włączenie zasilania przy połączeniu i wyłączenie zasilania przy połączeniu, będą dostępne wyłącznie przy ustawieniu na "Wł."

Ustaw na "Tak", jeśli preferowane jest automatyczne wyłaczenie telewizora i projektora w tym samym czasie. Aby zapobiec wyłączeniu obydwu urządzeń w tym samym czasie, ustaw na "Nie".

#### Włacz Link

Włączanie zasilania CEC po poleceniu.

- Obustronne: Równoczesne włączenie projektora i urządzenia CEC.
- PJ -> Urządzenie: Urządzenie CEC zostanie włączone jedynie przy włączeniu projektora.
- Urządzenie -> PJ: Projektor zostanie włączony jedynie przy włączeniu urządzenia CEC.

#### Wyłącz Link

Przy ustawieniu na "Wł.", HDMI Link i projektor zostaną automatycznie wyłączone w tym samym czasie. Przy ustawieniu na "Wył.", HDMI Link i projektor nie zostaną automatycznie wyłączone w tym samym czasie.

Po połaczeniu z projektorem urządzeń kompatybilnych z HDMI Inclusive of TV CEC kablami HDMI, można nimi sterować w tym samym stanie włączenia i wyłączenia zasilania z użvciem funkcji sterowania HDMI Link w menu OSD projektora. Umożliwia to włączanie lub wyłączanie zasilania urządzenia lub wielu urządzeń w grupie włączania lub wyłączania zasilania przez funkcję HDMI Link w typowej konfiguracji, odtwarzacz DVD użytkownika można podłączyć do projektora przez wzmacniacz lub system kina domowego.

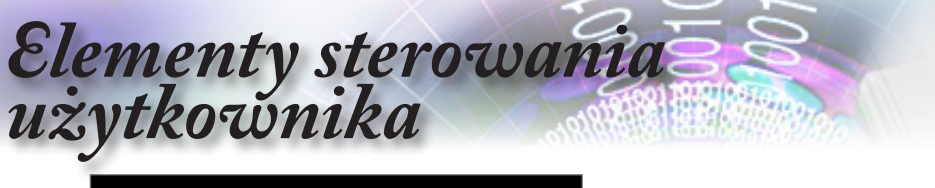

|             | USTAWIENIA                                              |
|-------------|---------------------------------------------------------|
|             | Setup : Remote Settings                                 |
| <b>⊴</b> ») | Funkcje IR Wył<br>Użytkownika1 Network Display          |
| <u>نې</u>   | Użytkownika2 USB wyświetlacz<br>Użytkownika3 Multimedia |
| 4           |                                                         |
| Ì           |                                                         |
|             | 🗢 Wybierz 🛛 📢 Wyjście 🔶 Wybierz                         |

Setup / Remote Settings

#### Funkcje IR

Włącza lub wyłącza funkcję IR projektora.

Użytkownika1 / Użytkownika2 / Użytkownika3

Ustaw przycisk Użytkownika1, Użytkownika2, Użytkownika3 jako przycisk skrótu dla funkcji LAN, Jasność, Kontrast, Wyłącznik czasowy, Dopasowanie koloru, Temp. koloru, Gamma, Projekcja, Ustawienia lampy, Powiększ, Wzorzec testowy, Zamrożenie, Wyświetlacz sieciowy, Wyświetlacz USB, Multimedia, HDMI2.

| 1          | Eler                                        | nent<br>ĭ   | y sterowania<br>iżytkownika |
|------------|---------------------------------------------|-------------|-----------------------------|
|            | USTAWIENIA                                  |             |                             |
|            | 🔺<br>Konfuguracja: Opcje                    |             |                             |
| <b>⊲</b> » | Język<br>Menu Settings                      | Polski<br>► |                             |
| <u>نې</u>  | Źródło wejścia<br>Nazwa wejścia             | <b>&gt;</b> | Konfiguracja /              |
| 4          | Duża wysokość<br>Blokada trybu wyświetlania | Wył<br>Wył  | Opcje                       |
| Ì          | Blokuj klawisze 🥆                           | Wył         |                             |
|            | 🗢 Wybierz 🛛 🖣 Wyjście 🚽                     | →• Wybierz  |                             |

# Konfiguracja / Opcje

#### Język

Przejdź do menu Język. Wybór wielojęzycznego menu OSD.

#### Menu Settings

Ustawienie położenie menu na ekranie i konfiguracja ustawień menu timera.

#### Źródło wejścia

Przejście do podmenu Źródło wejścia. Wybór źródeł do wyszukiwania podczas uruchamiania.

#### Nazwa wejścia

Użyj do zmiany nazwy funkcji wejścia dla ułatwienia identyfikacji. Dostepne opcie to HDMI1, HDMI2/MHL, VGA, Wyświetlacz sieciowy, Wyświetlacz USB i Multimedia.

#### Duża wysokość

Dopasuj szybkość wentylatora do potrzeb środowiska.

- ▶ Wł.: Wzrost szybkości wentylatora przy wysokiej temperaturze, wilgotności lub wysokości.
- Wył.: Zwykła szybkość wentylatora przy normalnych warunkach.

#### Blokada trybu wyświetlania

Wybierz "Wł." lub "Wył." w celu zablokowania lub odblokowania ustawień trybu regulacji wyświetlania.

# Elementy sterowania

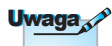

Przytrzymaj przycisk <sup>Enter</sup> (**Enter**) na klawiaturze przez 10 sekund, aby odblokować klawiaturę

#### Blokuj klawisze

Blokada przycisków na panelu górnym projektora.

- Wł.: Wyświetlany jest komunikat ostrzeżenia w celu potwierdzenia blokady klawiatury.
- Wył.: Normalne działanie funkcji klawiatury.

#### Ukryj informacje

Zatrzymanie wyświetlania komunikatów informacji na wyświetlanym ekranie.

- Wł.: Brak komunikatów stanu na ekranie podczas działania.
- Wył.: Na ekranie podczas działania, wyświetlane są normalne komunikaty stanu.

#### Logo

Wybierz ekran do wyświetlania podczas uruchamiania.

- Domyślne: Dostarczony domyślny ekran startowy.
- Neutralny: Kolor tła.

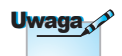

Jednocześnie można zapisać tylko jeden ekran startowy. Kolejne przechwycenia powodują nadpisanie poprzednich pików o limicie rozdzielczości 1920 x 1200 (patrz Tabela trybu taktowania w załączniku)

#### Przechwytywanie logo

Przechwytywanie wyświetlanego ekranu, w celu wykorzystania go jako ekran startowy.

- 1. Wyświetlanie przez projektor wymaganego ekranu.
- Wybierz Przechwytywanie logo w menu Zaawansowane.
   Pojawi się ekran potwierdzenia.
- 3. Wybierz Tak. Pojawi się ekran postępu przechwytywania.

Po zakończeniu, pojawi się komunikat Screen capture Succeeded (Przechwycenie ekranu powiodło się).

Przechwycony ekran zostanie zapisany w menu logo, jako Użytkownik.

#### Kolor tła

Wybierz wymagany kolor tła dla wyświetlanego obrazu, gdy nie zostało wykryte żadne źródło.

#### Zerowanie

- Resetuj OSD: Przywrócenie domyślnych ustawień fabrycznych dla ustawień menu OSD.
- Resetuj do domyślnych: Przywrócenie domyślnych ustawień fabrycznych dla ustawień menu Ustawienia.

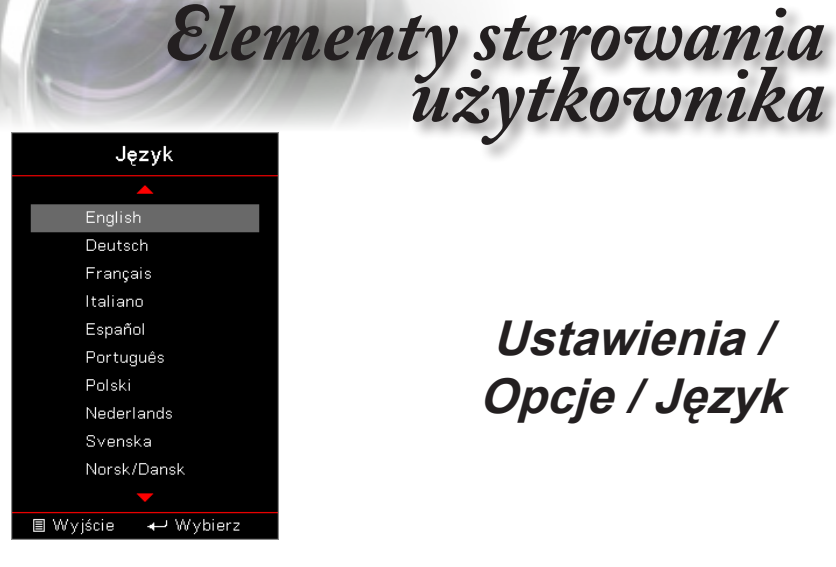

# Ustawienia / Opcje / Język

Polski

#### Język

Wybór wielojęzycznego menu OSD. Naciśnij przycisk (Enter) (Enter) w celu przejścia do podmenu, a następnie użyj przycisk (A) lub W dół (▼) w celu wyboru preferowanego języka.

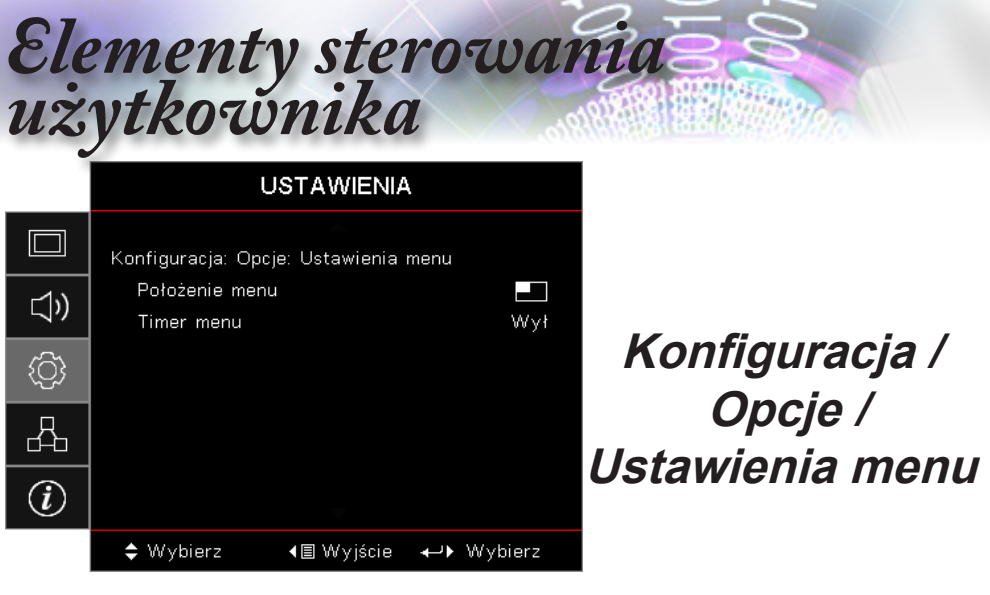

#### Położenie menu

Wybierz położenie menu na wyświetlanym ekranie.

#### Timer menu

Ustawienie czasu wyświetlania menu OSD na ekranie.

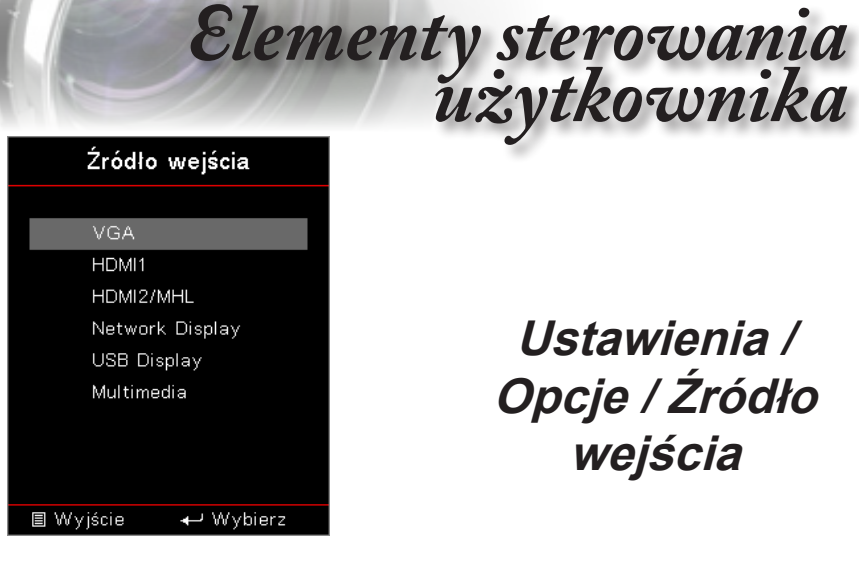

# Ustawienia / Opcje / Źródło wejścia

#### Źródło wejścia

Użyj tę opcję do wyboru źródeł wejścia. Naciśnij ▲ ▼, aby wybrać źródło. Naciśnij przycisk (Enter) (Enter), aby zakończyć wybór.

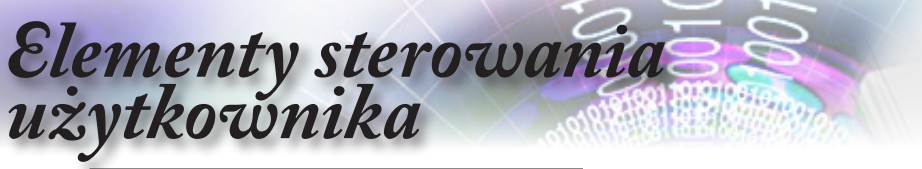

|              |                | Sieć              |           |
|--------------|----------------|-------------------|-----------|
|              | WLAN           |                   | •         |
| <b>⊲</b> »   | LAN<br>Control |                   | •         |
| ( <u>(</u> ) |                |                   |           |
| 4            |                |                   |           |
| (i)          |                |                   |           |
|              | 🜩 Wybierz      | <b>∢≣</b> Wyjście | ↔ Wybierz |

Sieć

#### <u>WLAN</u>

- ▶ WLAN: Wył./Wł.
- Stan sieci: Tylko do odczytu.
- Adres MAC: Tylko do odczytu.
- Adres IP: Tylko do odczytu.
- SSID: Tylko do odczytu.

#### <u>LAN</u>

Przejście do menu LAN. Sprawdź stronie 55 w celu uzyskania dalszych informacji.

#### **Control**

Wejście do menu Sterowanie. Sprawdź stronie 56 w celu uzyskania dalszych informacji.

# Elementy sterowania użytkownika

|              |                         | Sieć              |             |
|--------------|-------------------------|-------------------|-------------|
|              | Network : LAN           | <b>^</b>          |             |
| <b>⊲</b> »)  | Stan sieci<br>Adres MAC |                   | Połącz<br>O |
| ( <u>(</u> ) | DHCP<br>Adres IP        |                   | Wył<br>O    |
| 4            | Maska podsieci<br>Brama |                   | 0<br>0      |
| (i)          | DNS                     | -                 | 0           |
|              | 🗢 Wybierz               | <b>∢≣</b> Wyjście | ↔ Wybierz   |

Network / LAN

Polski

Podmenu Network (Sieć) dostępne jest jedynie, kiedy podłączony jest kabel sieciowy. Jeżeli połączenie jest udane, menu OSD wyświetli nasypujące okno dialogowe.

- Stan sieci: Wyświetlanie informacje o sieci.
- Adres MAC: Tylko do odczytu.
- ► DHCP:
  - Wł.: Automatyczne przydzielenie projektorowi adresu IP z serwera DHCP.
  - Wył.: Ręczne przydzielanie adresu IP.
- Adres IP: Wybór adresu IP.
- Maska podsieci: Wybór maski podsieci.
- Brama: Wybierz domyślną bramę sieci podłączonej do projektora.
- DNS: Wybór numeru DNS.
- Zastosuj: Naciśnij przycisk (Enter) (Enter), aby zastosować wybór.

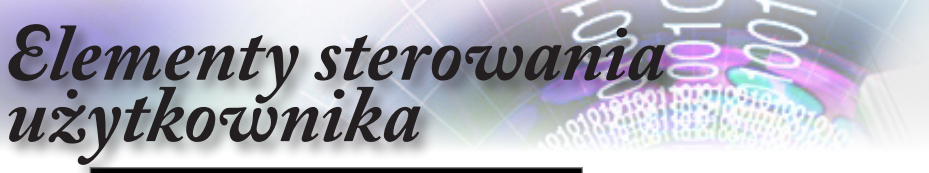

|     | Sieć                                    |
|-----|-----------------------------------------|
|     | Network : Control                       |
| 口)) | Crestron Wył                            |
| ŝ   | PJ Link Wył<br>AMX Device Discovery Wył |
| 4   | Telnet Wył<br>HTTP Wył                  |
| i   |                                         |
|     | 🗢 Wybierz 🛛 📲 Wyjście 🛛 🛶 Wybierz       |

## Network / Control

#### **Crestron**

Naciśnij ◀►, aby zaznaczyć włączenie/wyłączenie trybu Crestron.

#### Extron

Naciśnij ◀►, aby zaznaczyć włączenie/wyłączenie trybu Extron.

#### PJ Link

Naciśnij ◀▶, aby zaznaczyć włączenie/wyłączenie trybu PJ Link.

#### AMX Device Discovery

Naciśnij **◄**►, aby zaznaczyć włączenie/wyłączenie trybu AMX Device Discovery.

#### <u>Telnet</u>

Naciśnij ◀►, aby zaznaczyć włączenie/wyłączenie trybu Telnet.

#### <u>HTTP</u>

Naciśnij ◀▶, aby zaznaczyć włączenie/wyłączenie trybu HTTP.

|                     | El                                             | ement<br>i             | y sterowania<br>użytkownika |
|---------------------|------------------------------------------------|------------------------|-----------------------------|
|                     | Informação                                     | 0                      |                             |
|                     | A<br>Regulatory                                | DAEHHLZ                |                             |
| <ul><li>⇒</li></ul> | Serial Number<br>Source                        | 0<br>VGA               |                             |
| ŝ                   | Rozdzielczość<br>Refresh Rate                  | 1920 x 1080 60Hz<br>0  | Informacje                  |
| 品                   | Tryb wyświetlania<br>Tryb zasilania (Czuwanie) | Prezentacja<br>Aktywny |                             |
| i                   | Licznik lampy<br>🔻                             |                        |                             |
|                     | 🗢 Wybierz 🛛 📢 Wyjście                          | e ↔ Wybierz            |                             |

### Informacje

Wyświetlanie informacji o projektorze, jak przedstawiono poniżej:

- Kontrolujacy
- Serial Number
- Source
- Rozdzielczość
- Refrech Rate
- Tryb wyświetlania
- Tryb zasilania (Czuwanie)
- Licznik lampy
- Stan sieci
- Adres IP
- ID projektora
- Tryb jasności
- Wersja firmware

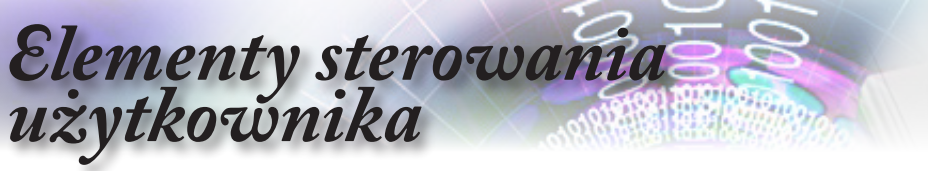

### **Multimedia**

#### Jak ustawić typ pliku dla multimediów z USB

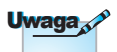

- 1. Aby używać funkcji multimediów USB, należy podłączyć do projektora dysk flash USB.
- 2. Nie należy podłączać portu USB dla kamery, ponieważ może wystąpić problem kompatybilności.

Wykonaj podane czynności w celu odtwarzania w projektorze plików zdjęć, wideo lub muzyki:

1. Podłącz kabel zasilający do zasilacza prądu zmiennego i włącz projektor, naciskając przycisk zasilania.

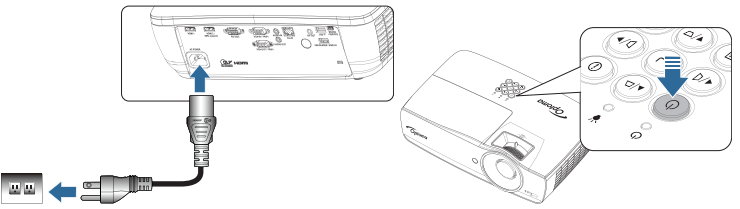

2. Podłącz do projektora dysk flash USB.

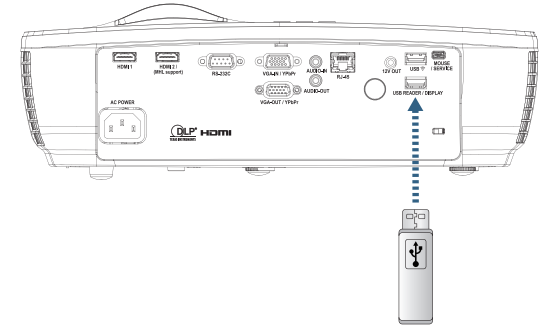

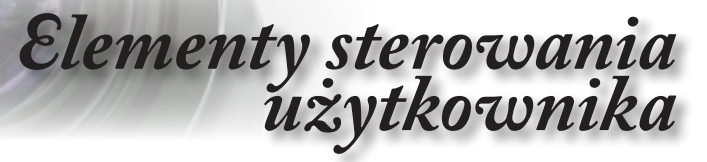

Aby otworzyć menu Multimedia, naciśnij przycisk (Source (Źródło)) na pilocie lub klawiaturze i wybierz.

Nastąpi otwarcie menu Multimedia.

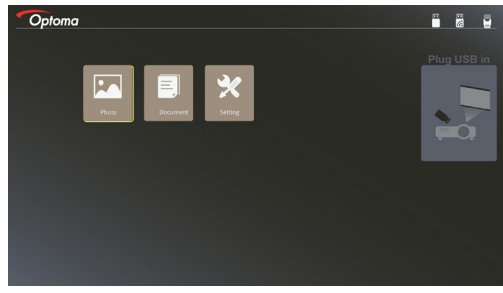

- Przejdź do menu USB i wybierz pliki multimediów: Zdjęcia lub Dokumenty. Lub wybierz opcję Ustawienia w celu zmiany ustawień dla Zdjęcia lub Dokumenty.
- 4. Wybierz plik do otwarcia.

Ustawienia multimediów umożliwiają zmianę ustawień dla proporcji ekranu oraz czasu wyświetlania zdjęć i dokumentów.

Polski

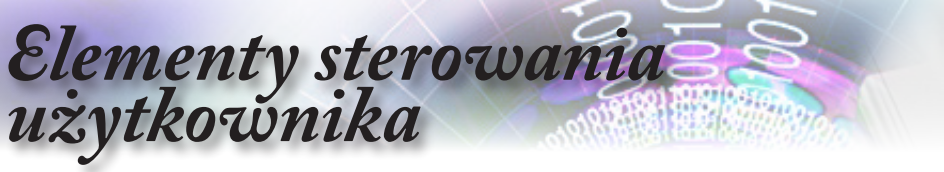

Kopia lustrzana ekranu urządzenia przenośnego (z opcjonalnym kluczem USB Wi-Fi)

Wykonaj podane czynności w celu wykonania kopii lustrzanej ekranu urządzenia przenośnego:

1. Podłącz kabel zasilający do zasilacza prądu zmiennego i włącz projektor, naciskając przycisk zasilania.

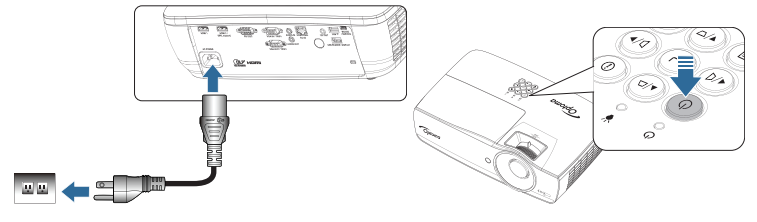

2. W zależności od systemu operacyjnego urządzenia mobilnego, otwórz App Store (iOS) lub Google Play (Android) i zainstaluj aplikację HDCast Pro w urządzeniu mobilnym.

Jeśli używany jest laptop, pobierz aplikację HDCast Pro ze strony internetowej www.optoma.com/hdcastpro.

3. Podłącz do projektora klucz Wi-Fi (Opcjonalny).

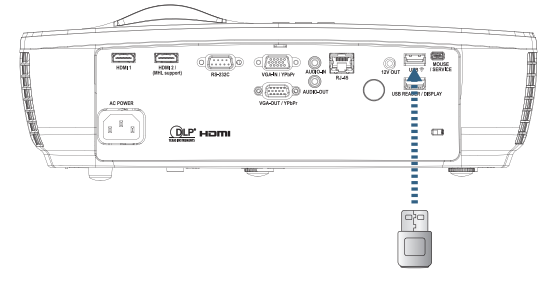

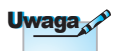

- 4. Podłącz przenośne urządzenie z projektorem przez Wi-Fi. Parametry przykładowego połączenia są następujące:
- SSID projektora: HDCastPro XXXXXXXX
- Hasło Wi-Fi: XXXXXXXXX

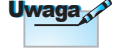

SSID projektora i hasło Wi-Fi zależa od podłączonego klucza Wi-Fi.

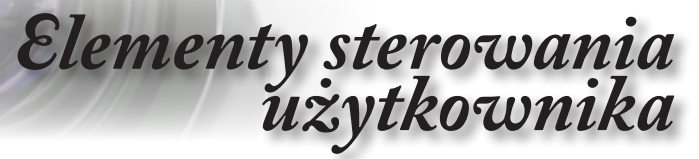

5. Otwórz aplikację HDCast Pro w urządzeniu przenośnym. Otwarty zostanie następujący ekran.

Android

Windows

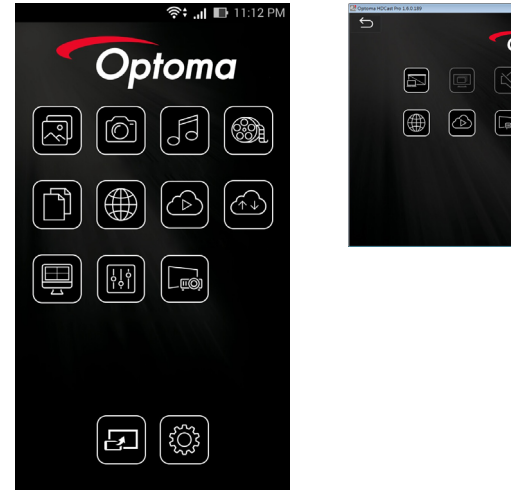

Polski Optoma ß **E** E (<u></u>

6. Wybierz w menu HDMirror (Android), aby rozpocząć wykonywanie kopii lustrzanej ekranu urządzenia przenośnego.

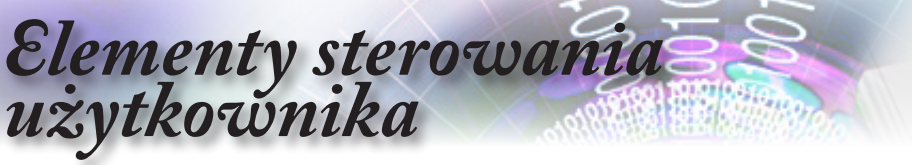

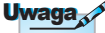

 Projektora podłączany jest do sieci LAN należy używać normalny kabel Ethernet.

 Peer-to-peer (Komputer
 PC łączy się z projektorem
 bezpośrednio) – należy używać
 skrosowany kabel
 Ethernet.

### LAN\_RJ45

Dla uproszczenia i ułatwienia działania, projektor Optoma udostępnia funkcje różnych opcji pracy sieciowej i zdalnego zarządzania.

Funkcja LAN/RJ45 projektora działajaca przez sieć, taka jak zdalne zarządzanie: Ustawienia włączania/wyłączania zasilania, Jasność i Kontrast. Także, informacje o stanie projektora, takie jak: Źródło video, wyciszenie dźwięku, itd.

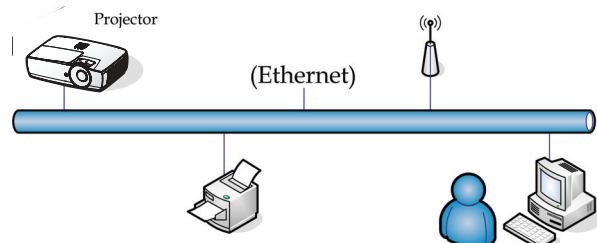

#### Funkcjonalności przewodowego terminala sieciowego

Projektor może być sterowany za pomocą komputera (laptop) lub innego urządzenia zewnętrznego za pośrednictwem gniazda LAN/ RJ45 zgodnego z Crestron / Extron / AMX (Device Discovery) / PJLink.

- Crestron jest zarejestrowanym znakiem handlowym Crestron Electronics, Inc. z USA.
- Extron jest zarejestrowanym znakiem handlowym Extron Electronics, Inc. z USA.
- AMX jest zarejestrowanym znakiem handlowym AMX LLC z USA.
- PJLink złożyła zgłoszenie zastrzeżenia znaku handlowego i logo w Japonii, USA oraz innych krajach, za pośrednictwem JBMIA.

#### Obsługiwane urządzenia zewnętrzne

Projektor obsługiwany jest za pomocą specjalnych pojęć sterownika Crestron Electronics oraz związanego oprogramowania (ex, RoomView<sup>®</sup>).

http://www.crestron.com/

Projektor obsługuje referencyjne urządzenia Extron.

http://www.extron.com/

Projektor jest obsługiwany przez AMX (Device Discovery). http://www.amx.com/

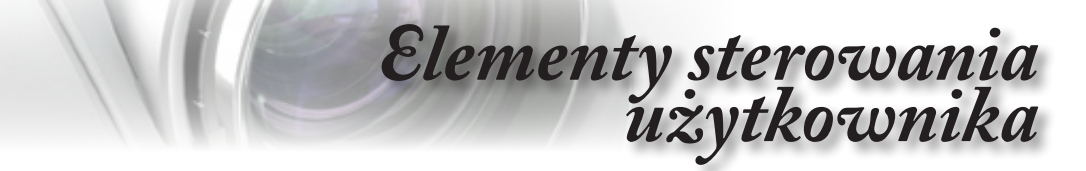

Projektor obsługuje wszystkie polecenia PJLink Class1 (Wersja 1.00).

http://pjlink.jbmia.or.jp/english/

Szczegółowe informacje o różnych typach urządzeń zewnętrznych, które mogą zostać podłączone do gniazda LAN/ RJ45 oraz sterować projektorem jak również związane polecenie sterowania obsługujące każde z urządzeń zewnętrznych dostępne są bezpośrednio w serwisie obsługi.

#### LAN\_RJ45

 Podłącz kabel RJ45 do portów RJ45 projektora i komputera PC (Laptop).

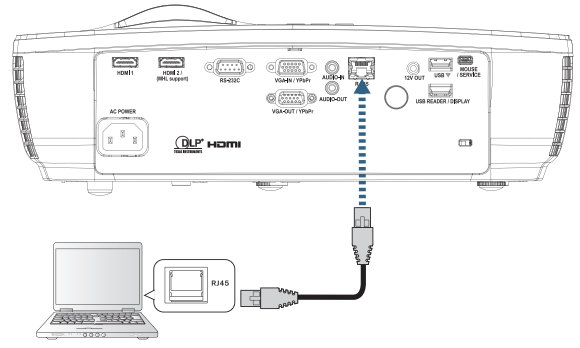

 W komputerze PC (Laptop), wybierz Start -> Panel sterowania -> Połączenia sieciowe.

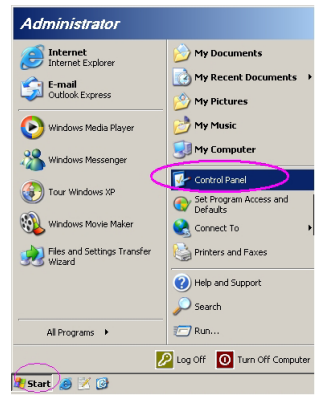

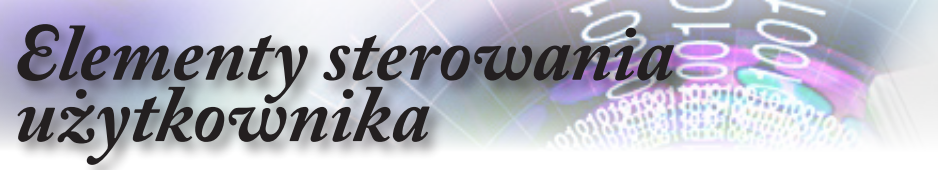

 Kliknij prawym przyciskiem Połączenie z siecią lokalną i wybierz Właściwości.

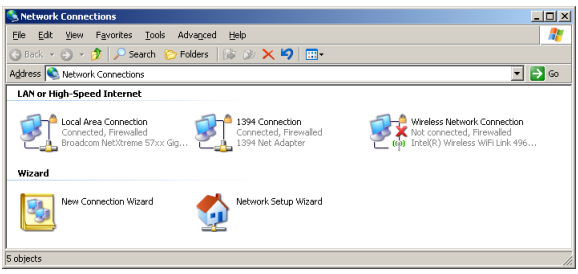

 W oknie Właściwości, wybierz zakładkę Ogólne i wybierz TCP/IP (Internet Protocol [Protokół Internetowy]).

| Network Connections                                                           |                                     |                     |                                                                                            |  |  |
|-------------------------------------------------------------------------------|-------------------------------------|---------------------|--------------------------------------------------------------------------------------------|--|--|
| File Edit View Favorites Tools Advanced Help 🧗                                |                                     |                     |                                                                                            |  |  |
| 🕒 Back 👻 🕤 👻 🦻 🔎 Search 🌔 Fo                                                  | lders 🛛 🕼 🎯 🗙 😫                     | ) 📰•                |                                                                                            |  |  |
| Address 🔕 Network Connections                                                 |                                     |                     | 💌 🔁 Go                                                                                     |  |  |
| LAN or High-Speed Internet                                                    |                                     |                     |                                                                                            |  |  |
| Local Area Connection<br>Connected, Firewalled<br>Broadcom NetXtreme 57xx Gig | Disable<br>Status<br>Repair         | n<br>swalled<br>ter | Wireless Network Connection<br>Not connected, Firewalled<br>Intel(R) Wireless WFi Link 496 |  |  |
| Wizard                                                                        | Bridge Connections                  |                     |                                                                                            |  |  |
| New Connection Wizard                                                         | Create Shortcut<br>Delete<br>Rename | Wizard              |                                                                                            |  |  |
|                                                                               | Properties                          |                     |                                                                                            |  |  |

5. Kliknij Właściwości.

| 🚣 Local Area Connection Properties                                                                                      | <u>?</u> ×                                |  |  |  |  |  |  |  |
|----------------------------------------------------------------------------------------------------|-------------------------------------------|--|--|--|--|--|--|--|
| General Advanced                                                                                                    |                                           |  |  |  |  |  |  |  |
| Connect using:                                                                                                    |                                           |  |  |  |  |  |  |  |
| Broadcom NetXtreme 57xx Gigabit Cc                                                                                      | Configure                                 |  |  |  |  |  |  |  |
| This connection uses the following items:                                                                               | This connection uses the following items: |  |  |  |  |  |  |  |
| 🗹 📇 QoS Packet Scheduler                                                                                                | <u> </u>                                  |  |  |  |  |  |  |  |
| Network Monitor Driver                                                                                                  |                                           |  |  |  |  |  |  |  |
| Internet Protocol (TCP/IP)                                                                                              |                                           |  |  |  |  |  |  |  |
|                                                                                                    |                                           |  |  |  |  |  |  |  |
|                                                                                                    |                                           |  |  |  |  |  |  |  |
| Install Uninstall                                                                                                    | Properties                                |  |  |  |  |  |  |  |
| Description                                                                                                    |                                           |  |  |  |  |  |  |  |
| Transmission Control Protocol/Internet Proto                                                                            | col. The default                          |  |  |  |  |  |  |  |
| wide area network protocol that provides co                                                                             | mmunication                               |  |  |  |  |  |  |  |
| across diverse interconnected networks.                                                                                 |                                           |  |  |  |  |  |  |  |
|                                                                                                    |                                           |  |  |  |  |  |  |  |
| <ul> <li>Snuw room in nouncation area when connected</li> <li>Matte as when this approaches has lighted area</li> </ul> |                                           |  |  |  |  |  |  |  |
| <ul> <li>Noury me when one connection has limited or no connectivity</li> </ul>                                         |                                           |  |  |  |  |  |  |  |
|                                                                                                    |                                           |  |  |  |  |  |  |  |
| -                                                                                                    |                                           |  |  |  |  |  |  |  |
| AU                                                                                                    | . Cancel                                  |  |  |  |  |  |  |  |
|                                                                                                    |                                           |  |  |  |  |  |  |  |

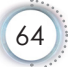

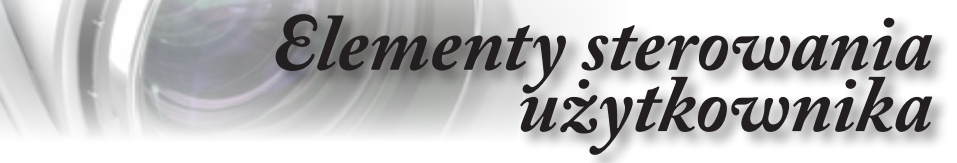

6. Wypełnij pola Adres IP i Maska podsieci, a następnie naciśnij OK.

| nternet Protocol Version 4 (TCP/IPv4) Properties                                                                                                    |                    |  |  |  |  |  |
|----------------------------------------------------------------------------------------------------|--------------------|--|--|--|--|--|
| General                                                                                                    |                    |  |  |  |  |  |
| You can get IP settings assigned automatically if your network supports<br>this capability. Otherwise, you need to ask your network administrator<br>for the appropriate IP settings. |                    |  |  |  |  |  |
| Optain an IP address automatically                                                                                                    |                    |  |  |  |  |  |
| • Use the following IP address:                                                                                                    |                    |  |  |  |  |  |
| IP address:                                                                                                    | 192.168.0.100      |  |  |  |  |  |
| Sybnet mask:                                                                                                    | 255.255.255.0      |  |  |  |  |  |
| Default gateway:                                                                                                    | 192.168.0.254      |  |  |  |  |  |
| Obtain DNS server address auton                                                                                                    | natically          |  |  |  |  |  |
| Use the following DNS server add                                                                                                    | resses:            |  |  |  |  |  |
| Preferred DNS server:                                                                                                    | 192 . 168 . 0 . 51 |  |  |  |  |  |
| Alternate DNS server:                                                                                                    | 8 . 8 . 4 . 4      |  |  |  |  |  |
| Validate settings upon exit                                                                                                    | Ad <u>v</u> anced  |  |  |  |  |  |
| OK Cancel                                                                                                    |                    |  |  |  |  |  |
|                                                                                                    |                    |  |  |  |  |  |

- 7. Naciśnij przycisk (Menu) na projektorze.
- 8. Wybierz OSD-> Sieć -> LAN.
- 9. Wprowadź następujące elementy:
  - DHCP: Wył.
  - Adres IP: 192.168.0.100
  - Maska podsieci: 255.255.255.0
  - Brama: 192.168.0.254
  - DNS: 192.168.0.51
  - DNS2: 8.8.4.4
- 10. Naciśnij (Enter), aby potwierdzić ustawienia.
- 11. Otwórz przeglądarkę sieci web (ex, Microsoft Internet Explorer z Adobe Flash Player 9.0 lub nowsza wersja).
- 12. Na pasku Adres, wprowadź adres IP: 192.168.0.100.

| 😸 Welcome to Tabbed Browsing - Windows Internet Explorer |         |
|----------------------------------------------------------|---------|
| () (e http://192.168.0.100/                              | - + × L |
|                                                          |         |

Polski

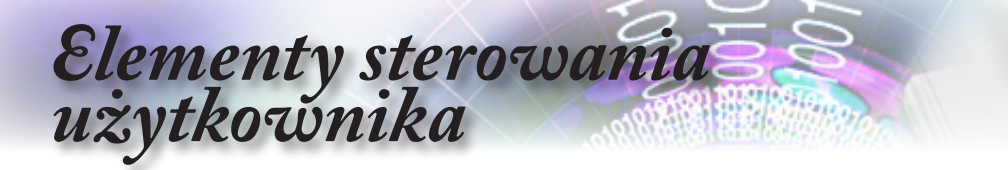

13. Naciśnij (Enter).

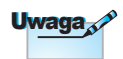

Dodatkowe informacje znajdują się na stronie internetowej http://www. crestron.com Projektor został ustawiony na zdalne zarządzanie. Funkcja LAN/ RJ45 jest wyświetlana następująco.

| Model: Optoma                   |                      |                 | ,,,,,,,,,,,,,,,,,,,,,,,,,,,,,,,,,,,,,,, | Tool            | Info Contact IT Help |
|---------------------------------|----------------------|-----------------|-----------------------------------------|-----------------|----------------------|
|                                 |                      |                 |                                         |                 |                      |
| Οp                              | noma                 |                 |                                         |                 |                      |
|                                 |                      |                 |                                         | Duris star Ota  |                      |
| Projector Name                  | Projector informatio | n               | Power St                                | Projector Stat  | us                   |
| Location                        | 100110110101         |                 | So                                      | urce Video      |                      |
|                                 |                      |                 | Display M                               | ode Cinema      |                      |
| Firmware Version<br>MAC Address | 0:50:41:7F:D4:40     |                 | Projei                                  | tion Front      |                      |
| Resolution                      | NTSC                 |                 |                                         |                 |                      |
| Lamp Hours                      | 1                    |                 | Brightness N                            | ode Bright      |                      |
| Assigned to                     | Optoma Projector     |                 | Error St                                | atus 0.No Error |                      |
|                                 |                      |                 |                                         |                 |                      |
|                                 |                      |                 |                                         |                 |                      |
|                                 |                      |                 | exit                                    |                 |                      |
|                                 |                      | _               |                                         |                 |                      |
| CRESTRON                        | and                  |                 |                                         |                 | Expansion Options    |
| L                               |                      |                 |                                         |                 |                      |
| Model: Optoma                   | _                    | _               |                                         | Tool            | Info Contact IT Help |
|                                 | toma                 |                 |                                         |                 |                      |
| Ομ                              | noma                 |                 |                                         |                 |                      |
|                                 |                      |                 |                                         | _               |                      |
| Power                           |                      | Vol -           | Mute                                    | Vol +           |                      |
| Sources                         | List                 |                 |                                         |                 |                      |
|                                 |                      |                 |                                         | -               |                      |
| VGA                             |                      |                 |                                         |                 |                      |
| Video                           |                      |                 |                                         | Menu            | Re-Sync              |
| HDMI 1                          |                      |                 |                                         |                 | Enter                |
| HDMI 2                          |                      |                 |                                         | à)( muto        | Source               |
|                                 |                      |                 |                                         | Avindo          | Jource               |
|                                 |                      |                 |                                         |                 |                      |
| _                               | /1                   | Quela           | Diskiese                                | Character       |                      |
|                                 | Freeze               | Contra          | ist Brightnes                           | s Snarphess     | · ·                  |
| CRESTRON                        | and                  |                 |                                         |                 | Expansion Options    |
| - and                           | 90                   |                 |                                         |                 |                      |
| Model: Optoma                   |                      |                 |                                         | Tool            | Info Contact IT Help |
|                                 | -                    |                 |                                         |                 |                      |
| Op                              | otoma                |                 |                                         |                 |                      |
|                                 |                      |                 |                                         |                 |                      |
| Crestro                         | on Control           |                 | Projector                               |                 | User Password        |
| IP Address 192.168              | J.0.7                | Projector Name  | Optoma WKGA                             |                 | Enabled              |
| IP ID 7<br>Port 41794           |                      | Location        | Ontoma Projector                        | New Password    | 1                    |
| 1011 41734                      | Send                 | Assogned to     | Send                                    | Cultim          | Send                 |
|                                 |                      | DHCP            | Enabled                                 |                 |                      |
|                                 |                      | Subnet Mask     | 192.168.0.100                           |                 | Admin Password       |
|                                 |                      | Default Gateway | 192.168.0.254                           | New Password    | 1                    |
|                                 |                      | DNS Server      | 192.168.0.1                             | Confirm         | 1 Court              |
|                                 |                      |                 | Send                                    |                 | Send                 |
|                                 |                      |                 | evit                                    |                 |                      |
|                                 |                      |                 |                                         |                 |                      |
| CRESTRON                        |                      |                 |                                         |                 | Evonosion Ordinos    |

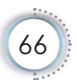

# Elementy sterowania użytkownika

#### RS232 przez funkcję Telnet

Oprócz projektora podłączonego do interfejsu RS232 z komunikacją "Hyper-Terminal" przez dedykowane dla RS232 polecenia sterowania, dostępny jest alternatywny sposób sterowania przez RS232 tzw. "RS232 by TELNET" dla interfejsu LAN/RJ45.

# Przewodnik szybkiego uruchomienia dla "RS232 by TELNET"

Sprawdź i uzyskaj adres IP w menu OSD projektora.

Upewnij się, że laptop/PC może uzyskać dostęp do strony sieciowej projektora.

Upewnij się, że ustawienia "Zapora Windows" zostały wyłączone w przypadku filtrowania z wykorzystaniem przez laptop/PC funkcji "TELNET".

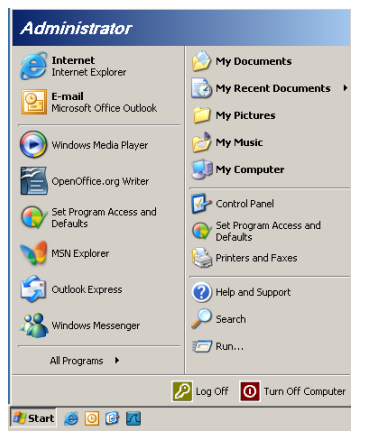

1. Start => Wszystkie programy => Akcesoria => Wiersz polecenia.

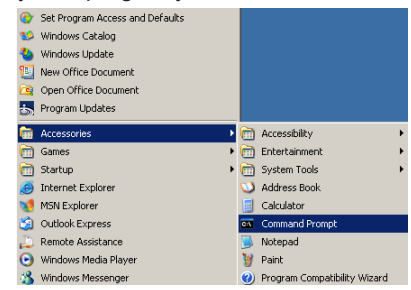

Polski

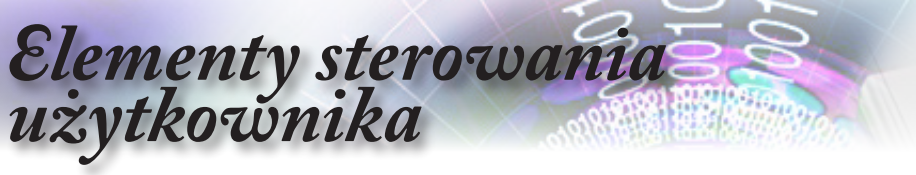

- Wpisz polecenie w formacie jak niżej: telnet ttt.xxx.yyy.zzz 23 (wciśnięty przycisk "Enter") (ttt.xxx.yyy.zzz: Adres IP projektora)
- Jeżeli połączenie Telnet jest gotowe i użytkownik może wprowadzić polecenie RS232 po naciśnięciu przycisku "Enter" polecenie RS232 zostanie wykonane.

#### W jaki sposób włączyć TELNET w Windows VISTA/7

Do domyślnej instalacji Windows VISTA, funkcja "TELNET" nie jest włączona. Ale użytkownik końcowy może dokonać jej samodzielnie za pomocą opcji "Włącz lub wyłącz funkcje Windows".

1. Otwórz "Panel sterowania" w Windows VISTA.

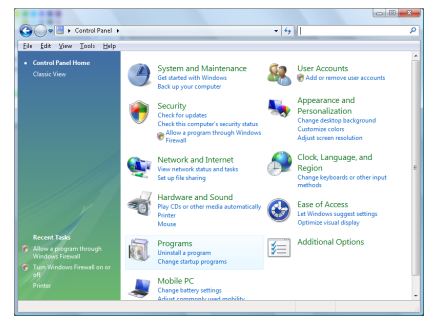

2. Otwórz polecenie "Programy".

| 54 gdit Yoew Icols He                                                                | P                                                                                                    |                                              |          |
|--------------------------------------------------------------------------------------|----------------------------------------------------------------------------------------------------|----------------------------------------------|----------|
| Tasks<br>View installed updates<br>Get new programs online at<br>Windows Marketplace | Uninstall or change a program<br>To uninstall a program, select it from the list a                                                                                                    | ind then click "Uninstall", "Change", or "Re | speir".  |
|                                                                                      | (a) organize () []] views ()                                                                                                    |                                              |          |
|                                                                                      | Name                                                                                                    | Publisher                                    | Installe |
| Turn Windows features on or                                                          | 1-Zip 457                                                                                                    |                                              | 11/28/   |
|                                                                                      | 人 Acrobat.com                                                                                                    | Adobe Systems Incorporated                   | 11/21/   |
|                                                                                      | Adobe AIR                                                                                                    | Adobe Systems Inc.                           | 11/21/   |
|                                                                                      | 💋 Adobe Flash Player 18 Plugin                                                                                                    | Adobe Systems Incorporated                   | 12/23/   |
|                                                                                      | Adobe Flash Player ActiveX                                                                                                    | Adobe Systems Incorporated                   | 9/18/2   |
|                                                                                      | Adobe Reader 3                                                                                                    | Adobe Systems Incorporated                   | 11/21/   |
|                                                                                      | Apple Software Update                                                                                                    | Apple Inc.                                   | 11/26)   |
|                                                                                      | AVG Free 8.0                                                                                                    | AWG Technologies                             | 2/5/20   |
|                                                                                      | Conecant HDA D338 MDC V.92 Modern                                                                                                    |                                              | 9/18/2   |
|                                                                                      | No. 1 Touchpad                                                                                                    | Alps Electric                                | 9/18/2   |
|                                                                                      | DivX Codec                                                                                                    | DivX, Inc.                                   | 11/28/   |
|                                                                                      | Divik Converter                                                                                                    | DiviC Inc.                                   | 11/28/   |
|                                                                                      | HE-TECH PICC-Like VS.48PL1                                                                                                    | HE-TECH Software                             | 11/28/   |
|                                                                                      | InfraRecorder                                                                                                    |                                              | 1/23/2   |
|                                                                                      | Thread a set a set the set of the set of the | Intel Corporation                            | 9/11/2   |
|                                                                                      | Internet Explorer Developer Toolbar                                                                                                    | Microsoft                                    | 11/24    |
|                                                                                      |                                                                                                    |                                              |          |

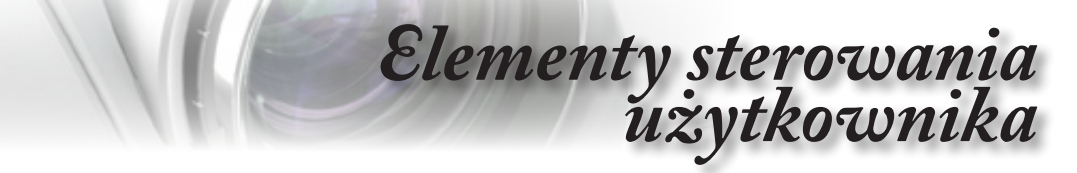

 Wybierz opcję "Włącz lub wyłącz funkcje Windows", w celu uruchomienia.

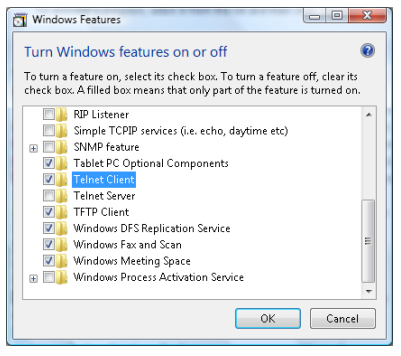

 Zaznacz opcję "Telnet Client" (Klient Telnet), a następne naciśnij przycisk "OK.

| Microsoft Windows                                                   | tell produces off, sing t |
|---------------------------------------------------------------------|---------------------------|
| Please wait while the features a<br>This might take several minutes | re configured.<br>5.      |
|                                                                     | Cancel                    |

#### Specyfikacja dla "RS232 by TELNET":

- 1. Telnet: TCP.
- 2. Port Telnet: 23 (w celu uzyskania dodatkowych informacji skontaktuj się z serwisem).
- 3. Narzędzie Telnet: Windows "TELNET.exe" (tryb konsoli).
- Zwykle odłączenie dla sterowania RS232-by-Telnet: Zamknij narzędzie Windows Telnet bezpośrednio po tym, jak połączenie TELNET będzie gotowe.

Ograniczenie 1 dla sterowania Telnet: występuje poniżej 50 bitów na kolejne ładunki sieciowe aplikacji Telnet-Control.

Ograniczenie 2 dla sterowania Telnet: występuje mniej niż 26 bitów dla jednego pełnego polecenia RS232 dla Telnet-Control.

Ograniczenie 3 dla sterowania Telnet: Minimalne opóźnienie dla następnego polecenia RS232 musi być większe niż 200 (ms).

(\*, w Windows XP wbudowane narzędzie "TELNET.exe", naciśnięty przycisk "Enter" powoduje wpisanie kodu "Carriage-Return" (Powrót karetki) i "New-Line" (Nowa linia).) Polski

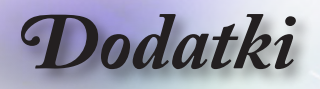

### Rozwiązywanie problemów

Jeśli wystąpią problemy z działaniem projektora należy sprawdzić następujące informacje. Jeśli problem utrzymuje się należy skontaktować się z lokalnym dostawcą lub z punktem serwisowym.

#### Obraz

#### Brak obrazu na ekranie

- Sprawdź czy są prawidłowo i pewnie połączone wszystkie kable i połączenia zasilania, zgodnie z opisem w części "Instalacja".
- Upewnij się, że szpilki złącza nie są wygięte lub złamane.
- Sprawdź, czy lampa projektora została prawidłowo zainstalowana. Sprawdź część "Wymiana lampy".
- Upewnij się, że zdjęta została pokrywa obiektywu oraz, że został włączony projektor.

#### Brak ostrości obrazu

- Sprawdź, czy zdjęta została pokrywa obiektywu.
- Wyreguluj ostrość pokrętłem na obiektywie projektora.
- Upewnij się, że ekran projekcji znajduje się wymaganej odległości od projektora. Patrz, strona 17-23.

# Rozciągnięty obraz przy wyświetlaniu tytułu DVD w formacie 16:9

- Podczas wyświetlania anamorficznych dysków DVD lub 16:9 DVD, projektor pokaże najlepszy obraz w formacie 16: 9, po stronie projektora.
- Podczas odtwarzania tytułu DVD w formacie LBX, należy zmienić format na LBX w menu OSD projektora.
- Podczas odtwarzania tytułu DVD w formacie 4:3, należy zmienić format na 4:3 w menu OSD projektora.
- Jeśli obraz jest nadal rozciągnięty, będzie potrzebna także regulacja współczynnika proporcji poprzez następujące czynności:
- Należy ustawić format wyświetlania odtwarzacza DVD na współczynnik proporcji 16:9 (szeroki).

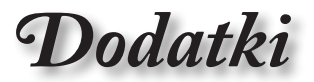

#### Obraz za mały lub za duży

- Regulacja dźwigni powiększenia obiektywu.
- Przysuń lub odsuń projektor od ekranu.
- Naciśnij (Menu) w panelu projektora, przejdź do "Wyświetlanie -> Proporcje obrazu". Wypróbuj inne ustawienia.

#### Nachylone boki obrazu:

- Jeśli to możliwe należy zmienić pozycję projektora, aby znajdował się na środku ekranu i poniżej ekranu i użyć funkcji PureShift do regulacji pozycji obrazu.
- W celu regulacji użyj funkcji "Wyświetlanie -> Geometric Correction -> Trapez (pion)" z menu OSD.

#### **2** Odwrócony obraz

 Wybierz w menu OSD "System-->Projekcja" i wyreguluj kierunek projekcji.

#### Inne

# Projektor przestaje reagować na wszystkie elementy sterowania

Jeśli to możliwe, wyłącz projektor, a następnie odłącz przewód zasilający i zaczekaj co najmniej 20 sekund przed ponownym podłączeniem zasilania.

#### Przepaliła się lampa generując trzaskający dźwięk

Po osiągnięciu przez lampę końca żywotności, może się ona przepalić generując wysoki, trzaskający dźwięk. W takim przypadku, projektor nie włączy się dopóki nie zostanie wymieniona lampa. Aby wymienić lampę należy wykonać procedury wymienione w części "Wymiana lampy" na stronie 74.

Polski

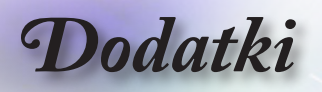

| Komunikat                              | Dioda LED<br>zasilania<br>O<br>(Czerwony) | Dioda LED<br>zasilania<br>O<br>(Zielona)                                                                                                    | Dioda LED<br>temperatury | Dioda LED<br>lampy |
|----------------------------------------|-------------------------------------------|----------------------------------------------------------------------------------------------------|--------------------------|--------------------|
| Stan oczekiwania                       | *                                         | 0                                                                                                    | 0                        | 0                  |
| Włączenie zasilania<br>(Rozgrzewanie)  | 0                                         | Miganie<br>Wyłączenie na<br>0,5 sek.<br>Świecenie przez<br>0,5 sek.                                                                                                  | 0                        | 0                  |
| Włączenie zasilania i<br>światło lampy | 0                                         | *                                                                                                    | 0                        | 0                  |
| Wyłączenie zasilania<br>(Chłodzenie)   | 0                                         | Miganie<br>Wyłączenie na<br>0,5 sek.<br>Świecenie przez<br>0,5 sek.<br>Powrót do<br>ciągłego<br>czerwonego<br>światła, po<br>wyłączeniu<br>wentylatora<br>chłodzenia | 0                        | 0                  |
| Szybkie wznowienie<br>(100 sek.)       | 0                                         | Miganie<br>Wyłączenie na<br>0,25 sek.<br>Świecenie przez<br>0,25 sek.                                                                                                | 0                        | 0                  |
| Błąd (Awaria lampy)                    | Miganie                                   | 0                                                                                                    | 0                        | *                  |
| Błąd (Awaria<br>wentylatora)           | Miganie                                   | 0                                                                                                    | Miganie                  | 0                  |
| Błąd (Nadmierna<br>temperatura)        | Miganie                                   | 0                                                                                                    | *                        | 0                  |

### Wskaźnik stanu projektora LED

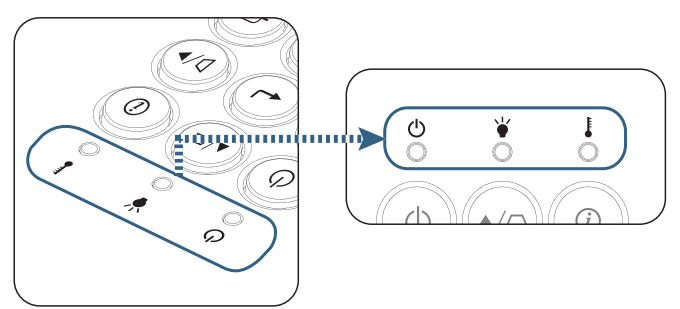

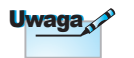

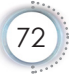
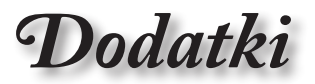

## Stan LED

### Komunikaty ekranowe

- Awaria wentylatora: Projektor wyBczy si automatycznie.
- Nadmierna temperatura:

Projektor wyBczy si automatycznie.

Wymiana lampy:

Zbliża się koniec szacunkowej użyteczności lampy.

#### Zalecana wymiana!

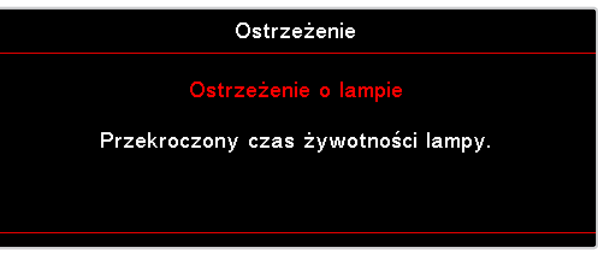

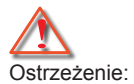

Należy używać lamp.

## wyłącznie oryginalnych Pilot zdalnego sterowania

### I Jeśli pilot zdalnego sterowania nie działa

- Sprawdź, czy kąt działania pilota zdalnego sterowania mieści się w zakresie ±15° w poziomie i w pionie w odniesienu do odbiorników podczerwieni w projektorze.
- Upewnij się, że pomiędzy pilotem zdalnego sterowania a projektorem nie ma żadnych przeszkód. Przesuń się na odległość 7 m (23 stóp) od projektora.
- Upewnij się, że prawidłowo włożone są baterie.
- Baterie po ich wyczerpaniu należy wymienić.

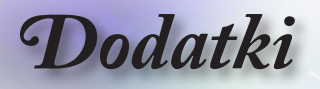

## Wymiana lampy

Projektor automatycznie wykrywa stan żywotności lampy. Gdy żywotność lampy zbliża się do końca, wyświetlany jest komunikat ostrzegawczy.

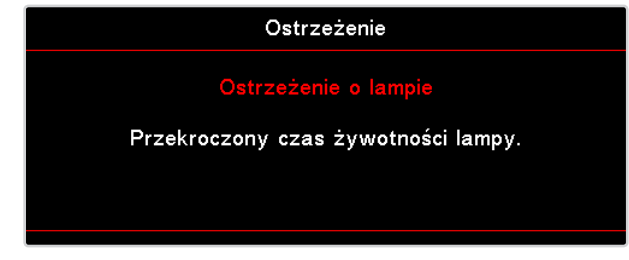

Po zobaczeniu tego komunikatu należy skontaktować się z lokalnym dostawcąlub z punktem serwisowym w celu jak najszybszej wymiany lampy. Przed wymianą lampy należy upewnić się, że projektor chłodził się, przez co najmniej 30 minut.

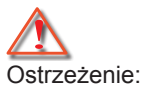

Wnęka lampy jest gorąca! Przed wymianą lampy, zaczekaj na jej ochłodzenie!

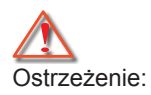

Aby zmniejszyć zagrożenie osobistych obrażeń, nie wolno upuścić modułu lampy lub dotykać do żarówki lampy. Żarówka może być uszkodzona i po upuszczeniu może spowodować obrażenia.

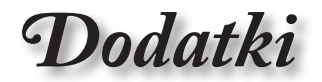

Polski

•

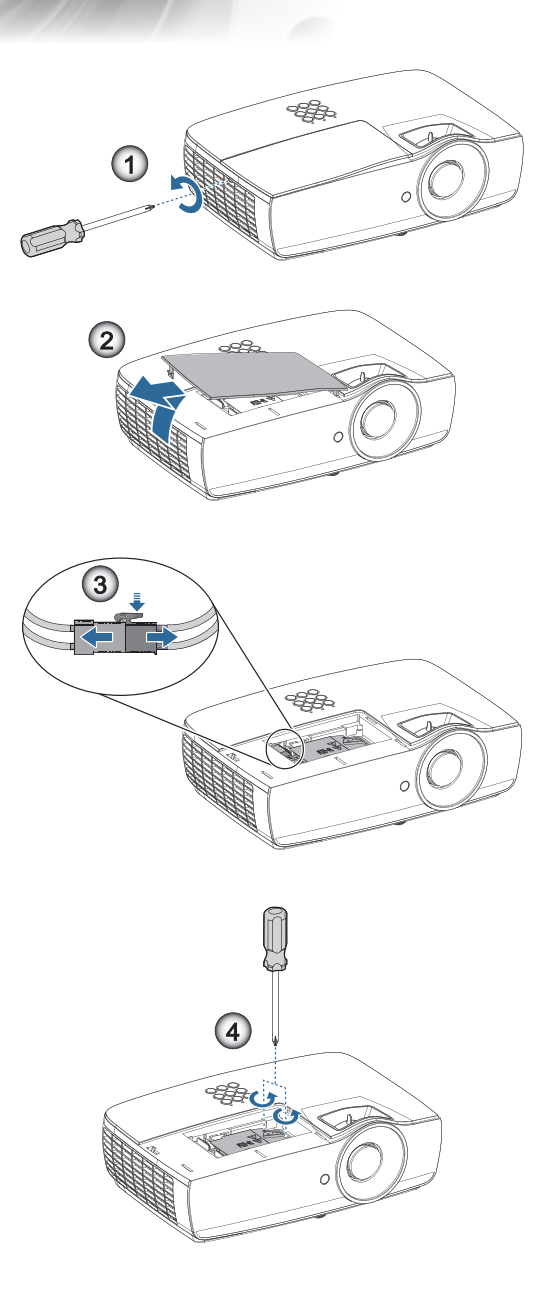

75

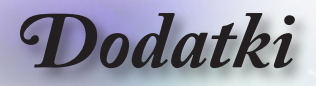

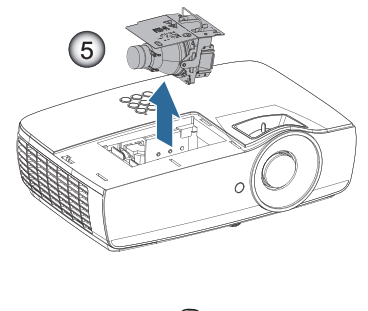

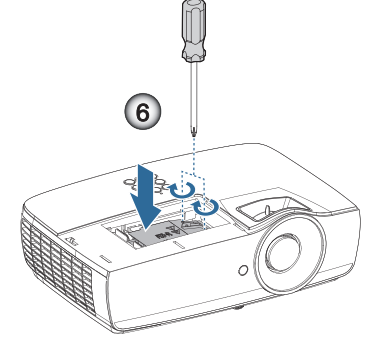

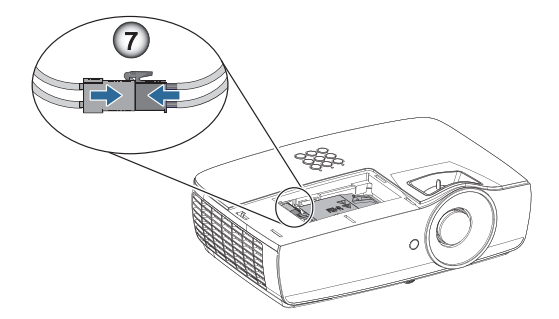

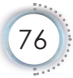

Dodatki

### Procedura wymiany lampy:

- 1. Wyłącz zasilanie projektora naciskając przycisk asilanie.
- Zaczekaj na ochłodzenie się projektora, przez co najmniej 30 minut.
- 3. Odłącz przewód zasilający.
- 4. Odkręć dwie śruby na pokrywie wnęki lampy.

8

- 5. Zdejmij pokrywę wnęki lampy. 2
- 6. Odłącz złącze lampy. 6
- Odkręć 2 śruby z modułu lampy. Podnieś w górę uchwyt modułu. <sup>(3)</sup>
- 8. Pociągnij mocno uchwyt modułu, aby wyjąć moduł lampy. G

W celu założenia modułu lampy, wykonaj wymienione czynności w kolejności odwrotnej. Podczas instalacji, dopasuj moduł lampy do złącza i sprawdź, czy jest ustawiony poziomo, aby uniknąć uszkodzenia.

 Włącz projektor i po wymianie modułu lampy, wykonaj funkcję "Kasuj licznik lampy". Kasowanie licznika lampy: (i) Naciśnij "Menu" -> (ii) Wybierz

"USTAWIENIA" -> (iii) Wybierz "Ustawienia lampy" -> (iv) Wybierz "Kasuj licznik lampy" -> (v) Wybierz "Tak".

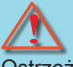

Ostrzeżenie:

Złącze lampy należy zainstalować równo z podstawą złącza, jak pokazano na obrazie poniżej. Szczelina pomiędzy złączem lampy, a podstawą złącza, spowoduje uszkodzenie projektora. Następujące obrazy ilustrują prawidłowe i nieprawidłowe instalacje złącza lampy.

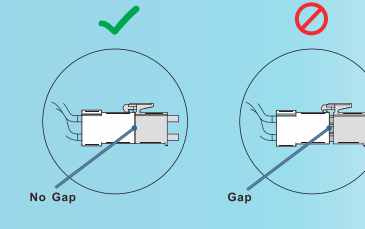

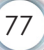

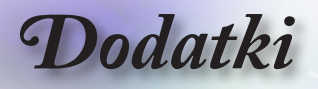

# Zgodne rozdzielczości

| Sygnał | Rozdzielczość                    | Synchro-<br>nizacja<br>pozioma<br>(kHz) | Synchro-<br>nizacja<br>pionowa<br>(Hz) | COMPONENT | VGA<br>(Analo-<br>gowy) | HDMI 1<br>HDMI 2/MHL<br>(cyfrowy) |
|--------|----------------------------------|-----------------------------------------|----------------------------------------|-----------|-------------------------|-----------------------------------|
|        | 720 x 400                        | 31,5                                    | 70,1                                   | —         | 0                       | 0                                 |
|        | 640 x 480                        | 31,5                                    | 60                                     |           | 0                       | 0                                 |
|        | 640 x 480                        | 35                                      | 66,667                                 | _         | 0                       | 0                                 |
|        | 640 x 480                        | 37,86                                   | 72,8                                   | —         | 0                       | 0                                 |
|        | 640 x 480                        | 37,5                                    | 75                                     | _         | 0                       | 0                                 |
|        | 640 x 480                        | 43,3                                    | 85                                     |           | 0                       | 0                                 |
| VESA   | 640 x 480                        | 61,9                                    | 119,5                                  | —         | 0                       | 0                                 |
|        | 800 x 600                        | 37,9                                    | 60,3                                   | —         | 0                       | 0                                 |
|        | 800 x 600                        | 46,9                                    | 75                                     | —         | 0                       | 0                                 |
|        | 800 x 600                        | 48,1                                    | 72,2                                   | —         | 0                       | 0                                 |
|        | 800 x 600                        | 53,7                                    | 85,1                                   | —         | 0                       | 0                                 |
|        | 800 x 600                        | 76,3                                    | 120                                    | —         | 0                       | 0                                 |
|        | 832 x 624                        | 49,722                                  | 74,546                                 | —         | 0                       | 0                                 |
|        | 1024 x 768                       | 48,4                                    | 60                                     | —         | 0                       | 0                                 |
|        | 1024 x 768                       | 56,5                                    | 70,1                                   | —         | 0                       | 0                                 |
| VESA   | 1024 x 768                       | 60,241                                  | 75,02                                  | —         | 0                       | 0                                 |
| VESA   | 1024 x 768                       | 60                                      | 75                                     | —         | 0                       | 0                                 |
|        | 1024 x 768                       | 68,7                                    | 85                                     | —         | 0                       | 0                                 |
|        | 1024 x 768                       | 97,6                                    | 120                                    | —         | 0                       | 0                                 |
|        | 1152 x 864                       | 68,68                                   | 75,06                                  | —         | 0                       | 0                                 |
|        | 1280 x 720                       | 45                                      | 60                                     | —         | 0                       | 0                                 |
|        | 1280 x 720                       | 90                                      | 120                                    | —         | 0                       | 0                                 |
|        | 1280 x 768<br>(Reduce Blanking)  | 47,4                                    | 60                                     | —         | 0                       | 0                                 |
|        | 1280 x 768                       | 47,8                                    | 59,9                                   | —         | 0                       | 0                                 |
|        | 1280 x 800                       | 49,7                                    | 59,8                                   | —         | 0                       | 0                                 |
|        | 1280 x 800                       | 62,8                                    | 74,9                                   | —         | 0                       | 0                                 |
|        | 1280 x 800                       | 71,6                                    | 84,9                                   | —         | 0                       | 0                                 |
|        | 1280 x 800                       | 101,6                                   | 119,9                                  | —         | 0                       | 0                                 |
|        | 1280 x 1024                      | 64                                      | 60                                     | —         | 0                       | 0                                 |
|        | 1280 x 1024                      | 80                                      | 75                                     | —         | 0                       | 0                                 |
| VESA   | 1280 x 1024                      | 91,1                                    | 85                                     | —         | 0                       | 0                                 |
|        | 1280 x 960                       | 60                                      | 60                                     | —         | 0                       | 0                                 |
|        | 1280 x 960                       | 85,9                                    | 85                                     | —         | 0                       | 0                                 |
|        | 1366 x 768                       | 47,7                                    | 60                                     | —         | 0                       | 0                                 |
|        | 1400 x 1050                      | 65,3                                    | 60                                     | —         | 0                       | 0                                 |
|        | 1440 x 900                       | 55,9                                    | 59,9                                   | —         | 0                       | 0                                 |
|        | 1440 x 900                       | 70,6                                    | 75                                     | —         | 0                       | 0                                 |
|        | 1600 x1200                       | 75                                      | 60                                     | —         | 0                       | 0                                 |
|        | 1680 x1050<br>(Reduce Blanking)  | 64,67                                   | 59,88                                  | —         | 0                       | 0                                 |
|        | 1680 x1050                       | 65,29                                   | 59,95                                  | —         | 0                       | 0                                 |
|        | 1920 x 1080                      | 67,5                                    | 60                                     | —         | 0                       | 0                                 |
|        | 1920 x 1200<br>(Reduce Blanking) | 74,038                                  | 59,95                                  | _         | 0                       | 0                                 |

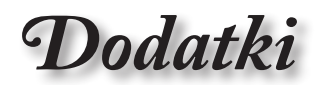

| Sygnał    | Rozdzielczość | Synchro-<br>nizacja<br>pozioma<br>(kHz) | Synchro-<br>nizacja<br>pionowa<br>(Hz) | COMPONENT | VGA<br>(Analo-<br>gowy) | HDMI 1<br>HDMI 2/MHL<br>(cyfrowy) | •   |
|-----------|---------------|-----------------------------------------|----------------------------------------|-----------|-------------------------|-----------------------------------|-----|
|           | 640 x 480     | 35                                      | 66,7                                   | —         | 0                       | 0                                 |     |
| Apple     | 832 x 624     | 49,7                                    | 74,5                                   | —         | 0                       | 0                                 | 1.X |
| Macintosh | 1024 x 768    | 60,2                                    | 74,9                                   | _         | 0                       | 0                                 |     |
|           | 1152 x870     | 68,7                                    | 75,1                                   | —         | 0                       | 0                                 | ۱ŭ  |
|           | 480i          | 15,734                                  | 60                                     | 0         | _                       | 0                                 |     |
| SDIV      | 576i          | 15,625                                  | 50                                     | 0         | _                       | 0                                 |     |
| EDT) (    | 576p          | 31,3                                    | 50                                     | 0         | _                       | 0                                 |     |
| EDIV      | 480p          | 31,5                                    | 60                                     | 0         | _                       | 0                                 |     |
|           | 720p          | 37,5                                    | 50                                     | 0         | _                       | 0                                 | 1   |
|           | 720p          | 45                                      | 60                                     | 0         | _                       | 0                                 | 1   |
|           | 1080i         | 33,8                                    | 60                                     | 0         | _                       | 0                                 | 1   |
|           | 1080i         | 28,1                                    | 50                                     | 0         | _                       | 0                                 | 1   |
| HDTV      | 1080p         | 27                                      | 24                                     | 0         | _                       | 0                                 | 1   |
|           | 1080p         | 28                                      | 25                                     | 0         | _                       | 0                                 | 1   |
|           | 1080p         | 33,7                                    | 30                                     | 0         | —                       | 0                                 | 1   |
|           | 1080p         | 56,3                                    | 50                                     | 0         | _                       | 0                                 | 1   |
|           | 1080p         | 67,5                                    | 60                                     | 0         | —                       | 0                                 | ]   |

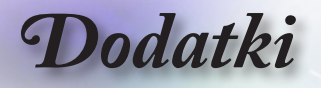

## Tabela zgodności wideo True 3D

| Rozdzielc-<br>zość wartości<br>wejściowych | Tin                | ner wejścia     |                                            |
|--------------------------------------------|--------------------|-----------------|--------------------------------------------|
| HDMI 1.4a                                  | 1280 x 720p @50Hz  | Góra i Dół      |                                            |
| 3D Input                                   | 1280 x 720p @60Hz  | Góra i Dół      |                                            |
|                                            | 1280 x 720p @50Hz  | Pakowanie ram   | ek                                         |
|                                            | 1280 x 720p @60Hz  | Pakowanie ram   | ek                                         |
|                                            | 1920 x 1080i @50Hz | Obok siebie (Po | ołowiczne)                                 |
|                                            | 1920 x 1080i @60Hz | Obok siebie (Po | ołowiczne)                                 |
|                                            | 1920 x 1080p @24Hz | Góra i Dół      |                                            |
|                                            | 1920 x 1080p @24Hz | Pakowanie ram   | ek                                         |
| HDMI 1.3                                   | 1920 x 1080i @50Hz | Obok siebie     | Włączony tryb                              |
|                                            | 1920 x 1080i @60Hz | (Połowiczne)    | SBS                                        |
|                                            | 1280 x 720p @50Hz  |                 |                                            |
|                                            | 1280 x 720p @60Hz  | ]               |                                            |
|                                            | 1920 x 1080i @50Hz | Góra i Dół      | Włączony tryb                              |
|                                            | 1920 x 1080i @60Hz | ]               | TAB                                        |
|                                            | 1280 x 720p @50Hz  | ]               |                                            |
|                                            | 1280 x 720p @60Hz  | ]               |                                            |
|                                            | 480i               | HQFS            | Format 3D to<br>Sekwencyjne<br>klatkowanie |

Jeśli sygnał wejściowy 3D to 1080p @ 24 Hz, funkcja DMD powinna odtwarzać integralną wielokrotność trybu 3D.

Sygnały 1080i @ 25 Hz i 720p @ 50 Hz będą działać w częstotliwości 100 Hz; inne taktowanie 3D zostanie uruchomione z częstotliwością 120 Hz.

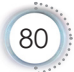

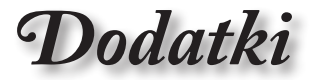

## Komendy RS232 i lista funkcji protokołów

Przydział pinów RS232 (strona projektora)

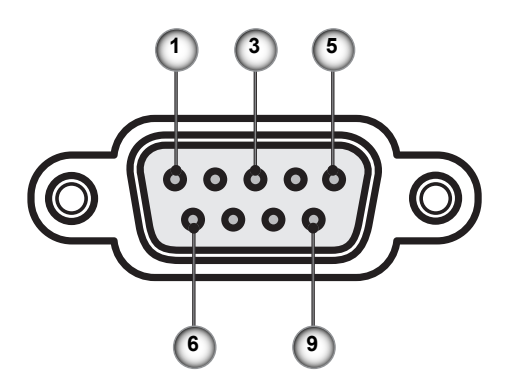

| Nr pinu | Nazwa | I/O (We/wy) (od strony projektora) |
|---------|-------|------------------------------------|
| 1       | NC    | _                                  |
| 2       | RXD   | WE                                 |
| 3       | TXD   | WYJ                                |
| 4       | NC    | _                                  |
| 5       | NC    | _                                  |
| 6       | NC    |                                    |
| 7       | RS232 | RTS                                |
| 8       | RS232 | CTS                                |
| 9       | NC    |                                    |

ė

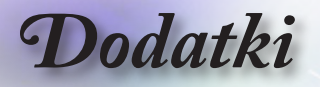

# Lista funkcji protokołu RS232

| RS232 ASCII<br>Code | HEX Code                      | Function         | Description                      |
|---------------------|-------------------------------|------------------|----------------------------------|
|                     |                               | System Auto Send | a=0 Standby Mode                 |
|                     |                               |                  | a=1 Warming up                   |
|                     |                               |                  | a=2 Cooling Down                 |
|                     |                               |                  | a=3 Out of Range                 |
|                     |                               |                  | a=4 Lamp Fail (LED Fail)         |
|                     |                               |                  | a=5 Thermal Switch Error         |
|                     |                               |                  | a=6 Fan Lock                     |
|                     |                               |                  | a=7 Over Temperature             |
|                     |                               |                  | a=8 Lamp Hours Running Out       |
|                     |                               |                  | a=9 Cover Open                   |
|                     |                               |                  | a=10 Lamp Ignite Fail            |
|                     |                               |                  | a=11 Format Board Power On Fail  |
|                     |                               |                  | a=12 Color Wheel Unexpected Stop |
|                     |                               |                  | a=13 //                          |
|                     |                               |                  | a=14 FAN 1 Lock                  |
|                     |                               |                  | a=15 FAN 2 Lock                  |
|                     |                               |                  | a=16 FAN 3 Lock                  |
|                     |                               |                  | a=17 FAN 4 Lock                  |
|                     |                               |                  | a=18 FAN 5 Lock                  |
|                     |                               |                  | a=19 LAN fail then restart       |
|                     |                               |                  | a=20 LD lower than 60%           |
|                     |                               |                  | a=21 LD NTC (1) Over Temperature |
|                     |                               |                  | a=22 LD NTC (2) Over Temperature |
|                     |                               |                  | a=23 High Ambient Temperature    |
|                     |                               |                  | a=24 System Ready                |
| ~XX151 1            | 7E 30 30 31 35 31             | Model Name       | "a=2 XGA                         |
|                     | 20 31 0D                      |                  | a=3 WXGA<br>a=4 1080p            |
|                     |                               |                  | a=5 WUXGA"                       |
| ~XX121 1            | 7E 30 30 31 32 31             | Input Source     | a = 0 None                       |
|                     | 20 31 0D                      | Commands         | a = 2 VGA                        |
|                     |                               |                  | a = 7 HDMI1                      |
|                     |                               |                  | a = 8 HDMI2                      |
|                     |                               |                  | a = 13 Network Display           |
|                     |                               |                  | a = 14 USB Display               |
|                     |                               |                  | a = 17 Multimedia                |
| ~XX122 1            | 7E 30 30 31 32 32<br>20 31 0D | Software Version | dddd = Software Version          |
| ~XX123 1            | 7E 30 30 31 32 33             | Display Mode     | a = 0 None                       |
|                     | 20 31 0D                      |                  | a = 1 Presentation               |
|                     |                               |                  | a = 2 Bright                     |
|                     |                               |                  | a = 3 Cinema                     |
|                     |                               |                  | a = 4 sRGB                       |
|                     |                               |                  | a = 5 User                       |
|                     |                               |                  | a = 7 Blackboard                 |
|                     |                               |                  | a = 9 3D                         |
|                     |                               |                  | a = 10 DICOM SIM.                |
|                     |                               |                  | a = 12 BlackBoard                |

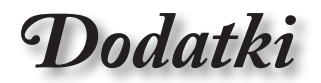

| RS232 ASCII<br>Code | HEX Code                      | Function          | Description                                                                                                    |     |
|---------------------|-------------------------------|-------------------|----------------------------------------------------------------------------------------------------|-----|
| ~XX124 1            | 7E 30 30 31 32 34<br>20 31 0D | Power State       | a = 0 Off<br>a = 1 On                                                                                                    | 1•  |
| ~XX125 1            | 7E 30 30 31 32 35<br>20 31 0D | Brightness        | aaa can be -50~ + 50                                                                                                    | ]:≚ |
| ~XX126 1            | 7E 30 30 31 32 36<br>20 31 0D | Contrast          | aaa can be -50~ + 50                                                                                                    | 10  |
| ~XX127 1            | 7E 30 30 31 32 37<br>20 31 0D | Format            | aa=0 None<br>aa=1 4:3<br>aa=2 16:9<br>aa=3 16:10<br>aa=5 LBX<br>aa=6 Native<br>aa=7 Auto                                                                                                    | •   |
| ~XX128 1            | 7E 30 30 31 32 38<br>20 31 0D | Color Temperature | a=0 Standard<br>a=1 Cool<br>a=2 Cold<br>a=3 Warm                                                                                                    |     |
| ~XX129 1            | 7E 30 30 31 32 39<br>20 31 0D | Projection Mode   | a=0 Front-Desktop<br>a=1 Rear-Desktop<br>a=2 Front-Ceiling/<br>a=3 Rear-Ceiling                                                                                                    |     |
| ~XX353 1            | 7E 30 30 33 35 33<br>20 31 0D | Serial number     | a= serial number string                                                                                                    | 1   |
| ~XX354 1            | 7E 30 30 33 35 34<br>20 31 0D | Closed Captioning | a = 0 Off<br>a = 1 CC1<br>a = 2 CC2                                                                                                    |     |
| ~XX355 1            | 7E 30 30 33 35 35<br>20 31 0D | AV Mute           | a = 0 Off<br>a = 1 On                                                                                                    | 1   |
| ~XX356 1            | 7E 30 30 33 35 36<br>20 31 0D | Mute              | a = 0 Off<br>a = 1 On                                                                                                    | 1   |
| ~XX357 1            | 7E 30 30 33 35 37<br>20 31 0D | LAN FW version    | eeeee = Software Version                                                                                                    | 1   |
| ~XX358 1            | 7E 30 30 33 35 38<br>20 31 0D | Current Watt      | aaaa=0000~9999                                                                                                    |     |
| ~XX150 1            | 7E 30 30 31 35 30<br>20 31 0D | Information 1     | a = Power Status<br>a=0 Power Off<br>a=1 Power On<br>b = Lamp Hour (LED Hours)<br>bbbbb Lamp Hour (LED Hours)<br>c = Input Source<br>cc=00 None<br>cc=01 DVI<br>cc=02 VGA1<br>cc=03 VGA2<br>cc=04 S-Video<br>cc=05 Video<br>cc=06 BNC<br>cc=07 HDM11<br>cc=08 HDM12<br>cc=09 Wireless |     |

| RS232 ASCII<br>Code | HEX Code                         | Function                        | Description                           |
|---------------------|----------------------------------|---------------------------------|---------------------------------------|
|                     |                                  |                                 | cc=11 Flash drive                     |
|                     |                                  |                                 | cc=12 Network Display (Presenter)     |
|                     |                                  |                                 | cc=13 USB Display                     |
|                     |                                  |                                 | cc=14 HDMI3                           |
|                     |                                  |                                 | cc=15 DisplayPort                     |
|                     |                                  |                                 | cc=16 HDBaseT                         |
|                     |                                  |                                 | d = Firmware Version                  |
|                     |                                  |                                 | dddd Firmware Version                 |
|                     |                                  |                                 | e = Display mode                      |
|                     |                                  |                                 | ee=00 None                            |
|                     |                                  |                                 | ee=01 Presentation                    |
|                     |                                  |                                 | ee=02 Bright                          |
|                     |                                  |                                 | ee=03 Cinema                          |
|                     |                                  |                                 | ee=04 sRGB\Reference\Standard         |
|                     |                                  |                                 | ee=05 User(1)                         |
|                     |                                  |                                 | ee=06 User2                           |
|                     |                                  |                                 | ee=07 Blackboard                      |
|                     |                                  |                                 | ee=08 Classroom                       |
|                     |                                  |                                 | ee=09 3D                              |
|                     |                                  |                                 |                                       |
|                     |                                  |                                 | ee=11 Film                            |
|                     |                                  |                                 | ee=12 Game                            |
|                     |                                  |                                 | ee=12 Game                            |
|                     |                                  |                                 | ee=14 Vivid                           |
|                     |                                  |                                 |                                       |
|                     |                                  |                                 | ee-15 ISF Day                         |
|                     |                                  |                                 |                                       |
|                     |                                  |                                 | ee=17 ISF 3D                          |
|                     |                                  |                                 |                                       |
|                     |                                  |                                 | ee=21 HDR                             |
| ~XX150 4            | 7E 30 30 31 35 30<br>20 34 0D    | - Resolution                    | a = string (e.g. Ok1920x1080)         |
| ~XX150 5            | 7E 30 30 31 35 30<br>20 35 0D    | - Signal Format                 | a = string                            |
| ~XX150 16           | 7E 30 30 31 35 30                | Standby Power                   | a=1 Active                            |
|                     | 20 31 36 0D                      | wode                            | a=0 Eco.                              |
| ~XX150 17           | 7E 30 30 31 35 30                | DHCP                            | a=1 On                                |
|                     | 20 31 37 0D                      |                                 | a=0 Off                               |
| ~XX150 19           | 7E 30 30 31 35 30<br>20 31 39 0D | Refresh rate                    | a = string (Refresh rate e.g. Ok60Hz) |
| ~XX87 1             | 7E 30 30 38 37 20<br>31 0D       | LAN Settings /<br>Network State | "a=0 Disconnected<br>a=1 Connected"   |
| ~XX87 3             | 7E 30 30 38 37 20<br>33 0D       | LAN Settings /IP<br>Address     |                                       |
| ~XX451 1            | 7E 30 30 34 35 31                | WLAN Settings /                 | a=0 Disconnected                      |
|                     | 20 31 0D                         | Network State                   | a=1 Connected"                        |
| ~XX451 2            | 7E 30 30 34 35 31<br>20 32 0D    | WLAN Settings /IP<br>Address    | return IP                             |
| ~XX451 3            | 7E 30 30 34 35 31<br>20 33 0D    | WLAN Settings /<br>SSID         | return SSID                           |
| ~XX555 1            | 7E 30 30 35 35 35<br>20 31 0D    | LAN MAC Address                 | return SSID                           |

- 19

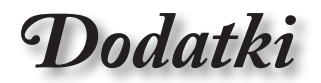

| RS232 ASCII<br>Code | HEX Code                         | Function                    | Description                                                                   |                |
|---------------------|----------------------------------|-----------------------------|-------------------------------------------------------------------------------|----------------|
| ~XX555 2            | 7E 30 30 35 35 35<br>20 32 0D    | WLAN MAC<br>Address         | return SSID                                                                   | •              |
| ~XX108 1            | 7E 30 30 31 30 38<br>20 31 0D    | Lamp Hour Total             | (5 digits) Total Lamp Hours                                                   | : <u></u><br>≍ |
| ~XX108 3            | 7E 30 30 31 30 38<br>20 33 0D    | Lamp Hour (Bright)          | (5 digits) Total Lamp Hours                                                   |                |
| ~XX108 4            | 7E 30 30 31 30 38<br>20 34 0D    | Lamp Hour (Eco.)            | (5 digits) Total Lamp Hours                                                   | 1              |
| ~XX108 5            | 7E 30 30 31 30 38<br>20 35 0D    | Lamp Hour<br>(Dynamic)      | (5 digits) Total Lamp Hours                                                   |                |
| ~XX108 6            | 7E 30 30 31 30 38<br>20 36 0D    | Lamp Hour (Eco+)            | (5 digits) Total Lamp Hours                                                   |                |
| ~XX543 1            | 7E 30 30 35 34 33<br>20 31 0D    | H Image Shift               | a=%                                                                           |                |
| ~XX543 2            | 7E 30 30 35 34 33<br>20 32 0D    | V Image Shift               | a=%                                                                           | 1              |
| ~XX543 3            | 7E 30 30 35 34 33<br>20 33 0D    | V Keystone                  | a=%                                                                           | 1              |
| ~XX543 4            | 7E 30 30 35 34 33<br>20 34 0D    | H Keystone                  | a=%                                                                           | 1              |
| ~XX544 1            | 7E 30 30 35 34 34<br>20 31 0D    | Security Timer<br>Month     | a = 00~12                                                                     | 1              |
| ~XX544 2            | 7E 30 30 35 34 34<br>20 32 0D    | Security Timer Day          | a = 00~30                                                                     | 1              |
| ~XX544 3            | 7E 30 30 35 34 34<br>20 33 0D    | Security Timer<br>Hour      | a = 00~24                                                                     | 1              |
| ~XX558 1            | 7E 30 30 35 35 38<br>20 31 0D    | Projector ID                | a=%                                                                           | 1              |
| ~XX00 1             | 7E 30 30 30 30 20<br>31 0D       | Power On                    |                                                                               | 1              |
| ~XX00 0             | 7E 30 30 30 30 20<br>30 0D       | Power Off                   | (0/2 for backward compatible)                                                 | 1              |
| ~XX00 1 ~nnnn       | 7E 30 30 30 30 20<br>31 20 a 0D  | Power On with<br>Password   | nnnn=password ~nnnn = ~0000 (a=7E 30<br>30 30 30)<br>~9999 (a=7E 39 39 39 39) |                |
| ~XX01 1             | 7E 30 30 30 31 20<br>31 0D       | Re-sync                     |                                                                               |                |
| ~XX02 1             | 7E 30 30 30 32 20<br>31 0D       | AV Mute                     | On                                                                            | 1              |
| ~XX02 0             | 7E 30 30 30 32 20<br>30 0D       | AV Mute                     | Off (0/2 for backward compatible)                                             |                |
| ~XX03 1             | 7E 30 30 30 33 20<br>31 0D       | Mute                        | On                                                                            | 1              |
| ~XX03 0             | 7E 30 30 30 33 20<br>30 0D       | Mute                        | Off (0/2 for backward compatible)                                             |                |
| ~XX04 1             | 7E 30 30 30 34 20<br>31 0D       | Freeze                      |                                                                               |                |
| ~XX04 0             | 7E 30 30 30 34 20<br>30 0D       | Unfreeze                    | 66c (0/2 for backward compatible)                                             |                |
| ~XX140 10           | 7E 30 30 31 34 30<br>20 31 30 0D | Up                          |                                                                               | 1              |
| ~XX140 11           | 7E 30 30 31 34 30<br>20 31 31 0D | Left                        |                                                                               | 1              |
| ~XX140 12           | 7E 30 30 31 34 30<br>20 31 32 0D | Enter (for projection MENU) |                                                                               | ]              |

| RS232 ASCII<br>Code | HEX Code                         | Function                        | Description                           |
|---------------------|----------------------------------|---------------------------------|---------------------------------------|
| ~XX140 13           | 7E 30 30 31 34 30<br>20 31 33 0D | Right                           |                                       |
| ~XX140 14           | 7E 30 30 31 34 30<br>20 31 34 0D | Down                            |                                       |
| ~XX140 15           | 7E 30 30 31 34 30<br>20 31 35 0D | V Keystone +                    |                                       |
| ~XX140 16           | 7E 30 30 31 34 30<br>20 31 36 0D | V Keystone -                    |                                       |
| ~XX140 17           | 7E 30 30 31 34 30<br>20 31 37 0D | Volume -                        |                                       |
| ~XX140 18           | 7E 30 30 31 34 30<br>20 31 38 0D | Volume +                        |                                       |
| ~XX140 19           | 7E 30 30 31 34 30<br>20 31 39 0D | Brightness                      |                                       |
| ~XX140 20           | 7E 30 30 31 34 30<br>20 32 30 0D | Menu                            |                                       |
| ~XX140 21           | 7E 30 30 31 34 30<br>20 32 31 0D | Zoom                            |                                       |
| ~XX140 28           | 7E 30 30 31 34 30<br>20 32 38 0D | Contrast                        |                                       |
| ~XX140 47           | 7E 30 30 31 34 30<br>20 34 37 0D | Source                          |                                       |
| ~XX06 1             | 7E 30 30 30 36 20<br>31 0D       | Zoom Minus                      |                                       |
| ~XX313 1            | 7E 30 30 33 31 33<br>20 31 0D    | Information menu                | On                                    |
| ~XX313 0            | 7E 30 30 33 31 33<br>20 30 0D    | Information menu                | Off (0/2 for backward compatible)     |
| ~XX12 1             | 7E 30 30 31 32 20<br>31 0D       | Input Source<br>Direct Commands | HDMI 1                                |
| ~XX12 5             | 7E 30 30 31 32 20<br>35 0D       | Input Source<br>Direct Commands | VGA                                   |
| ~XX12 15            | 7E 30 30 31 32 20<br>31 35 0D    | Input Source<br>Direct Commands | HDMI 2                                |
| ~XX12 18            | 7E 30 30 31 32 20<br>31 38 0D    | Input Source<br>Direct Commands | Network Display(Presenter)            |
| ~XX12 19            | 7E 30 30 31 32 20<br>31 39 0D    | Input Source<br>Direct Commands | USB display                           |
| ~XX12 23            | 7E 30 30 31 32 20<br>32 33 0D    | Input Source<br>Direct Commands | Multimedia                            |
| ~XX20 1             | 7E 30 30 32 30 20<br>31 0D       | Display Mode                    | Presentation                          |
| ~XX20 2             | 7E 30 30 32 30 20<br>32 0D       | Display Mode                    | Bright                                |
| ~XX20 3             | 7E 30 30 32 30 20<br>33 0D       | Display Mode                    | Cinema                                |
| ~XX20 4             | 7E 30 30 32 30 20<br>34 0D       | Display Mode                    | sRGB / Reference / Standard(Proscene) |
| ~XX20 5             | 7E 30 30 32 30 20<br>35 0D       | Display Mode                    | User/ User 1                          |
| ~XX20 7             | 7E 30 30 32 30 20<br>37 0D       | Display Mode                    | Blackboard                            |
| ~XX20 9             | 7E 30 30 32 30 20<br>39 0D       | Display Mode                    | 3D                                    |
| ~XX20 13            | 7E 30 30 32 30 20<br>31 33 0D    | Display Mode                    | DICOM SIM.                            |

- 1

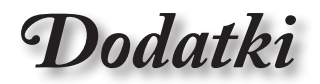

| RS232 ASCII<br>Code | HEX Code                      | Function                | Description                                                       |
|---------------------|-------------------------------|-------------------------|-------------------------------------------------------------------|
| ~XX21 n             | 7E 30 30 32 31<br>20 a 0D     | Brightness              | n = -50 (a=2D 35 30) ~ 50 (a=35 30)                               |
| ~XX46 n             | 7E 30 30 34 36<br>20 a 0D     | Brightness -            | n=1                                                               |
| ~XX46 n             | 7E 30 30 34 36<br>20 a 0D     | Brightness +            | n=2                                                               |
| ~XX22 n             | 7E 30 30 32 32<br>20 a 0D     | Contrast                | n = -50 (a=2D 35 30) ~ 50 (a=35 30)                               |
| ~XX47 n             | 7E 30 30 34 37<br>20 a 0D     | Contrast -              | n=1                                                               |
| ~XX47 n             | 7E 30 30 34 37<br>20 a 0D     | Contrast +              | n=2                                                               |
| ~XX23 n             | 7E 30 30 32 33<br>20 a 0D     | Sharpness               | n = 1 (a=31) ~ 15 (a=31 35)                                       |
| ~XX44 n             | 7E 30 30 34 34<br>20 a 0D     | Tint                    | n = -50 (a=2D 35 30) ~ 50 (a=35 30)                               |
| ~XX45 n             | 7E 30 30 34 35<br>20 a 0D     | Color / Saturation      | n = -50 (a=2D 35 30) ~ 50 (a=35 30)                               |
| ~XX24 n             | 7E 30 30 32 34<br>20 a 0D     | RGB Gain/Bias           | Red Gain n = -50 (a=2D 35 30) ~ 50<br>(a=35 30)                   |
| ~XX25 n             | 7E 30 30 32 35<br>20 a 0D     | RGB Gain/Bias           | Green Gain n = -50 (a=2D 35 30) ~ 50<br>(a=35 30)                 |
| ~XX26 n             | 7E 30 30 32 36<br>20 a 0D     | RGB Gain/Bias           | Blue Gain n = -50 (a=2D 35 30) ~ 50<br>(a=35 30)                  |
| ~XX27 n             | 7E 30 30 32 37<br>20 a 0D     | RGB Gain/Bias           | Red Bias n = -50 (a=2D 35 30) ~ 50<br>(a=35 30)                   |
| ~XX28 n             | 7E 30 30 32 38<br>20 a 0D     | RGB Gain/Bias           | Green Bias n = -50 (a=2D 35 30) ~ 50<br>(a=35 30)                 |
| ~XX29 n             | 7E 30 30 32 39<br>20 a 0D     | RGB Gain/Bias           | Blue Bias n = -50 (a=2D 35 30) ~ 50<br>(a=35 30)                  |
| ~XX517 1            | 7E 30 30 35 31 37<br>20 31 0D | RGB Gain/Bias<br>Reset  | Reset                                                             |
| ~XX333 n            | 7E 30 30 33 33 33<br>20 a 0D  | CMS / Color<br>Matching | Red Stutation / x offset n = -50 (a=2D 35<br>30) ~ 50 (a=35 30)   |
| ~XX327 n            | 7E 30 30 33 32 37<br>20 a 0D  | CMS / Color<br>Matching | Red Hue / y offset n = -50 (a=2D 35 30) ~<br>50 (a=35 30)         |
| ~XX339 n            | 7E 30 30 33 33 39<br>20 a 0D  | CMS / Color<br>Matching | Red Gain /Brightness n = -50 (a=2D 35<br>30) ~ 50 (a=35 30)       |
| ~XX334 n            | 7E 30 30 33 33 34<br>20 a 0D  | CMS / Color<br>Matching | Green Stutation / x offset n = -50 (a=2D 35<br>30) ~ 50 (a=35 30) |
| ~XX328 n            | 7E 30 30 33 32 38<br>20 a 0D  | CMS / Color<br>Matching | Green Hue / y offset n = -50 (a=2D 35 30)<br>~ 50 (a=35 30)       |
| ~XX340 n            | 7E 30 30 33 34 30<br>20 a 0D  | CMS / Color<br>Matching | Green Gain /Brightness n = -50 (a=2D 35<br>30) ~ 50 (a=35 30)     |
| ~XX335 n            | 7E 30 30 33 33 35<br>20 a 0D  | CMS / Color<br>Matching | Blue Stutation / x offset n = -50 (a=2D 35<br>30) ~ 50 (a=35 30)  |
| ~XX329 n            | 7E 30 30 33 32 39<br>20 a 0D  | CMS / Color<br>Matching | Blue Hue / y offset n = -50 (a=2D 35 30) ~<br>50 (a=35 30)        |
| ~XX341 n            | 7E 30 30 33 34 31<br>20 a 0D  | CMS / Color<br>Matching | Blue Gain /Brightness n = -50 (a=2D 35 30) ~ 50 (a=35 30)         |
| ~XX336 n            | 7E 30 30 33 33 36<br>20 a 0D  | CMS / Color<br>Matching | Cyan Stutation / x offset n = -50 (a=2D 35<br>30) ~ 50 (a=35 30)  |
| ~XX330 n            | 7E 30 30 33 33 30<br>20 a 0D  | CMS / Color<br>Matching | Cyan Hue / y offset n = -50 (a=2D 35 30)<br>~ 50 (a=35 30)        |
| ~XX342 n            | 7E 30 30 33 34 32<br>20 a 0D  | CMS / Color<br>Matching | Cyan Gain /Brightness n = -50 (a=2D 35<br>30) ~ 50 (a=35 30)      |

87

| RS232 ASCII<br>Code | HEX Code                      | Function                | Description                                                         |
|---------------------|-------------------------------|-------------------------|---------------------------------------------------------------------|
| ~XX337 n            | 7E 30 30 33 33 37<br>20 a 0D  | CMS / Color<br>Matching | Yellow Stutation / x offset n = -50 (a=2D<br>35 30) ~ 50 (a=35 30)  |
| ~XX331 n            | 7E 30 30 33 33 31<br>20 a 0D  | CMS / Color<br>Matching | Yellow Hue / y offset n = -50 (a=2D 35 30)<br>~ 50 (a=35 30)        |
| ~XX343 n            | 7E 30 30 33 34 33<br>20 a 0D  | CMS / Color<br>Matching | Yellow Gain /Brightness n = -50 (a=2D 35<br>30) ~ 50 (a=35 30)      |
| ~XX338 n            | 7E 30 30 33 33 38<br>20 a 0D  | CMS / Color<br>Matching | Magenta Stutation / x offset n = -50 (a=2D<br>35 30) ~ 50 (a=35 30) |
| ~XX332 n            | 7E 30 30 33 33 32<br>20 a 0D  | CMS / Color<br>Matching | Magenta Hue / y offset n = -50 (a=2D 35<br>30) ~ 50 (a=35 30)       |
| ~XX344 n            | 7E 30 30 33 34 34<br>20 a 0D  | CMS / Color<br>Matching | Magenta Gain /Brightness n = -50 (a=2D<br>35 30) ~ 50 (a=35 30)     |
| ~XX345 n            | 7E 30 30 33 34 35<br>20 a 0D  | CMS / Color<br>Matching | White /R n = -50 (a=2D 35 30) ~ 50<br>(a=35 30)                     |
| ~XX346 n            | 7E 30 30 33 34 36<br>20 a 0D  | CMS / Color<br>Matching | White /G n = -50 (a=2D 35 30) ~ 50<br>(a=35 30)                     |
| ~XX347 n            | 7E 30 30 33 34 37<br>20 a 0D  | CMS / Color<br>Matching | White /B n = -50 (a=2D 35 30) ~ 50 (a=35 30)                        |
| ~XX34 n             | 7E 30 30 33 34<br>20 a 0D     | BrilliantColor™         | n = 1 (a=31) ~ 10 (a=31 30)                                         |
| ~XX35 1             | 7E 30 30 33 35 20<br>31 0D    | Gamma /Film             | Film                                                                |
| ~XX35 2             | 7E 30 30 33 35 20<br>32 0D    | Gamma /Video            | Video                                                               |
| ~XX35 3             | 7E 30 30 33 35 20<br>33 0D    | Gamma /Graphics         | Graphics                                                            |
| ~XX35 4             | 7E 30 30 33 35 20<br>34 0D    | Gamma /<br>PC(Standard) | PC (Standard)                                                       |
| ~XX35 5             | 7E 30 30 33 35 20<br>35 0D    | Gamma                   | 1.8                                                                 |
| ~XX35 6             | 7E 30 30 33 35 20<br>36 0D    | Gamma                   | 2                                                                   |
| ~XX35 12            | 7E 30 30 33 35 20<br>31 32 1D | Gamma                   | 2.4                                                                 |
| ~XX36 4             | 7E 30 30 33 36 20<br>34 0D    | Color Temp.             | Warm (D55)                                                          |
| ~XX36 1             | 7E 30 30 33 36 20<br>31 0D    | Color Temp.             | Standard (D65)                                                      |
| ~XX36 2             | 7E 30 30 33 36 20<br>32 0D    | Color Temp.             | Cool (D75)                                                          |
| ~XX36 3             | 7E 30 30 33 36 20<br>33 0D    | Color Temp.             | Cold (D83)                                                          |
| ~XX37 1             | 7E 30 30 33 37 20<br>31 0D    | Color Space             | Auto                                                                |
| ~XX37 2             | 7E 30 30 33 37 20<br>32 0D    | Color Space             | RGB \ RGB (0-255)*                                                  |
| ~XX37 4             | 7E 30 30 33 37 20<br>34 0D    | Color Space             | RGB (16 - 235)*                                                     |
| ~XX37 3             | 7E 30 30 33 37 20<br>33 0D    | Color Space             | YUV                                                                 |
| ~XX60 1             | 7E 30 30 36 30 20<br>31 0D    | Format                  | 4:3 (4:3-I)                                                         |
| ~XX60 2             | 7E 30 30 36 30 20<br>32 0D    | Format                  | 16:9-1/16:9                                                         |
| ~XX60 3             | 7E 30 30 36 30 20<br>33 0D    | Format                  | 16:9-II / 16:10 (WXGA)                                              |

- 1

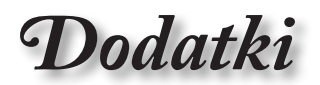

| RS232 ASCII<br>Code | HEX Code                      | Function             | Description                                 |     |
|---------------------|-------------------------------|----------------------|---------------------------------------------|-----|
| ~XX60 5             | 7E 30 30 36 30 20<br>35 0D    | Format               | LBX                                         | ]•  |
| ~XX60 6             | 7E 30 30 36 30 20<br>36 0D    | Format               | Native                                      | ]:= |
| ~XX60 7             | 7E 30 30 36 30 20<br>37 0D    | Format               | AUTO                                        |     |
| ~XX61 n             | 7E 30 30 36 31<br>20 a 0D     | Edge mask            | n = 0 (a=30) ~ 10 (a=31 30)                 | ]"  |
| ~XX62 n             | 7E 30 30 36 32<br>20 a 0D     | Zoom Pan and<br>Scan | n = -5 (a=2D 35) ~ 25 (a=32 35)             |     |
| ~XX63 n             | 7E 30 30 36 33<br>20 a 0D     | H Image Shift        | n = -100 (a=2D 31 30 30) ~ 100 (a=31 30 30) |     |
| ~XX540 n            | 7E 30 30 35 34 30<br>20 a 0D  | H Image Shift -      |                                             |     |
| ~XX540 n            | 7E 30 30 35 34 30<br>20 a 0D  | H Image Shift +      |                                             |     |
| ~XX64 n             | 7E 30 30 36 34<br>20 a 0D     | V Image Shift        | n = -100 (a=2D 31 30 30) ~ 100 (a=31 30 30) |     |
| ~XX541 n            | 7E 30 30 35 34 31<br>20 a 0D  | V Image Shift -      |                                             |     |
| ~XX541 n            | 7E 30 30 35 34 31<br>20 a 0D  | V Image Shift +      |                                             |     |
| ~XX65 n             | 7E 30 30 36 35<br>20 a 0D     | H Keystone           | n = -40 (a=2D 34 30) ~ 40 (a=34 30)         |     |
| ~XX66 n             | 7E 30 30 36 36<br>20 a 0D     | V Keystone           | n = -40 (a=2D 34 30) ~ 40 (a=34 30)         |     |
| ~XX59 1             | 7E 30 30 35 39 20<br>31 0D    | Four corners         | top-left (right+)                           |     |
| ~XX59 2             | 7E 30 30 35 39 20<br>32 0D    | Four corners         | top-left (left+)                            |     |
| ~XX59 3             | 7E 30 30 35 39 20<br>33 0D    | Four corners         | top-left (up +)                             | ]   |
| ~XX59 4             | 7E 30 30 35 39 20<br>34 0D    | Four corners         | top-left (down +)                           | ]   |
| ~XX59 5             | 7E 30 30 35 39 20<br>35 0D    | Four corners         | top right (right +)                         | ]   |
| ~XX59 6             | 7E 30 30 35 39 20<br>36 0D    | Four corners         | top right (left +1)                         | ]   |
| ~XX59 7             | 7E 30 30 35 39 20<br>37 0D    | Four corners         | top right (up +1)                           |     |
| ~XX59 8             | 7E 30 30 35 39 20<br>38 0D    | Four corners         | top right (down +1)                         | 1   |
| ~XX59 9             | 7E 30 30 35 39 20<br>39 0D    | Four corners         | Bottom-left (right+)                        | 1   |
| ~XX59 10            | 7E 30 30 35 39 20<br>31 30 0D | Four corners         | Bottom-left(left+)                          | 1   |
| ~XX59 11            | 7E 30 30 35 39 20<br>31 31 0D | Four corners         | Bottom-left(Up+)                            | 1   |
| ~XX59 12            | 7E 30 30 35 39 20<br>31 32 0D | Four corners         | Bottom-left(down+)                          | 1   |
| ~XX59 13            | 7E 30 30 35 39 20<br>31 33 0D | Four corners         | Bottom-right (right+)                       | 1   |
| ~XX59 14            | 7E 30 30 35 39 20<br>31 34 0D | Four corners         | Bottom-right(left+)                         | 1   |
| ~XX59 15            | 7E 30 30 35 39 20<br>31 35 0D | Four corners         | Bottom-right(Up+)                           | ]   |

Polski

| RS232 ASCII<br>Code | HEX Code                      | Function        | Description                       |
|---------------------|-------------------------------|-----------------|-----------------------------------|
| ~XX59 16            | 7E 30 30 35 39 20<br>31 36 0D | Four corners    | Bottom-right(down+)               |
| ~XX230 0            | 7E 30 30 32 33 30<br>20 30 0D | 3D Mode         | Off (0/2 for backward compatible) |
| ~XX230 1            | 7E 30 30 32 33 30<br>20 31 0D | 3D Mode         | DLP-Link                          |
| ~XX230 3            | 7E 30 30 32 33 30<br>20 33 0D | 3D Mode         | IR                                |
| ~XX231 0            | 7E 30 30 32 33 31<br>20 30 0D | 3D Sync. Invert | On                                |
| ~XX231 1            | 7E 30 30 32 33 31<br>20 31 0D | 3D Sync. Invert | Off                               |
| ~XX400 0            | 7E 30 30 34 30 30<br>20 30 0D | 3D->2D          | 3D                                |
| ~XX400 1            | 7E 30 30 34 30 30<br>20 31 0D | 3D->2D          | L                                 |
| ~XX400 2            | 7E 30 30 34 30 30<br>20 32 0D | 3D->2D          | R                                 |
| ~XX405 0            | 7E 30 30 34 30 35<br>20 30 0D | 3D Format       | Auto                              |
| ~XX405 1            | 7E 30 30 34 30 35<br>20 31 0D | 3D Format       | SBS                               |
| ~XX405 2            | 7E 30 30 34 30 35<br>20 32 0D | 3D Format       | Top and Bottom                    |
| ~XX405 3            | 7E 30 30 34 30 35<br>20 33 0D | 3D Format       | Frame Sequential                  |
| ~XX405 8            | 7E 30 30 34 30 35<br>20 38 0D | 3D Format       | Off                               |
| ~XX70 1             | 7E 30 30 37 30 20<br>31 0D    | Language        | English                           |
| ~XX70 2             | 7E 30 30 37 30 20<br>32 0D    | Language        | German                            |
| ~XX70 3             | 7E 30 30 37 30 20<br>33 0D    | Language        | French                            |
| ~XX70 4             | 7E 30 30 37 30 20<br>34 0D    | Language        | Italian                           |
| ~XX70 5             | 7E 30 30 37 30 20<br>35 0D    | Language        | Spanish                           |
| ~XX70 6             | 7E 30 30 37 30 20<br>36 0D    | Language        | Portuguese                        |
| ~XX70 7             | 7E 30 30 37 30 20<br>37 0D    | Language        | Polish                            |
| ~XX70 8             | 7E 30 30 37 30 20<br>38 0D    | Language        | Dutch                             |
| ~XX70 9             | 7E 30 30 37 30 20<br>39 0D    | Language        | Swedish                           |
| ~XX70 10            | 7E 30 30 37 30 20<br>31 30 0D | Language        | Norwegian/Danish                  |
| ~XX70 11            | 7E 30 30 37 30 20<br>31 31 0D | Language        | Finnish                           |
| ~XX70 12            | 7E 30 30 37 30 20<br>31 32 0D | Language        | Greek                             |
| ~XX70 13            | 7E 30 30 37 30 20<br>31 33 0D | Language        | Traditional Chinese               |
| ~XX70 14            | 7E 30 30 37 30 20<br>31 34 0D | Language        | Simplified Chinese                |

28

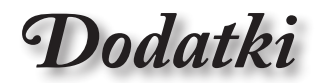

| RS232 ASCII<br>Code | HEX Code                      | Function      | Description                                        |   |
|---------------------|-------------------------------|---------------|----------------------------------------------------|---|
| ~XX70 15            | 7E 30 30 37 30 20<br>31 35 0D | Language      | Japanese                                           | ] |
| ~XX70 16            | 7E 30 30 37 30 20<br>31 36 0D | Language      | Korean                                             |   |
| ~XX70 17            | 7E 30 30 37 30 20<br>31 37 0D | Language      | Russian                                            |   |
| ~XX70 18            | 7E 30 30 37 30 20<br>31 38 0D | Language      | Hungarian                                          | ] |
| ~XX70 19            | 7E 30 30 37 30 20<br>31 39 0D | Language      | Czech                                              | ] |
| ~XX70 20            | 7E 30 30 37 30 20<br>32 30 0D | Language      | Arabic                                             |   |
| ~XX70 21            | 7E 30 30 37 30 20<br>32 31 0D | Language      | Thai                                               | ] |
| ~XX70 22            | 7E 30 30 37 30 20<br>32 32 0D | Language      | Turkish                                            | ] |
| ~XX70 23            | 7E 30 30 37 30 20<br>32 33 0D | Language      | Farsi                                              | 1 |
| ~XX70 24            | 7E 30 30 37 30 20<br>32 34 0D | Language      | Danish                                             | 1 |
| ~XX70 25            | 7E 30 30 37 30 20<br>32 35 0D | Language      | Vietnamese                                         | 1 |
| ~XX70 26            | 7E 30 30 37 30 20<br>32 36 0D | Language      | Indonesian                                         | 1 |
| ~XX70 27            | 7E 30 30 37 30 20<br>32 37 0D | Language      | Romanian                                           | 1 |
| ~XX70 28            | 7E 30 30 37 30 20<br>32 38 0D | Language      | Slovakian                                          | 1 |
| ~XX71 1             | 7E 30 30 37 31 20<br>31 0D    | Projection    | Front-Desktop                                      | 1 |
| ~XX71 2             | 7E 30 30 37 31 20<br>32 0D    | Projection    | Rear-Desktop                                       | 1 |
| ~XX71 3             | 7E 30 30 37 31 20<br>33 0D    | Projection    | Front-Ceiling                                      | 1 |
| ~XX71 4             | 7E 30 30 37 31 20<br>34 0D    | Projection    | Rear-Ceiling                                       | 1 |
| ~XX72 1             | 7E 30 30 37 32 20<br>31 0D    | Menu Location | Top Left                                           | 1 |
| ~XX72 2             | 7E 30 30 37 32 20<br>32 0D    | Menu Location | Top Right                                          | 1 |
| ~XX72 3             | 7E 30 30 37 32 20<br>33 0D    | Menu Location | Centre                                             | 1 |
| ~XX72 4             | 7E 30 30 37 32 20<br>34 0D    | Menu Location | Bottom Left                                        | 1 |
| ~XX72 5             | 7E 30 30 37 32 20<br>35 0D    | Menu Location | Bottom Right                                       | 1 |
| ~XX90 1             | 7E 30 30 39 30 20<br>31 0D    | Screen Type   | 16:10                                              | 1 |
| ~XX90 0             | 7E 30 30 39 30 20<br>30 0D    | Screen Type   | 16:9                                               | 1 |
| ~XX91 1             | 7E 30 30 39 31 20<br>31 0D    | Signal        | Automatic On                                       | 1 |
| ~XX91 0             | 7E 30 30 39 31 20<br>30 0D    | Signal        | Automatic Off                                      | 1 |
| ~XX73 n             | 7E 30 30 37 33<br>20 a 0D     | Signal        | Frequency n = -5 (a=2D 35) ~ 5 (a=35)<br>By signal | 1 |
|                     | 1                             | 1             |                                                    | _ |

| RS232 ASCII<br>Code | HEX Code Function             |                  | Description                                                             |  |
|---------------------|-------------------------------|------------------|-------------------------------------------------------------------------|--|
| ~XX74 n             | 7E 30 30 37 34<br>20 a 0D     | Signal           | Phase n = 0 (a=30) ~ 31 (a=33 31) By signal                             |  |
| ~XX75 n             | 7E 30 30 37 35<br>20 a 0D     | Signal           | H. Position n = -5 (a=2D 35) ~ 5 (a=35)<br>By timing                    |  |
| ~XX76 n             | 7E 30 30 37 36<br>20 a 0D     | Signal           | V. Position n = -5 (a=2D 35) ~ 5 (a=35)<br>By timing                    |  |
| ~XX77 ~nnnnnn       | 7E 30 30 37 37<br>20 a 0D     | Security Timer   | a= mm/dd/hh<br>mm= 00 (aa=30 30) ~ 12 (aa=31 32)                        |  |
|                     |                               |                  | dd = 00 (bb=30 30) ~ 30 (bb=33 30)<br>hh= 00 (cc=30 30) ~ 24 (cc=32 34) |  |
| ~XX537 n            | 7E 30 30 35 33 37<br>20 a 0D  | Security Timer   | Month n = 00 (a=30 30) ~ 12 (a=31 32)                                   |  |
| ~XX538 n            | 7E 30 30 35 33 38<br>20 a 0D  | Security Timer   | Day n = 00 (a=30 30) ~ 30 (a=33 30)                                     |  |
| ~XX539 n            | 7E 30 30 35 33 39<br>20 a 0D  | Security Timer   | Hour n = 00 (a=30 30) ~ 24 (a=32 34)                                    |  |
| ~XX79 n             | 7E 30 30 37 39<br>20 a 0D     | Projector ID     | n = 00 (a=30 30) ~ 99 (a=39 39)                                         |  |
| ~XX310 1            | 7E 30 30 33 31 30<br>20 31 0D | Internal Speaker | On                                                                      |  |
| ~XX310 0            | 7E 30 30 33 31 30<br>20 30 0D | Internal Speaker | Off (0/2 for backward compatible)                                       |  |
| ~XX80 1             | 7E 30 30 38 30 20<br>31 0D    | Mute             | On                                                                      |  |
| ~XX80 0             | 7E 30 30 38 30 20<br>30 0D    | Mute             | Off (0/2 for backward compatible)                                       |  |
| ~XX81 n             | 7E 30 30 38 31<br>20 a 0D     | Volume (Audio)   | n = 0 (a=30) ~ 10 (a=31 30)                                             |  |
| ~XX94 1             | 7E 30 30 39 34 20<br>31 0D    | SRS              | On                                                                      |  |
| ~XX82 1             | 7E 30 30 38 32 20<br>31 0D    | Logo             | Default                                                                 |  |
| ~XX82 2             | 7E 30 30 38 32 20<br>32 0D    | Logo             | User                                                                    |  |
| ~XX82 3             | 7E 30 30 38 32 20<br>33 0D    | Logo             | Neutral                                                                 |  |
| ~XX83 1             | 7E 30 30 38 33 20<br>31 0D    | Logo Capture     |                                                                         |  |
| ~XX85 1             | 7E 30 30 38 35 20<br>31 0D    | Zoom / Focus     | Lock                                                                    |  |
| ~XX85 2             | 7E 30 30 38 35 20<br>32 0D    | Zoom / Focus     | Unlock                                                                  |  |
| ~XX85 3             | 7E 30 30 38 35 20<br>33 0D    | Zoom             | Lock                                                                    |  |
| ~XX85 4             | 7E 30 30 38 35 20<br>34 0D    | Zoom             | Unlock                                                                  |  |
| ~XX85 5             | 7E 30 30 38 35 20<br>35 0D    | Focus            | Lock                                                                    |  |
| ~XX85 6             | 7E 30 30 38 35 20<br>36 0D    | Focus            | Unlock                                                                  |  |
| ~XX307 1            | 7E 30 30 33 30 37<br>20 31 0D | Zoom             | Zoom +                                                                  |  |
| ~XX307 2            | 7E 30 30 33 30 37<br>20 32 0D | Zoom             | Zoom -                                                                  |  |
| ~XX308 1            | 7E 30 30 33 30 38<br>20 31 0D | Focus            | Foucs+                                                                  |  |

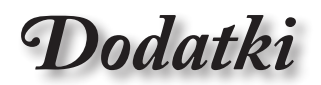

| RS232 ASCII<br>Code | HEX Code                      | Function                | Description                       |     |
|---------------------|-------------------------------|-------------------------|-----------------------------------|-----|
| ~XX308 2            | 7E 30 30 33 30 38<br>20 32 0D | Focus                   | Focus -                           | 1   |
| ~XX450 1            | 7E 30 30 34 35 30<br>20 31 0D | WLAN Settings /<br>WLAN | On                                | ].≊ |
| ~XX450 0            | 7E 30 30 34 35 30<br>20 30 0D | WLAN Settings /<br>WLAN | Off (0/2 for backward compatible) |     |
| ~XX454 1            | 7E 30 30 34 35 34<br>20 31 0D | Crestron                | On                                | ]"  |
| ~XX454 0            | 7E 30 30 34 35 34<br>20 30 0D | Crestron                | Off                               |     |
| ~XX455 1            | 7E 30 30 34 35 35<br>20 31 0D | Extron                  | On                                |     |
| ~XX455 0            | 7E 30 30 34 35 35<br>20 30 0D | Extron                  | Off                               |     |
| ~XX456 1            | 7E 30 30 34 35 36<br>20 31 0D | PJ Link                 | On                                |     |
| ~XX456 0            | 7E 30 30 34 35 36<br>20 30 0D | PJ Link                 | Off                               | ]   |
| ~XX457 1            | 7E 30 30 34 35 37<br>20 31 0D | AMX Device<br>Discovery | On                                | 1   |
| ~XX457 0            | 7E 30 30 34 35 37<br>20 30 0D | AMX Device<br>Discovery | Off                               | 1   |
| ~XX458 1            | 7E 30 30 34 35 38<br>20 31 0D | Telent                  | On                                | 1   |
| ~XX458 0            | 7E 30 30 34 35 38<br>20 30 0D | Telent                  | Off                               | 1   |
| ~XX459 1            | 7E 30 30 34 35 39<br>20 31 0D | HTTP                    | On                                | 1   |
| ~XX459 0            | 7E 30 30 34 35 39<br>20 30 0D | HTTP                    | Off                               | 1   |
| ~XX101 1            | 7E 30 30 31 30 31<br>20 31 0D | High Altitude           | On                                | 1   |
| ~XX101 0            | 7E 30 30 31 30 31<br>20 30 0D | High Altitude           | Off (0/2 for backward compatible) | 1   |
| ~XX102 1            | 7E 30 30 31 30 32<br>20 31 0D | Information Hide        | On                                | 1   |
| ~XX102 0            | 7E 30 30 31 30 32<br>20 30 0D | Information Hide        | Off (0/2 for backward compatible) | 1   |
| ~XX103 1            | 7E 30 30 31 30 33<br>20 31 0D | Keypad Lock             | On                                | 1   |
| ~XX103 0            | 7E 30 30 31 30 33<br>20 30 0D | Keypad Lock             | Off (0/2 for backward compatible) | 1   |
| ~XX348 1            | 7E 30 30 33 34 38<br>20 31 0D | Display Mode Lock       | On                                | 1   |
| ~XX348 0            | 7E 30 30 33 34 38<br>20 30 0D | Display Mode Lock       | Off                               | 1   |
| ~XX195 0            | 7E 30 30 31 39 35<br>20 30 0D | Test Pattern            | None                              | 1   |
| ~XX195 1            | 7E 30 30 31 39 35<br>20 31 0D | Test Pattern            | Grid (White)                      | 1   |
| ~XX195 2            | 7E 30 30 31 39 35<br>20 32 0D | Test Pattern            | White                             | 1   |
| ~XX11 0             | 7E 30 30 31 31 20<br>30 0D    | IR Function             | Off                               | 1   |
| ~XX11 1             | 7E 30 30 31 31 20<br>31 0D    | IR Function             | On                                | 1   |
|                     |                               |                         | •                                 | -   |

| RS232 ASCII<br>Code | HEX Code                      | Function                                     | Description                                                    |
|---------------------|-------------------------------|----------------------------------------------|----------------------------------------------------------------|
| ~XX104 0            | 7E 30 30 31 30 34<br>20 30 0D | Background Color                             | None                                                           |
| ~XX104 1            | 7E 30 30 31 30 34<br>20 31 0D | Background Color                             | Blue                                                           |
| ~XX104 2            | 7E 30 30 31 30 34<br>20 32 0D | Background Color                             | Black                                                          |
| ~XX104 3            | 7E 30 30 31 30 34<br>20 33 0D | Background Color                             | Red                                                            |
| ~XX104 4            | 7E 30 30 31 30 34<br>20 34 0D | Background Color                             | Green                                                          |
| ~XX104 5            | 7E 30 30 31 30 34<br>20 35 0D | Background Color                             | White                                                          |
| ~XX104 6            | 7E 30 30 31 30 34<br>20 36 0D | Background Color                             | Gray                                                           |
| ~XX104 7            | 7E 30 30 31 30 34<br>20 37 0D | Background Color                             | Logo                                                           |
| ~XX350 n            | 7E 30 30 33 35 30<br>20 a 0D  | Remote Code                                  | n = 00 (a=30 30) ~ 99 (a=39 39)                                |
| ~XX105 1            | 7E 30 30 31 30 35<br>20 31 0D | Direct Power On                              | On                                                             |
| ~XX105 0            | 7E 30 30 31 30 35<br>20 30 0D | Direct Power On                              | Off (0/2 for backward compatible)                              |
| ~XX113 1            | 7E 30 30 31 31 33<br>20 31 0D | Signal Power On                              | On                                                             |
| ~XX113 0            | 7E 30 30 31 31 33<br>20 30 0D | Signal Power On                              | Off (0/2 for backward compatible)                              |
| ~XX107 n            | 7E 30 30 31 30 37<br>20 a 0D  | Sleep Timer (min)                            | n = 0 (a=30) ~ 180 (a=31 38 30) (30<br>minutes for each step). |
| ~XX507 0            | 7E 30 30 35 30 37<br>20 30 0D | Sleep Timer<br>Repeat                        | Off (0/2 for backward compatible)                              |
| ~XX507 1            | 7E 30 30 35 30 37<br>20 31 0D | Sleep Timer<br>Repeat                        | On                                                             |
| ~XX115 1            | 7E 30 30 31 31 35<br>20 31 0D | Quick Resume                                 | On                                                             |
| ~XX115 0            | 7E 30 30 31 31 35<br>20 30 0D | Quick Resume                                 | Off (0/2 for backward compatible)                              |
| ~XX114 1            | 7E 30 30 31 31 34<br>20 31 0D | Power Mode<br>(Standby)                      | Active                                                         |
| ~XX114 0            | 7E 30 30 31 31 34<br>20 30 0D | Power Mode<br>(Standby)                      | Eco. (<0.5W)                                                   |
| ~XX109 1            | 7E 30 30 31 30 39<br>20 31 0D | Lamp Reminder                                | On                                                             |
| ~XX109 0            | 7E 30 30 31 30 39<br>20 30 0D | Lamp Reminder                                | Off (0/2 for backward compatible)                              |
| ~XX110 1            | 7E 30 30 31 31 30<br>20 31 0D | Brightness Mode                              | Bright                                                         |
| ~XX110 2            | 7E 30 30 31 31 30<br>20 32 0D | Brightness Mode                              | Eco.                                                           |
| ~XX110 3            | 7E 30 30 31 31 30<br>20 33 0D | Brightness Mode                              | Eco+                                                           |
| ~XX110 4            | 7E 30 30 31 31 30<br>20 34 0D | Brightness Mode                              | Dynamic                                                        |
| ~XX112 1            | 7E 30 30 31 31 32<br>20 31 0D | Reset (Reset to<br>Default)                  |                                                                |
| ~XX112 ~nnnn        | 7E 30 30 31 31 32<br>20 a 0D  | Reset (Reset<br>to Default) with<br>password | ~nnnn = ~0000 (a=7E 30 30 30 30)<br>~9999 (a=7E 39 39 39 39)   |

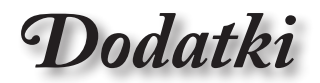

| RS232 ASCII<br>Code    | HEX Code                              | Function             | Description                        |             |
|------------------------|---------------------------------------|----------------------|------------------------------------|-------------|
| ~XX506 0               | 7E 30 30 35 30 36<br>20 30 0D         | Wall Color           | Off                                | 1•          |
| ~XX506 7               | 7E 30 30 35 30 36<br>20 37 0D         | Wall Color           | Light Yellow                       | ]: <u>-</u> |
| ~XX506 3               | 7E 30 30 35 30 36<br>20 33 0D         | Wall Color           | Light Green                        |             |
| ~XX506 4               | 7E 30 30 35 30 36<br>20 34 0D         | Wall Color           | Light Blue                         | ]"          |
| ~XX506 5               | 7E 30 30 35 30 36<br>20 35 0D         | Wall Color           | Pink                               |             |
| ~XX506 6               | 7E 30 30 35 30 36<br>20 36 0D         | Wall Color           | Gray                               | ]           |
| ~XX510 0               | 7E 30 30 35 31 30<br>20 30 0D         | Audio Out            | Off                                | ]           |
| ~XX510 1               | 7E 30 30 35 31 30<br>20 31 0D         | Audio Out            | On                                 | 1           |
| ~XX511 0               | 7E 30 30 35 31 31<br>20 30 0D         | HDMI Link            | Off                                | 1           |
| ~XX511 1               | 7E 30 30 35 31 31<br>20 31 0D         | HDMI Link            | On                                 | 1           |
| ~XX512 0               | 7E 30 30 35 31 32<br>20 30 0D         | Inclusive of TV      | No                                 | 1           |
| ~XX512 1               | 7E 30 30 35 31 32<br>20 31 0D         | Inclusive of TV      | Yes                                | 1           |
| ~XX513 1               | 7E 30 30 35 31 33<br>20 31 0D         | Power On Link        | Mutual                             | 1           |
| ~XX513 2               | 7E 30 30 35 31 33<br>20 32 0D         | Power On Link        | PJ> Device                         | 1           |
| ~XX513 3               | 7E 30 30 35 31 33<br>20 33 0D         | Power On Link        | Device> PJ                         | 1           |
| ~XX514 0               | 7E 30 30 35 31 34<br>20 30 0D         | Power Off Link       | Off                                | 1           |
| ~XX514 1               | 7E 30 30 35 31 34<br>20 31 0D         | Power Off Link       | On                                 | 1           |
| ~XX515 0               | 7E 30 30 35 31 35<br>20 30 0D         | Menu Timer           | Off                                | 1           |
| ~XX515 1               | 7E 30 30 35 31 35<br>20 31 0D         | Menu Timer           | 5sec                               | 1           |
| ~XX515 3               | 7E 30 30 35 31 35<br>20 33 0D         | Menu Timer           | 10sec                              | 1           |
| ~XX526 n               | 7E 30 30 35 32 36<br>20 a 0D          | Menu<br>Transparency | n = 0 (a=30) ~ 9 (a=39)            | 1           |
| ~XX516 1               | 7E 30 30 35 31 36<br>20 31 0D         | Four corners reset   | Reset                              | 1           |
| ~XX518 1<br>~nnnnnnnn  | 7E 30 30 35 31 38<br>20 31 20 a 0D    | Input Name           | HDMI1 (a= 7E +nnnnnnnnn)           | 1           |
| ~XX518 6<br>~nnnnnnnn  | 7E 30 30 35 31 38<br>20 36 20 a 0D    | Input Name           | HDMI2/MHL (a= 7E +nnnnnnnnn)       | 1           |
| ~XX518 8<br>~nnnnnnnnn | 7E 30 30 35 31 38<br>20 38 20 a 0D    | Input Name           | VGA (a= 7E +nnnnnnnn)              | 1           |
| ~XX518 19<br>~nnnnnnnn | 7E 30 30 35 31 38<br>20 31 39 20 a 0D | Input Name           | Network Display (a= 7E +nnnnnnnnn) | 1           |
| ~XX518 20<br>~nnnnnnnn | 7E 30 30 35 31 38<br>20 32 30 20 a 0D | Input Name           | USB Display (a= 7E +nnnnnnnnn)     | 1           |
| ~XX518 21<br>~nnnnnnnn | 7E 30 30 35 31 38<br>20 32 31 20 a 0D | Input Name           | Multimedia (a= 7E +nnnnnnnnn)      | 1           |
|                        |                                       |                      |                                    | _           |

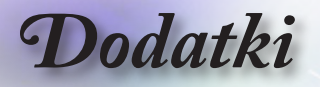

## **Polecenia Telnet**

- Port: obsługuje 3 porty 23/1023/2023
- Wiele połączeń: Projektor może odbierać polecenia z różnych portów w tym samym czasie
- Format polecenia: Przestrzegaj formatu poleceń RS232 (obsługuje ASCII jak i HEX)
- Odpowiedź dla polecenia: Przestrzegaj komunikatów zwrotnych RS232.

| Lead<br>Code              | Proje<br>II | ector<br>D | Command ID                                                   |   | Space     | Variable               | Carriage<br>Return    |    |
|---------------------------|-------------|------------|--------------------------------------------------------------|---|-----------|------------------------|-----------------------|----|
| ~                         | ×           | ×          | ×                                                            | × | ×         |                        | n                     | CR |
| Fix code<br>One<br>Digit~ | 00          |            | Defined by Optoma<br>2 or 3 Digit. See the<br>Follow content |   | One Digit | Per item<br>Definition | Fix code<br>One Digit |    |

Uwaga

 Dla rozdzielczości szerokoekranowej (WXGA), obsługa kompatybilności zależy od modelu notebooka/PC.

## **Polecenia AMX Device Discovery**

- DP: 239.255.250.250
- Nr portu: 9131
- Każda informacja przekazu UDP jak niżej jest aktualizowana co około 40 sekunds

| Command             | Description                                       | Remark (Parameter) |
|---------------------|---------------------------------------------------|--------------------|
| Device-UUID         | MAC address (Hex value without'<br>':' separator) | 12 digits          |
| Device-<br>SKDClass | The Duet DeviceSdk class name                     | VideoProjector     |
| Device-Make         | Maker name                                        | MakerPXLW          |
| Device-Model        | Model name                                        | Projector          |

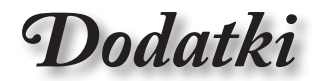

Polski

| Command    | Description                                                                                                    | Remark (Parameter)  |
|------------|----------------------------------------------------------------------------------------------------|---------------------|
| Config-URL | Device's IP address                                                                                                    | http://xxx.xxx.xxx. |
|            | LAN IP address is shown up if<br>LAN IP address is valid.                                                                          | xxx/index.html      |
|            | Wireless LAN IP address is<br>shown up if Wireless LAN IP<br>address is valid.                                                     |                     |
| Revision   | The revision must follow a major.<br>minor.micro scheme. The revision<br>is only increased if the command<br>protocol is modified. | 1.0.0               |

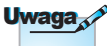

- Dla rozdzielczości szerokoekranowej (WXGA), obsługa kompatybilności zależy od modelu notebooka/PC.
- Ta funkcja AMX obsługuje wyłącznie AMX Device Discovery.
- Informacje przekazu wysyłane są jedynie przez ważny interfejs.
- Zarówno interfejs LAN jak i sieci bezprzewodowej mogą być obsługiwane jednocześnie.
- Jeżeli był używany "Beacon Validator" (Walidator wiązki). Proszę zwrócić uwagę na poniższe informacje.

## Polecenie obsługiwane przez PJLink™

W tabeli poniżej pokazano polecenia sterujące projektora korzystającego z protokołu PJLink™.

| Command | Description                        | Remark (Parameter) |
|---------|------------------------------------|--------------------|
| POWR    | Power control                      | 0 = Standby        |
|         |                                    | 1 = Power on       |
| POWR?   | DWR? Inquiry about the power state | 0 = Standby        |
|         |                                    | 1 = Power on       |
|         |                                    | 2 = Cooling down   |
|         |                                    | 3 = Warming up     |
| INPT    | INPT Input switching               | 11 = VGA1          |

#### Uwaga opisu polecenia (parametr)

|           | Command | Description                            | Remark (Parameter)                                                                                                    |  |
|-----------|---------|----------------------------------------|----------------------------------------------------------------------------------------------------|--|
|           | INPT?   | Inquiry about input                    | 12 = VGA2                                                                                                    |  |
|           |         | switching                              | 13 = Component                                                                                                    |  |
|           |         |                                        | 14 = BNC                                                                                                    |  |
|           |         |                                        | 21 = VIDEO                                                                                                    |  |
|           |         |                                        | 22 = S-VIDEO                                                                                                    |  |
|           |         |                                        | 31 = HDMI 1                                                                                                    |  |
|           |         |                                        | 32 = HDMI 2                                                                                                    |  |
|           | AVMT    | Mute control                           | 30 = Video and audio mute disable                                                                                                    |  |
| vicie     | AVMT?   | Inquiry about the mute state           | 31 = Video and audio mute enable                                                                                                    |  |
| icją      | ERST?   | Inquiry about the error                | 1st byte: Fan error, 0 or 2                                                                                                    |  |
| SS<br>kia |         | state                                  | 2nd byte: Lamp error, 0 to 2                                                                                                    |  |
| ne        |         |                                        | 3rd byte: Temperature error, 0 or 2                                                                                                    |  |
| ;<br>na   |         |                                        | 4th byte: Cover open error, 0 or 2                                                                                                    |  |
|           |         |                                        | 5th byte: Filter error, 0 or 2                                                                                                    |  |
|           |         |                                        | 6th byte: Other error, 0 or 2                                                                                                    |  |
| м         |         |                                        | 0 to 2 mean as follows:                                                                                                    |  |
|           |         |                                        | 0 = No error detected, 1 = Warning,<br>2 = Error                                                                                                    |  |
|           | LAMP?   | Inquiry about the lamp state           | 1st value (1 to 5 digits): Cumulative<br>LAMP operating time (This item<br>shows a lamp operating time (hour)<br>calculated based on that LAMP<br>MODE is LOW.) |  |
|           |         |                                        | 2nd value: 0 = Lamp off, 1 = Lamp<br>on                                                                                                    |  |
|           | INST?   | Inquiry about the                      | The following value is returned.                                                                                                    |  |
|           |         | available inputs                       | "11 12 21 22 31 32"                                                                                                    |  |
|           | NAME?   | Inquiry about the projector name       | The projector name set on<br>the NETWORK menu or the<br>ProjectorView                                                                                           |  |
|           |         |                                        | Setup window is returned                                                                                                    |  |
|           | INF1?   | Inquiry about the manufacturer name    | "Optoma" is returned.                                                                                                    |  |
|           | INF2?   | Inquiry about the model name           | "EH7700" is returned.                                                                                                    |  |
|           | INF0?   | Inquiry about other<br>information     | No other information is available.<br>No parameter is returned.                                                                                                 |  |
|           | CLSS?   | Inquiry about the<br>class information | "1" is returned.                                                                                                    |  |

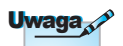

Projektor jest całkowicie zgodny ze specyfikacją JBMIA PJLink™ Class 1. Obsługuje wszystkie polecenia definiowane przez PJLink™ Class 1, a zgodność została zweryfikowana dla standardowej specyfikacji PJLink™ wersja 1.0.

Dodatki

## Trademarks

- DLP is trademarks of Texas Instruments.
- IBM is a trademark or registered trademark of International Business Machines Corporation.
- Macintosh, Mac OS X, iMac, and PowerBook are trademarks of Apple Inc., registered in the U.S. and other countries.
- Microsoft, Windows, Windows Vista, Internet Explorer and PowerPoint are either a registered trademark or trademark of Microsoft Corporation in the United States and/or other countries.
- HDMI, the HDMI Logo and High-Definition Multimedia Interface are trademarks or registered trademarks of HDMI Licensing LLC.
- AMX Device Discovery

The pro.jector is monitored and controlled by the control system of AMX.

▶ Crestron RoomView Connected<sup>™</sup>

The projector is monitored and controlled by the control system and software of Crestron Electronics, Inc.

▶ PJLink<sup>™</sup>

PJLink trademark is a trademark applied for registration or is already registered in Japan, the United States of America and other countries and areas.

This projector supports standard protocol PJLink<sup>™</sup> for projector control and you can control and monitor projector's operations using the same application among projectors of different models and different manufacturers.

- Other product and company names mentioned in this user's manual may be the trademarks or registered trademarks of their respective holders.
- ▶ About Crestron RoomView Connected™

Electronics, Inc. to facilitate configuration of the control system of Crestron and its target devices.

For details, see the website of Crestron Electronics, Inc.

URL http://www.crestron.com

URL http://www.crestron.com/getroomview/

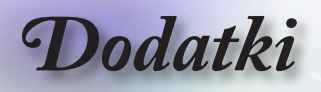

# Instalacja przy montażu sufitowym

- 1. Aby zapobiec uszkodzeniu projektora należy używać zestawu do montażu sufitowego Optoma.
- W celu zastosowania zestawu do montażu sufitowego innych firm należy upewnić się, że śruby do połączenia zestawu z projektorem, spełniają następujące specyfikacje:
  - Typ śruby: M4
  - Maksymalna długość śruby: 11mm
  - Minimalna długość śruby: 9mm

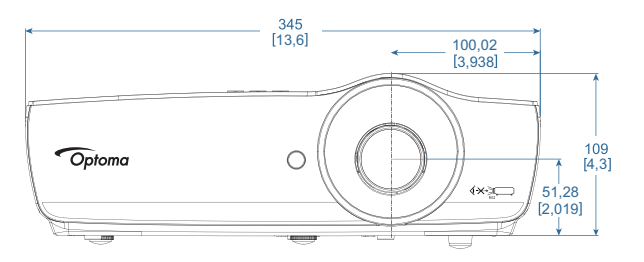

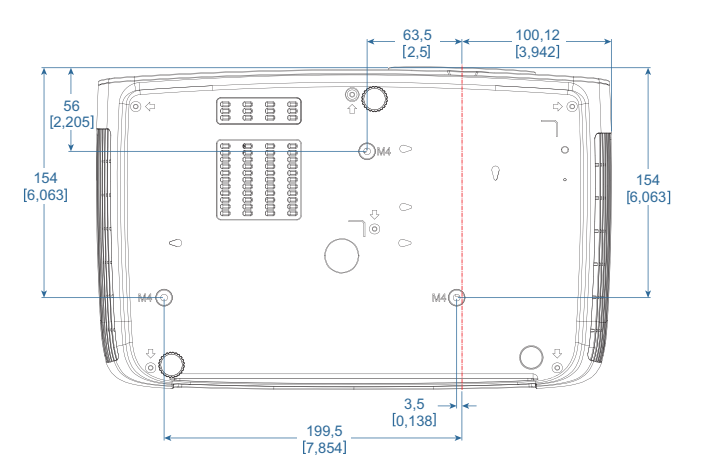

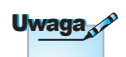

Należy pamiętać, że uszkodzenie spowodowane nieprawidłową instalacją spowoduje unieważnienie gwarancji.

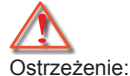

- Po zakupieniu zestawu do montażu sufitowego z innej firmy należy sprawdzić, czy używany jest prawidłowy rozmiar śruby. Rozmiar śruby zależy od wersji zestawów montażowych. Zależy od grubości płyty.
- Należy zachować co najmniej 10cm odstęp pomiędzy sufitem i dolną częścią projektora.
- Należy unikać instalowania projektora w pobliżu źródła ciepła.

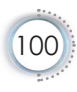

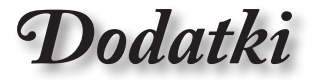

## Ogólnoświatowe biura Optoma

W celu uzyskania naprawy lub pomocy technicznej należy skontaktować się z biurem lokalnym.

#### USA 3178 Laurelview Ct., Fremont, CA 94538, USA www.optomausa.com Kanada 3178 Laurelview Ct., Fremont, CA 94538, USA

Tel: 888-289-6786 Faks: 510-897-8601 Serwis: services@optoma.com

Serwis: services@optoma.com

### Ameryka Łacińska

3178 Laurelview Ct. Fremont, CA 94538, USA www.optoma.com.br

Tel: 888-289-6786 Faks: 510-897-8601 www.optoma.com.mx

Tel: 888-289-6786

Faks: 510-897-8601

#### Europa

www.optoma.ca

Unit 1, Network 41, Bourne End Mills Hemel Hempstead, Herts, HP1 2UJ United Kingdom www.optoma.eu Tel. serwisu: +44 (0)1923 691865

### Benelux BV

Randstad 22-123 1316 BW Almere Holandia www.optoma.nl

Tel: +31 (0) 36 820 0252 Faks: +31 (0) 36 548 9052

Tel: +44 (0) 1923 691 800

Faks: +44 (0) 1923 691 888

Serwis: service@tsc-europe.com

### Francja

| Bâtiment E                         | Tel: +33 1 41 46 12 20      |
|------------------------------------|-----------------------------|
| 81-83 avenue Edouard Vaillant      | Faks: +33 1 41 46 94 35     |
| 92100 Boulogne Billancourt, France | Serwis: savoptoma@optoma.fr |
| Hiszpania                          |                             |
| C/ José Hierro,36 Of. 1C           | Tel: +34 91 499 06 06       |
| 28522 Rivas VaciaMadrid,           | Faks: +34 91 670 08 32      |
| Spain                              |                             |

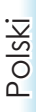

### Niemcy

| Wiesenstrasse 21 W | Tel: +49 (0) 211 506 6670   |
|--------------------|-----------------------------|
| D40549 Düsseldorf, | Faks: +49 (0) 211 506 66799 |
| Germany            | Serwis: info@optoma.de      |
| -                  |                             |

#### Skandynawia

Lerpeveien 25 3040 Drammen Norway Tel: +47 32 98 89 90

Faks: +47 32 98 89 99 Serwis: info@optoma.no

PO.BOX 9515 3038 Drammen Norway

### Tajwan

| 12F., No.213, Sec. 3, Beixin Rd.,   | Tel: +886-2-8911-8600          |
|-------------------------------------|--------------------------------|
| Kindian Dist., New Taipei City 231, | Faks: +886-2-8911-6550         |
| Γaiwan, R.O.C.                      | Serwis: services@optoma.com.tw |
| www.optoma.com.tw                   | asia.optoma.com                |

## Hong Kong

Unit A, 27/F Dragon Centre, 79 Wing Hong Street, Cheung Sha Wan Kowloon, Hong Kong Tel : +852-2396-8968 Faks: +852-2370-1222 www.optoma.com.hk

## Chiny

5F, No. 1205, Kaixuan Rd., Changning District Shanghai, 200052, China Tel: +86-21-62947376 Faks: +86-21-62947375 www.optoma.com.cn

#### Japonia

東京都足立区綾瀬 3-25-18 株式会社オーエス コンタクトセンター:0120-380-495 Serwis: <u>info@os-worldwide.com</u> http://www.os-worldwide.com/

## Korea

| WOOMI TECH.CO.,LTD.              |                      |
|----------------------------------|----------------------|
| 4F, Minu Bldg.33-14, Kangnam-Ku, | Tel: +82+2+34430004  |
| seoul,135-815, KOREA             | Faks: +82+2+34430005 |

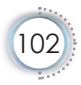

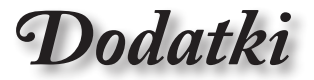

# Uwagi związane z przepisami i bezpieczeństwem

Ten dodatek zawiera ogólne uwagi dotyczące projektora.

## Uwaga związana z FCC

To urządzenie zostało poddane testo, które wykazały, że spełnia ograniczenia dla urządzeń cyfrowych klasy B, zgodnie z częścią 15 przepisów FCC. Ograniczenia te określono w celu zapewnienia stosownego zabezpieczenia przed szkodliwymi zakłóceniami w instalacjach domowych. To urządzenie generuje, wykorzystuje i może wypromieniowywać energię o czestotliwości radiowej oraz, jeśli nie zostanie zainstalowane i nie będzie używane zgodnie z instrukcjami, może powodować szkodliwe zakłócenia komunikacji radiowej.

Nie ma jednak żadnych gwarancji, że zakłócenia nie wystąpią w danej instalacji. Jeżeli urządzenie to powoduje uciążliwe zakłócenia odbioru radia i telewizji, co można sprawdzić poprzez włączenie i wyłączenie sprzętu, użytkownik może podjąć próbę usunięcia zakłóceń poprzez jeden lub więcej następujących środków:

- Zmiana kierunku lub położenia anteny odbiorczej.
- Zwiększenie odstępu pomiędzy urządzeniem i odbiornikiem.
- Podłączenie urządzenia do gniazda zasilanego z innego obwodu niż odbiornik.
- Kontakt z dostawcą lub doświadczonym technikiem RTV w celu uzyskania pomocy.

## Uwaga: Kable ekranowane

W celu utrzymania zgodności z przepisami FCC, wszystkie połączenia z innymi urządzeniami komputerowymi muszą być wykonane z wykorzystaniem kabli ekranowanych.

## Przestroga

Zmiany lub modyfikacje wykonane bez wyraźnej zgody producenta, mogą spowodować pozbawienie użytkownika prawa do używania tego komputera przez Federalna Komisja ds. Komunikacji.

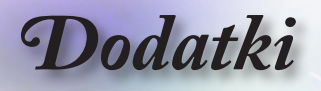

## Warunki działania

Urządzenie to jest zgodne z częścią 15 zasad FCC. Jego działanie podlega następującym dwóm warunkom:

- 1. To urządzenie nie może powodować szkodliwych zakłóceń oraz
- To urządzenie musi akceptować wszystkie odbierane zakłócenia, włącznie z zakłóceniami, które mogą powodować nieoczekiwane działanie.

## Uwaga: Użytkownicy z Kanady

To urządzenie cyfrowe klasy B jest zgodne ze kanadyjskim standardem ICES-003.

# Remarque à l'intention des utilisateurs canadiens

Cet appareil numerique de la classe B est conforme a la norme NMB-003 du Canada.

## Deklaracja zgodności dla krajów EU

- Dyrektywa EMC 2014/30/EU (włącznie z poprawkami)
- Dyrektywa niskonapięciowa 2014/35/EU
- Dyrektywa R & TTE 1999/5/EC (jeśli produkt ma funkcję RF)
- Dyrektywa RoHS 2011/65/EU
- Dyrektywa dotycząca produktów związanych z energią (ErP) 2009/125/EC

## Instrukcje dotyczące usuwania

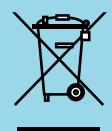

Tego urządzenia elektronicznego po zużyciu nie należy wyrzucać do śmieci. Aby zminimalizować zanieczyszczenie i zapewnić możliwie największe zabezpieczenie środowiska naturalnego, urządzenie to należy poddać recyklingowi.

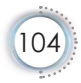